# cisco.

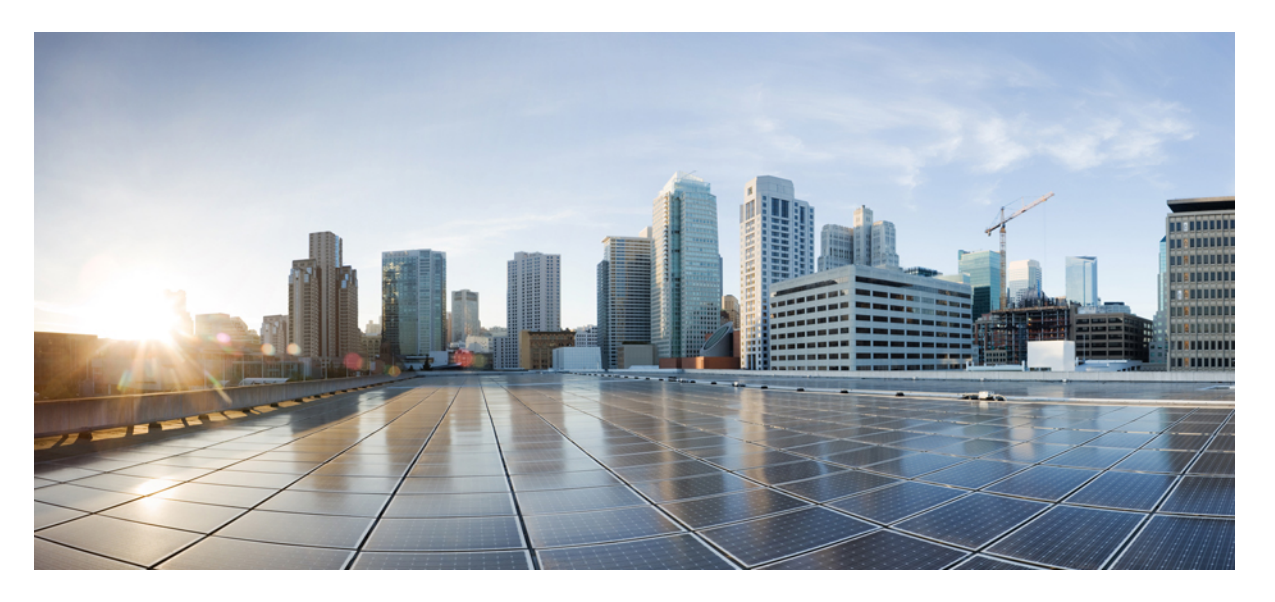

### セルラー プラガブル インターフェイス モジュール 設定ガイ ド

**初版**:2022年2月16日 最終更新:2022年6月20日

### シスコシステムズ合同会社

〒107-6227 東京都港区赤坂9-7-1 ミッドタウン・タワー http://www.cisco.com/jp お問い合わせ先:シスココンタクトセンター 0120-092-255 (フリーコール、携帯・PHS含む) 電話受付時間:平日10:00~12:00、13:00~17:00 http://www.cisco.com/jp/go/contactcenter/ © 2022 Cisco Systems, Inc. All rights reserved.

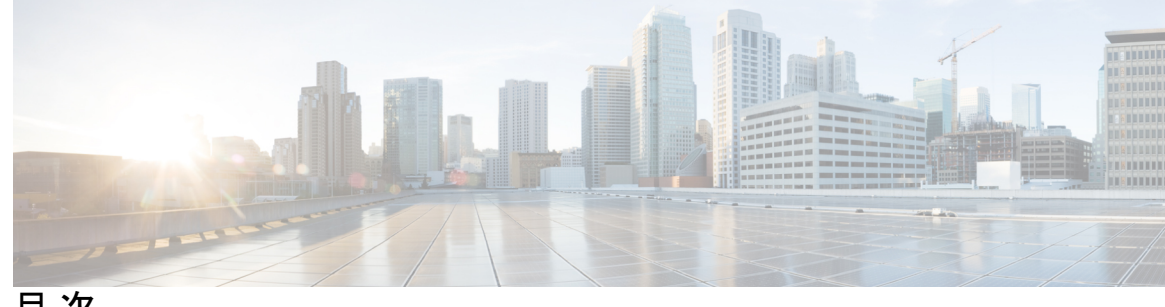

目 次

第1章

セルラーバックグラウンド 1 セルラーとは 1 Cisco セルラーの概要 2

第2章 プラガブルモジュールの概要 5 ルータでサポートされるセルラー PIM 5 サポートされているモデム技術 8 LTE バンド 10 5G バンド 13 セルラー プラガブル モジュール ファームウェア 15 セルラー プラガブル モジュールの寸法 17 セルラー PIM LED 17 ルータのセルラー プラガブル インターフェイス モジュール情報の確認 24 第3章 Cisco セルラー Pluggable Interface Module (PIM)を設定するための前提条件と制約事項 29 セルラー PIM 設定の前提条件 29 セルラー PIM 設定の制約事項 30 サポートされない機能 30 セルラー PIM の主な機能 30 第4章 セルラー Pluggable Interface Module (PIM) の SIM カード 35 SIM カードの使用 35 セルラー プラガブル インターフェイス モジュールへの SIM の挿入 37 PIN の変更 38

| PIN を使用した SIM カードのロックおよびロック解除 39                   |
|----------------------------------------------------|
| 非暗号化レベルのカードホルダー検証レベル1の設定 39                        |
| 非暗号化レベルのカードホルダー検証レベル7の設定 39                        |
| デュアル SIM カード 41                                    |
| Auto-SIM 41                                        |
| Auto-SIM の有効化 42                                   |
| 例:Auto-SIM が有効なファームウェアの一覧表示 42                     |
| Auto-SIM の無効化 43                                   |
| 例:Auto-SIM が無効なファームウェアの一覧表示 43                     |
| 手動によるファームウェアの選択 43                                 |
| SIM セキュリティ 44                                      |
| PIN コードを使用した SIM カードのロックおよびアンロック 44                |
| PIN コードの変更 45                                      |
| モデムのセキュリティ情報の確認 45                                 |
| ロックされた SIM の自動認証の設定 46                             |
| SIM の暗号化ピンの設定 46                                   |
| 例:SIMの設定 48                                        |
| SIM カードのロック 48                                     |
| SIM カードのアンロック 49                                   |
| 白色的过去式                                             |
| 目期 SIM 認証 49                                       |
| 目動 SIM 認証 49<br>PIN コードの変更 50                      |
| 自動 SIM 認証 49<br>PIN コードの変更 50<br>暗号化された PIN の設定 51 |

### 第5章

### セルラー プラガブル インターフェイス モジュール(PIM)の設定 53

はじめる前に 53 モデム信号強度およびサービス可用性の確認 56 データプロファイルの使用 60 モデム データ プロファイルの作成、変更、削除に関するガイドライン 61 EXEC モードを使ったデータ プロファイルの作成、変更、削除 61 設定モードを使ったデータ プロファイルの作成、変更、削除 65 例:デフォルトプロファイルの変更 65 例:セルラープロファイルの設定 66

SIM コンフィギュレーションのモデム プロファイルの適用 67

データ呼設定 68

セルラーインターフェイスの設定 68

ダイヤラウォッチグループを使用したセルラーインターフェイスの設定 70

キャリアアグリゲーション 72

例:キャリアアグリゲーションの表示 73

セルラーモデムリンクリカバリの設定 79

セルラーモデムリンクリカバリパラメータ 80

セルラーモデムのリンクリカバリ設定の確認 81

セルラー IPv6 アドレスの設定 84

セルラー IPv6 アドレス 84

IPv6 ユニキャストルーティング 84

リンクローカルアドレス 84

グローバルアドレス 85

セルラー IPv6 アドレスの設定 85

確定的 IPv6 ホストアドレスの設定 88

PLMN の検索および選択 90

PLMN コマンド 90

- ネットワークの検索 90
- ネットワークの選択 91
- PLMNの選択の確認 92

例: PLMN 検索 93

700 MHz の帯域で運用する北米向け通信事業者のモデム設定 94

セルラーバンドのロック 94

セルラーバンド30 96

無線電源モード 98

管理情報ベース 99

例:セルラー PIM SNMP の設定 100

第6章 GPSの設定 101

GPS の概要 101 LTE GPS の設定 104 NMEA データストリーミングの有効化 106 セルラーベース GPS のデバッグ 108 GPS との NTP クロック同期 108 コマンドライン インターフェイス 108 出力例 109 Yang モデルのサポート 110 米国海洋電子機器協会 (NMEA) IOx のサポート 111 例:GPS アプリケーションのホストサーバへの接続 111

第 7 章 セルラーの有用性 113

|     | モデム DM ログ収集の設定 113                                 |
|-----|----------------------------------------------------|
|     | 例:DM ログの設定 115                                     |
|     | 例:ユーティリティフラッシュへの dm-log の設定 116                    |
|     | モデムの crashdump 収集の有効化 117                          |
|     | モデム ログ エラーとダンプ情報の表示 118                            |
|     | 例: show cellular logs dm-log コマンドの出力例 119          |
|     | 例: cellular logs modem-crashdump コマンドの出力例 119      |
|     | -                                                  |
| 第8章 | ショートメッセージサービス(SMS)と Dying Gasp 121                 |
|     | SMS に関する警告 121                                     |
|     | 2 (m, 1) (m, 1) (m, 1) (m, 1) (m, 1) (m, 1) (m, 1) |

ショートメッセージサービス(SMS)機能 122
4G SMS メッセージングの設定 122
サポート対象モデムの Dying-Gasp SMS 通知 124
設定手順 124
設定例 125

第 9 章 トラブルシューティング 127

データ呼設定の確認 127 信号強度の確認 128

サービス アベイラビリティの確認 128サンプルコマンド出力 131

I

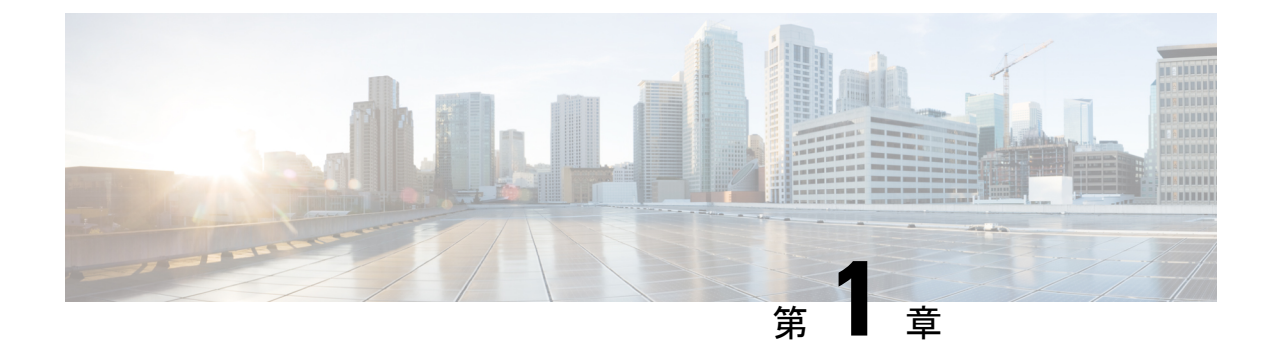

### セルラーバックグラウンド

この章は、次の項で構成されています。

- セルラーとは (1ページ)
- Cisco セルラーの概要 (2ページ)

### セルラーとは

セルラーとは、3GPP アーキテクチャ(https://www.3gpp.org) で指定されているように、携帯 電話、ルータ、タブレットなどのエンドデバイスをインターネットに接続する、さまざまな世 代のセルベースのワイヤレス ネットワーク テクノロジーを指します(下図に概要を表示)。

図 1:4G/LTE サービス

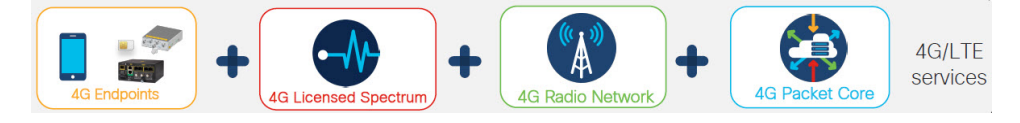

このセクションでは、Ciscoルータが使用する可能性のあるセルラーサービスのタイプを区別して説明します。

- パブリックセルラーサービス:国から通信事業者に割り当てられた周波数帯と、モバイル キャリアから SIM カードを取得した顧客によるサービスのサブスクリプションを使用し たパブリックキャリアサービス。
- ・プライベート携帯電話ネットワーク:ネットワークの所有者が管理するプライベートSIM カードを使用した、特定の場所にいる顧客専用のインフラストラクチャおよび周波数帯 域。
- プライベートAPN:特定の組織専用のAPNを使用したパブリックモバイルネットワーク サービス(ユーティリティなど)。
- ・パブリック安全サービス:特定のバンドを使用し、サービスの認定が必要な製品でSIM サブスクリプションを使用する一部の顧客専用のサービス(バンド14のFirstNetなど)。

### **Cisco** セルラーの概要

Cisco セルラープラガブルインターフェイスモジュールは、5G Sub-6 GHz、第4世代Long-Term Evolution (4G LTE)の携帯電話ネットワークや第3世代 (3G)携帯電話ネットワークで動作 します。

Cisco セルラー PIM は、PIM モードに応じて、以下のセルラーテクノロジーの1つ以上をサポートすることが可能です。

### 5G Sub-6 GHz

第5世代のセルラーテクノロジー。新しい伝送周波数からクラウドベースの無線ネットワーク アクセスやエッジソリューションに至るまで、新しいテクノロジーとメソッドをエンドツーエ ンドで使用して、より優れた速度、遅延、容量、レジリエンス、およびカバレッジを実現しま す。

5Gはデュアルネットワークモードで利用できます。NSA(非スタンドアロンアクセス)とSA (スタンドアロンアクセス)は、2つの5Gネットワークモードです。

- NSA は、4G ネットワーク設備を利用して、速度の向上とデータ帯域幅の拡張を実現します。
- SA は真正の 5G ネットワークです。5G ネットワークには専用の 5G 設備があり、大幅な 速度の向上とネットワーク遅延の最小化を実現します。5G SA ネットワークは 4G ネット ワークから独立しています。

(注) 5G SA は、いずれの Cisco セルラー プラガブル インターフェイス モジュールでもサポートされていません。

### 4G LTE

4G LTE モバイル仕様では、マルチメガビットの帯域幅、より効率的な無線ネットワーク、遅 延の減少、改善されたモビリティが提供されます。LTE ソリューションは新しい携帯電話ネッ トワークを対象とします。次の表に示すとおり、さまざまな LTE カテゴリがあります。

#### 表 1:LTE カテゴリ

| UE カテゴリ | 3GPP リリース | アップリンク/ダウンリンクの<br>データレート(Mbs) |
|---------|-----------|-------------------------------|
| NB1     | 13        | HD : DL : 27kbs、UL : 62kbs    |
| M1      | 13        | HD : DL : 300kbs、UL : 375kbs  |
|         |           | FD : DL/UL : 1                |

| UE カテゴリ | 3GPP リリース | アップリンク/ダウンリンクの<br>データレート(Mbs) |
|---------|-----------|-------------------------------|
| 1       | 8         | DL:10、UL:5                    |
| 3       | 8         | DL:100、UL:50                  |
| 4       | 8         | DL:150、UL:50                  |
| 6       | 10        | DL:300、UL:50                  |
| 18      | 14        | DL:1200、UL:150(カテゴ<br>リ13)    |

(注) LTE、LTE Advanced、および LTE Advanced Pro として 3GPP のリリースで指定されたカテゴ リ。そのため Cisco PIM の名前は LTEA、LTEAP になりました。

#### 3G Evolution High-Speed Packet Access (HSPA/HSPA+)

HSPA は UMTS ベースの 3G ネットワークです。これは、ダウンロードおよびアップロード速度の向上のため、High-Speed Downlink Packet Access (HSDPA) および High-Speed Uplink Packet Access (HSUPA) データをサポートします。Evolution High-Speed Packet Access (HSPA+) は、Multiple Input/Multiple Output (MIMO) アンテナ機能をサポートします。

### 3G Evolution-Data Optimized (EVDO $\pm h$ CorA) $\pm -h$

EVDOは、無線信号を介したデータのワイヤレス伝送、特にブロードバンドインターネット アクセス用の3G通信規格です。DOrAはEVDO Rev-Aを参照します。EVDOは、個々のユー ザのスループットおよびシステム全体のスループットの両方を最大化するために、符号分割多 重接続(CDMA)や時分割多重アクセス(TDMA)などの多重化技術を使用します。

### 2G

携帯電話ネットワークでのデータサポートを追加した第1世代の3GPP仕様です。現在でも、 いくつかの国でM2M通信に使用されていますが、この技術の廃止がすでに予定されていま す。次の注記を参照してください。

### 2G および 3G の廃止に関する重要な情報

C-

重要 2G および 3G ネットワークに関するこの情報をお読みください。

### (

重要 この設定ガイドは複数の製品をサポートしており、可能な限り汎用的に記述されています。このドキュメント全体で、コントローラはスロットという一般的な用語で言及されます。このガイドでは、スロットは x/x/x の形式をとります。特定のルータ/プラガブルでコントローラを設定する場合は、製品のドキュメントまたは以下の表に記載されている情報を使用してください。

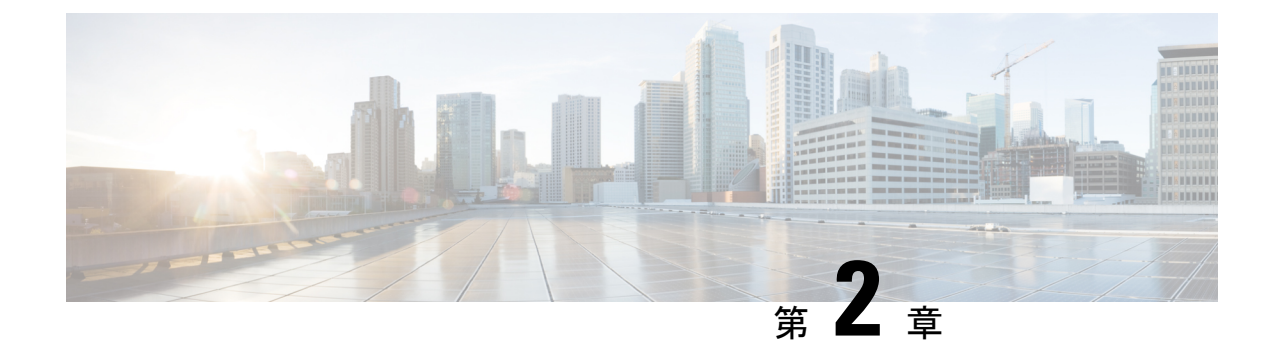

# プラガブルモジュールの概要

この章は、次の項で構成されています。

- •ルータでサポートされるセルラー PIM (5ページ)
- サポートされているモデム技術(8ページ)
- LTE バンド (10 ページ)
- •5Gバンド (13ページ)
- セルラープラガブルモジュールファームウェア (15ページ)
- セルラープラガブルモジュールの寸法(17ページ)
- セルラー PIM LED (17 ページ)
- •ルータのセルラー プラガブル インターフェイス モジュール情報の確認 (24ページ)

### ルータでサポートされるセルラー PIM

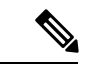

(注) 特定のプラットフォームで特定の PIM をサポートする最小ソフトウェアリリースを把握する ため、IOS-XE リリースノートを常に確認してください。

このセクションでは、各ルータでサポートされているセルラー プラガブル モジュールについ て説明します。

#### ESR6300

- P-LTE-MNA (WP7610)
- P-LTEA-LA (EM7430)
- P-LTEA-EA (EM7455)
- P-LTEAP18-GL (LM960AP18)

### IR1101

• P-LTE-VZ (WP7601-G)

- P-LTE-US (WP7603-G)
- P-LTE-JN (WP7605-G)
- P-LTE-GB (WP7607-G)
- P-LTE-IN (WP7608-G)
- P-LTE-MNA (WP7610-G)
- P-LTEA-LA (EM7430)
- P-LTEA-EA (EM7455)
- P-LTEAP18-GL (LM960AP18)
- P-5GS6-GL (FN980)

### IR1800

- P-LTE-VZ (WP7601-G)
- P-LTE-US (WP7603-G)
- P-LTE-GB (WP7607-G)
- P-LTE-IN (WP7608-G)
- P-LTE-JN (WP7605-G)
- P-LTE-MNA (WP7610-G)
- P-LTEA-LA (EM7430)
- P-LTEA-EA (EM7455)
- P-LTEAP18-GL (LM960AP18)
- P-5GS6-GL (FN980)

### IR8140

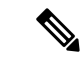

(注)

このセクションには、モジュール名 MNA/EA および MNA900/EA900 が含まれています。 MNA/EA900 は、PIM を WPAN 902-928MHz Wi-SUN モジュールと組み合わせて設置できるようにするモジュールです。

- IRMH-LTE-MNA (WP7610)
- IRMH-LTE-MNA-900 (WP7610)
- IRMH-LTEA-EA (EM7455)

- IRMH-LTEA-EA-900 (EM7455)
- IRMH-LTEA-LA (EM7430)
- IRMH-LTEAP18-GL (LM960AP18)
- IRMH-5GS6-GL (FN980)

#### IR8340

- P-LTE-MNA (WP7610)
- P-LTEA-LA (EM7430)
- P-LTEA-EA (EM7455)
- P-LTEAP18-GL (LM960)
- P-5GS6-GL (FN980)

### ISR1000

- ISR1100-4GLTENA (WP7610)
- ISR1100-4GLTEGB (WP7610)
- P-LTEAP18-GL (LM960A18)
- P-LTEA-EA (EM7455)
- P-LTEA-LA (EM7430)
- P-LTE-MNA (WP7610)
- P-LTE-GB (WP7607)
- P-LTE-US (WP7603)
- P-LTE-VZ (WP7601)
- P-LTE-IN (WP7608)
- P-LTE-JN (WP7605)

### 8200 シリーズ

- P-5GS6-GL (FN980)
- P-LTEA-LA (EM7430)
- P-LTEA-EA (EM7455)
- P-LTEAP18-GL (LM960)

8300 シリーズ

- P-5GS6-GL (FN980)
- P-LTEAP18-GL (LM960)
- P-LTEA-EA (EM7455)
- P-LTEA-LA (EM7430)

#### 8200 UCPE

- P-LTEAP18-GL (LM960)
- P-LTEA-LA (EM7430)
- P-LTEA-EA (EM7455)

### サポートされているモデム技術

このセクションでは、セルラー プラガブル モジュールで使用される各モデムの詳細について 説明します。

セルラー PIM は、Sierra Wireless シリーズのモデムと Telit モデムを使用します。ソフトウェア ダウンロードページには、次のサイトからアクセスできます。

https://software.cisco.com/download/navigator.html?mdfid=286288566&flowid=76082 [英語]

| SKU ID   | 使用されるモデム | 説明           | サポートされているセルラー技<br>術                                                                                 | GPS のサポート |
|----------|----------|--------------|----------------------------------------------------------------------------------------------------|-----------|
| P-LTE-VZ | WP7601-G | 米国 (Verizon) | LTE CAT4 : B4、B13                                                                                   | 対応        |
| P-LTE-US | WP7603-G | 北米 (AT&T)    | LTE CAT4 : B2、B4、B5、B12<br>3G UMTS DC-HSPA+、HSPA+、<br>HSPA、WCDMA : B2、B4、B5                         | 対応        |
| P-LTE-JN | WP7605-G | 日本           | LTE CAT4 : B1、B3、B8、<br>B11、B18、B19、B21<br>3G UMTS HSPA +                                           | 対応        |
| P-LTE-GB | WP7607-G | 欧州           | LTE CAT4 : B1、B3、B7、B8、<br>B20、B28<br>3G UMTS DC-HSPA+、HSPA+、<br>HSPA、WCDMA<br>GPRS/EDGE : 900/1800 | 対応        |

### 表 2: サポートされているモデム技術

| SKU ID    | 使用されるモデム | 説明               | サポートされているセルラー技<br>術                                                                                          | GPS のサポート |
|-----------|----------|------------------|----------------------------------------------------------------------------------------------------|-----------|
| P-LTE-IN  | WP7608-G | インドおよび中国         | LTE CAT4 : B1、B3、B5、B8、<br>B40、B41*                                                                          | なし        |
|           |          |                  | 3G UMTS DC-HSPA+                                                                                             |           |
|           |          |                  | *B41 でサポートされる周波数<br>範囲: (2535 ~ 2655 MHz)                                                                    |           |
| P-LTE-MNA | WP7610-G | 北米               | LTE CAT4 : B2、B4、B5、<br>B12、B13、B14、B17、B66                                                                  | 対応        |
|           |          |                  | 3G UMTS DC-HSPA+、HSPA+、<br>HSPA、WCDMA                                                                        |           |
| P-LTEA-LA | EM7430   | APAC             | LTE CAT6                                                                                                    | 対応        |
|           |          |                  | LTE : B1、B3、B5、B7、B8、<br>B18、B19、B21、B28、B38-B41                                                             |           |
|           |          |                  | キャリアアグリゲーション:1<br>+ (8、18、19、21)、3+(5、<br>7、19、28)、7+(5、7、<br>28)、19+21、38+38、39+<br>39、40+40、41+41          |           |
|           |          |                  | 3G : B1、B5、B6、B8、B9、<br>B19                                                                                  |           |
| P-LTEA-EA | EM7455   | 米国、カナダ、ヨー        | LTE CAT6                                                                                                    | 対応        |
|           |          | ロッパ、中南米<br> <br> | LTE:バンド1~5、7、12、<br>13、20、25、26、29、30、41                                                                     |           |
|           |          |                  | キャリアアグリゲーション:1<br>+8、2+(2、5、12、13、<br>29)、3+(7、20)、4+(4、<br>5、12、13、29)、7+(7、<br>20)、12+30、5+30、および<br>41+41 |           |
|           |          |                  | 3G : B1、B2、B3、B4、B5、B8                                                                                       |           |

| SKU ID                                                           | 使用されるモデム  | 説明                                                | サポートされているセルラー技<br>術                                                                                                    | GPS のサポート |
|------------------------------------------------------------------|-----------|---------------------------------------------------|----------------------------------------------------------------------------------------------------|-----------|
| P-LTEAP18-GL、<br>Cisco LTE Advanced<br>Pro プラガブル<br>3GPP カテゴリ 18 | LM960AP18 | 米国、欧州、カナダ、<br>日本、オーストラリア<br>およびニュージーラン<br>ド。      | LTE CAT18<br>LTE FDD : B1、B3、B25<br>(B2) 、B66 (B4) 、B26<br>(B5/B18/B19) 、B7、B8、B12<br>(17) 、B13、B14<br>(FirstNet) 、B20、B28、B29、<br>B30、B32、B7        | なし        |
|                                                                  |           |                                                   | LTE TDD : B38、B39、B40、<br>LB41、B42、B43、B46、B48<br>(CBRS)                                                                                             |           |
|                                                                  |           |                                                   | UMTS : B1、B2、B4、B5<br>(B19) 、B8                                                                                                    |           |
| P-5GS6-GL                                                        | FN980     | 米国、欧州、カナダ、<br>APJC、日本、オースト<br>ラリアおよびニュー<br>ジーランド。 | 5 G FR1 - n1、n2、n3、n5、n7、<br>n8、n12、n20、n25、n28、n38、<br>n40、n41、n48、n66、n71、<br>n77、n78、n79                                                          | 対応        |
|                                                                  |           |                                                   | LTE $\swarrow \succ \upharpoonright 1 \sim 5, 7 \sim 8, 12$<br>~ 14, 17 ~ 20, 25, 26, 28 ~<br>30, 32, 34, 38 ~ 43, 46<br>(LAA), 48 (CBRS), 66,<br>71 |           |
|                                                                  |           |                                                   | 3G WCDMA バンド 1、2、3、<br>4、5、6、8、9、19                                                                                                    |           |
|                                                                  |           |                                                   | <ul><li>(注) 3Gは、すべての地域のファームウェアで利用できるわけではありません。</li></ul>                                                                                             |           |

# LTE バンド

次の表は、グローバルに展開した場合の LTE バンドのスナップショットを示しています。

### 表 *3 : LTE* バンド

| アップリンク/ダウンリンク<br>(MHz)   | プラガブルのサポート                                                                                                    |
|--------------------------|----------------------------------------------------------------------------------------------------|
| UL : 1920 ~ 1980         | P-LTExx                                                                                                    |
| DL : 2110 $\sim$ 2170    |                                                                                                    |
| UL : 1850 ~ 1910         | P-LTExx                                                                                                    |
| DL : 1930 $\sim$ 1990    |                                                                                                    |
| UL : 1710 ~ 1785         | P-LTExx                                                                                                    |
| DL : $1805 \sim 1880$    |                                                                                                    |
| UL : 1710 ~ 1755         | P-LTExx                                                                                                    |
| DL : 2110 $\sim$ 2155    |                                                                                                    |
| UL : $824 \sim 849$      | P-LTExx                                                                                                    |
| $DL:869\sim 894$         |                                                                                                    |
| UL : 2500 ~ 2570         | P-LTExx                                                                                                    |
| DL : $2620 \sim 2690$    |                                                                                                    |
| UL : 880 ~ 915           | P-LTExx                                                                                                    |
| $DL:925 \sim 960$        |                                                                                                    |
| UL : 699 ~ 716           | P-LTExx                                                                                                    |
| DL:729~746               |                                                                                                    |
| UL : 777 ~ 787           | P-LTExx                                                                                                    |
| DL : 746 $\sim$ 756      |                                                                                                    |
| UL : 788 ~ 798           | P-LTEA-MNA                                                                                                    |
| $DL:758\sim768$          | P-LTEAP18-GL                                                                                                    |
| UL : 704 ~ 716           | P-LTEA-MNA                                                                                                    |
| DL:734~746               |                                                                                                    |
| UL : $815 \sim 830$      | P-LTExx                                                                                                    |
| $\mathrm{DL}:860\sim875$ |                                                                                                    |
| UL : $830 \sim 845$      | P-LTExx                                                                                                    |
| $\mathrm{DL}:875\sim890$ |                                                                                                    |
|                          | $\mathcal{P} = \mathcal{P} \mathcal{P} \mathcal{P} \mathcal{P} \mathcal{P} \mathcal{P} \mathcal{P} \mathcal{P}$ |

| 帯域        | アップリンク/ダウンリンク<br>(MHz)   | プラガブルのサポート   |
|-----------|--------------------------|--------------|
| 20        | UL : $832 \sim 862$      | P-LTExx      |
|           | DL : 791 ~ 821           |              |
| 21        | UL : 1447.9 ~ 1462.9     | P-LTExx      |
|           | DL: 1495.9 ~ 1510.9      |              |
| 25        | UL : 1850 ~ 1915         | P-LTExx      |
|           | DL: 1930 ~ 1995          |              |
| 26        | UL : 1850 ~ 1915         | P-LTExx      |
|           | DL : 1930 ~ 1995         |              |
| 28        | UL : $703 \sim 748$      | P-LTExx      |
|           | $\mathrm{DL}:758\sim803$ |              |
| 29        | DLのみ                     | P-LTExx      |
|           | DL : 717 $\sim$ 728      |              |
| 30        | UL: 2305 ~ 2315          | P-LTExx      |
|           | DL : $2350 \sim 2360$    |              |
| 31        | UL: 452.5 ~ 457.5        | 非サポート対象      |
| (450 MHz) | DL: $462.5 \sim 467.5$   |              |
| 32        | DLのみ                     | P-LTEAP18-GL |
|           | DL : $1452 \sim 1496$    |              |
| 38        | TDD                      | P-LTExx      |
|           | $2570 \sim 2620$         |              |
| 39        | TDD                      | P-LTExx      |
|           | $1880 \sim 1920$         |              |
| 40        | TDD                      | P-LTExx      |
|           | $2300 \sim 2400$         |              |
| 41        | TDD                      | P-LTExx      |
|           | $2496 \sim 2690$         |              |

| 帯域      | アップリンク/ダウンリンク<br>(MHz) | プラガブルのサポート   |
|---------|------------------------|--------------|
| 42      | TDD                    | P-LTEAP18-GL |
|         | $3400 \sim 3600$       |              |
| 43      | TDD                    | P-LTEAP18-GL |
| (P-LTE) | $3600 \sim 3800$       |              |
| 46      | TDD ライセンス非適用           | P-LTEAP18-GL |
|         | $5150 \sim 5925$       |              |
| 48      | TDD                    | P-LTEAP18-GL |
| (CBRS)  | $3550 \sim 3700$       |              |
| 66      | UL : $1710 \sim 1780$  | P-LTEAP18-GL |
|         | DL : 2110 $\sim$ 2200  | P-LTEA-MNA   |
| 71      | UL : 663 ~ 698         | P-LTEAP18-GL |
|         | DL : $617 \sim 652$    |              |
| 72      | UL : $451 \sim 456$    | 非サポート対象      |
|         | $DL: 461 \sim 466$     |              |

# 5G バンド

次の表は、グローバルに展開した場合の5Gバンドのスナップショットを示しています。

表 4:5G バンドサブ 6GHz(FR1)

| <b>FR1</b> バンド | アップリンク/ダウンリンク<br>(MHz)                         | プラガブルのサポート |
|----------------|------------------------------------------------|------------|
| nl             | UL : $1920 \sim 1980$<br>DL : $2110 \sim 2170$ | P-5GS6-GL  |
| n2             | UL : 1850 ~ 1910<br>DL : 1930 ~ 1990           | P-5GS6-GL  |
| n3             | UL : $1710 \sim 1785$<br>DL : $1805 \sim 1880$ | P-5GS6-GL  |

| <b>FR1</b> バンド | アップリンク/ダウンリンク<br>(MHz)   | プラガブルのサポート |
|----------------|--------------------------|------------|
| n5             | UL : $824 \sim 849$      | P-5GS6-GL  |
|                | $\mathrm{DL}:869\sim894$ |            |
| n7             | UL : 2500 ~ 2570         | P-5GS6-GL  |
|                | DL : $2620 \sim 2690$    |            |
| N8             | UL : 880 ~ 915           | P-5GS6-GL  |
|                | $DL:925 \sim 960$        |            |
| n12            | UL : 699 ~ 716           | P-5GS6-GL  |
|                | DL : 729 $\sim$ 746      |            |
| n13            | UL : 777 ~ 787           | 非サポート対象    |
|                | DL : 746 $\sim$ 756      |            |
| n14            | UL : 788 ~ 798           | 非サポート対象    |
|                | $\mathrm{DL}:758\sim768$ |            |
| n18            | UL : $815 \sim 830$      | 非サポート対象    |
|                | $\mathrm{DL}:860\sim875$ |            |
| n20            | UL : $832 \sim 862$      | P-5GS6-GL  |
|                | DL: 791 ~ 821            |            |
| n25            | UL : 1850 ~ 1915         | P-5GS6-GL  |
|                | DL: 1930 ~ 1995          |            |
| n28            | UL : 703 ~ 748           | P-5GS6-GL  |
|                | $\mathrm{DL}:758\sim803$ |            |
| n38            | $2570 \sim 2620$         | P-5GS6-GL  |
| n40            | $2300 \sim 2400$         | P-5GS6-GL  |
| n41            | $2496 \sim 2690$         | P-5GS6-GL  |
| n48            | $3550 \sim 3700$         | P-5GS6-GL  |
| n66            | UL : 1710 ~ 1780         | P-5GS6-GL  |
|                | DL: 2110 ~ 2200          |            |

| <b>FR1</b> バンド | アップリンク/ダウンリンク<br>(MHz) | プラガブルのサポート |
|----------------|------------------------|------------|
| n71            | UL : $663 \sim 698$    | P-5GS6-GL  |
|                | $DL:617\sim652$        |            |
| n77            | $3300 \sim 4200$       | P-5GS6-GL  |
| n78            | $3300 \sim 3800$       | P-5GS6-GL  |
| n79            | $4400 \sim 5000$       | P-5GS6-GL  |

シスコのプラガブルモジュールは、現時点ではmmW (FR2) バンドをサポートしていません。

# セルラー プラガブル モジュール ファームウェア

次のコマンドは、モデムファームウェアの更新に使用される最も一般的なコマンドです。

Router#microcode reload cellular <subinterface> <slot> modem-provision flash:<modem firmware version>

(注)

このコマンドは、特定のモデムに適合しない場合があります。更新する前に、『Cisco Firmware Upgrade Guide for 4G LTE and 5G Cellular Modems』を参照してください。

次の表に、プラガブルモジュールのモデムとファームウェアのリストを示します。

| Modem                   | ダウンロードリンク                                           |
|-------------------------|-----------------------------------------------------|
| 7430                    | ワイヤレス WAN 7430 セルラーインターフェイス                         |
| オーストラリア Telstra 向け 7430 | ワイヤレス WAN 7430 セルラーインターフェイス(オース<br>トラリア Telstra 向け) |
| 日本向け 7430               | ワイヤレス WAN 7430 セルラーインターフェイス(日本向<br>け)               |
| 7455                    | ワイヤレス WAN 7455 セルラーインターフェイス                         |
| カナダ向け 7455              | ワイヤレス WAN 7455 セルラーインターフェイス(カナダ<br>向け)              |
| 欧州向け 7455               | ワイヤレス WAN 7455 セルラーインターフェイス(欧州向<br>け)               |
| 北米 AT&T 向け 7455         | ワイヤレス WAN 7455 セルラーインターフェイス(北米<br>AT&T 向け)          |

I

| Modem               | ダウンロードリンク                                           |
|---------------------|-----------------------------------------------------|
| 北米 Sprint 向け 7455   | ワイヤレス WAN 7455 セルラーインターフェイス(北米<br>Sprint 向け)        |
| 北米 Verizon 向け 7455  | ワイヤレス WAN 7455 セルラーインターフェイス(北米<br>Verizon 向け)       |
| US Cellular 向け 7455 | ワイヤレス WAN 7455 セルラーインターフェイス(US<br>Cellular 向け)      |
| FN980               | ワイヤレス WAN FN980 セルラーインターフェイス                        |
| グローバルキャリア向け LM960   | ワイヤレス WAN LM960 セルラーインターフェイス(グ<br>ローバルキャリア向け)       |
| 北米向け LM960          | ワイヤレスWANLM960セルラーインターフェイス(北米<br>向け)                 |
| 欧州向け WP7502         | ワイヤレス WAN WP7502 セルラーインターフェイス(欧<br>州向け)             |
| 北米向け WP7504         | ワイヤレス WAN WP7504 セルラーインターフェイス(北<br>米向け)             |
| WP7601              | ワイヤレス WAN WP7601 セルラーインターフェイス(北<br>米 Verizon 向け)    |
| WP7603              | ワイヤレス WAN WP7603 セルラーインターフェイス(北<br>米 AT&T 向け)       |
| WP7605              | ワイヤレス WAN WP7605 セルラーインターフェイス(日本向け)                 |
| WP7607              | ワイヤレス WAN WP7607 セルラーインターフェイス(欧<br>州向け)             |
| WP7608              | ワイヤレス WAN WP7608 セルラーインターフェイス(イ<br>ンドおよびアジア向け)      |
| WP7609              | ワイヤレス WAN WP7609 セルラーインターフェイス(オー<br>ストラリアおよびブラジル向け) |
| WP7610              | ワイヤレス WAN WP7610 セルラーインターフェイス(北<br>米向け)             |

# セルラー プラガブル モジュールの寸法

PIM の物理寸法を次の図に示します。すべての値はインチ単位です。

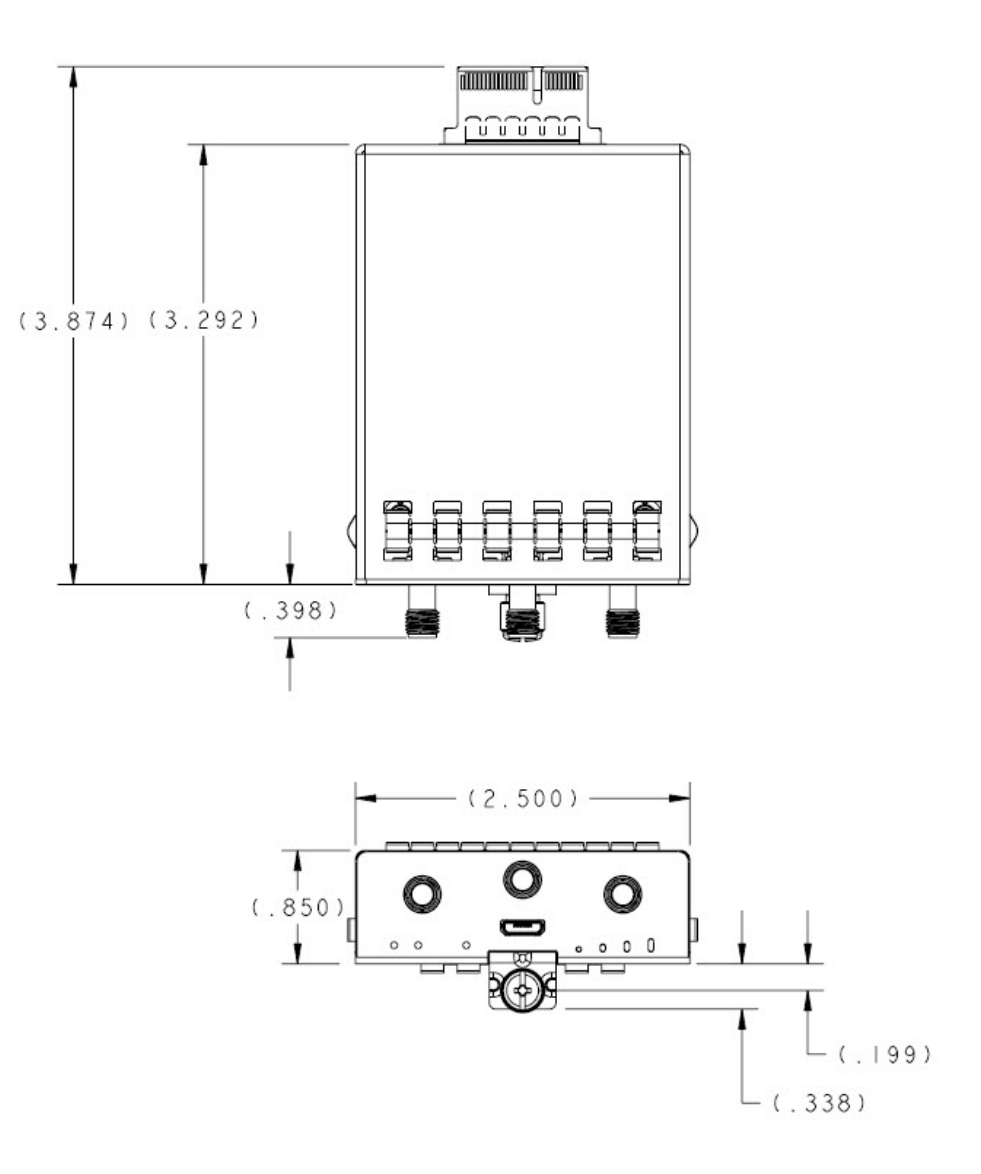

### セルラー PIM LED

セルラー PIM LED のステータスは、show led CLI を使用して取得するか、プラガブルモデム カードで視覚的に確認できます。次に示すのは、IR1800 での show led CLI の例です。

Router**#show led** SYSTEM LED : Green

GigabitEthernet0/0/0 LED : On

```
GigabitEthernet0/1/0 LED : Off
GigabitEthernet0/1/1 LED : Off
GigabitEthernet0/1/2 LED : Off
GigabitEthernet0/1/3 LED : Off
*Cellular 0/4*
LTE module Enable LED : Green
LTE module SIM 0 LED : Green
LTE module SIM 1 LED : Yellow
LTE module GPS LED : Off
LTE module RSSI 0 LED : On
LTE module RSSI 1 LED : On
LTE module RSSI 2 LED : On
LTE module RSSI 3 LED : On
*Cellular 0/5*
LTE module Enable LED : Green
LTE module SIM 0 LED : Green
LTE module SIM 1 LED : Off
LTE module GPS LED : Off
LTE module RSSI 0 LED : On
LTE module RSSI 1 LED : On
LTE module RSSI 2 LED : On
LTE module RSSI 3 LED : Off
```

### P-LTE-x プラガブル インターフェイス モジュール

### 図 2: P-LTE-x プラガブル インターフェイス モジュール

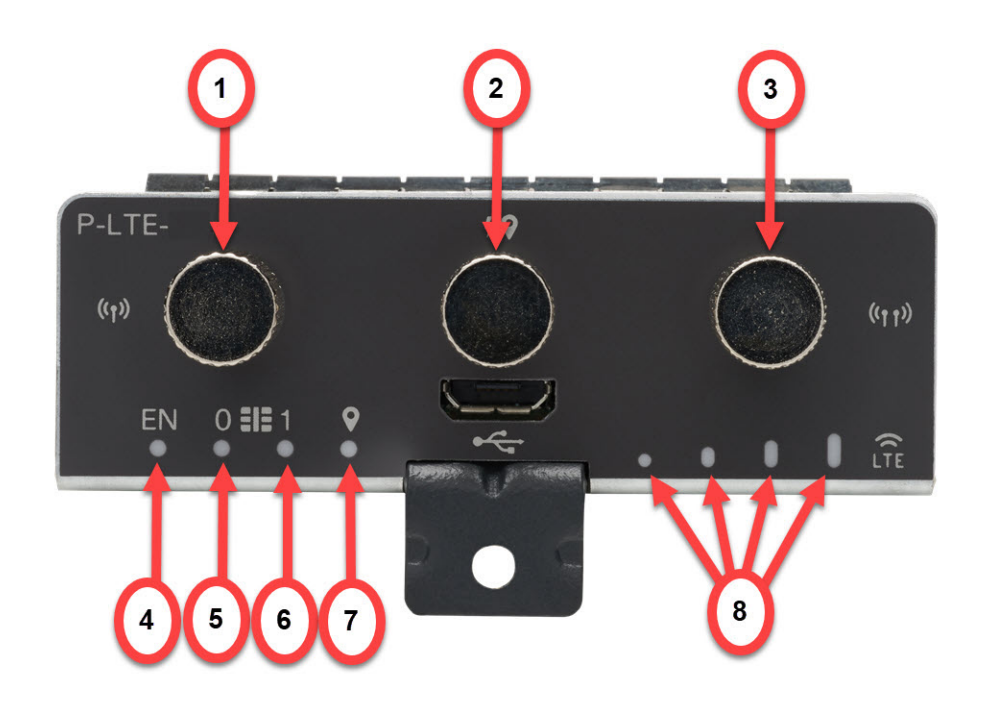

| 項目 | 説明            |
|----|---------------|
| 1  | セルラー Main SMA |
| 2  | GPS SMA       |
| 3  | セルラー Div SMA  |
| 4  | 有効 LED        |
| 5  | SIM 0 LED     |
| 6  | SIM 1 LED     |
| 7  | GPS LED       |
| 8  | RSSI LED      |

次の表で、プラガブルモジュールの LED の動作について説明します。

### 表 5: LED インジケータ

| LED                       | 色バーと説明                      |                                                        |
|---------------------------|-----------------------------|--------------------------------------------------------|
| セルラーSIM (0) およびSIM<br>(1) | 緑色(点灯)                      | モデムが起動中で SIM が装着<br>がされており、アクティブな<br>状態                |
|                           | 消灯                          | SIMがない                                                 |
|                           | 橙色(点灯)                      | モデムが起動中で SIM が装着<br>がされているが、アクティブ<br>ではない状態            |
| EN                        | 消灯                          | プラガブルがオフになってい<br>る。                                    |
|                           | 橙色(点灯)                      | モジュールの電源がオンに<br>なっているが、モジュールが<br>正常に機能していない。           |
|                           | 緑色(点灯)                      | モジュールの電源がオフ。                                           |
| RSSILED 表示にバーを使用          | 次の表の RSSI LED の説明を参照してください。 |                                                        |
| GPS                       | 緑色(点灯)                      | GPS 座標を取得しました。                                         |
|                           | 消灯                          | GPS は無効、GPS モードと<br>NMEA 設定なしで GPS が有<br>効、または GPS 取得中 |

#### 表 6 : RSSI LED の説明

| 色    | RSSI             | サービス   |
|------|------------------|--------|
| 消灯   | サービスなし           | サービスなし |
| 緑色1つ | < -110 dBm       | LTE    |
| 緑色2つ | -99dBm <> -90dBm | LTE    |
| 緑色3つ | -89dBm <> -70dBm | LTE    |
| 緑色4つ | >= -69dBm        | LTE    |
| 黄色1つ | < -110 dBm       | 3G     |
| 黄色2つ | -99dBm <> -90dBm | 3G     |
| 黄色3つ | -89dBm <> -70dBm | 3G     |
| 黄色4つ | >= -69dBm        | 3G     |

### P-LTEA18-GL セルラー PIM

図 3: P-LTEA18-GL プラガブル インターフェイス モジュール

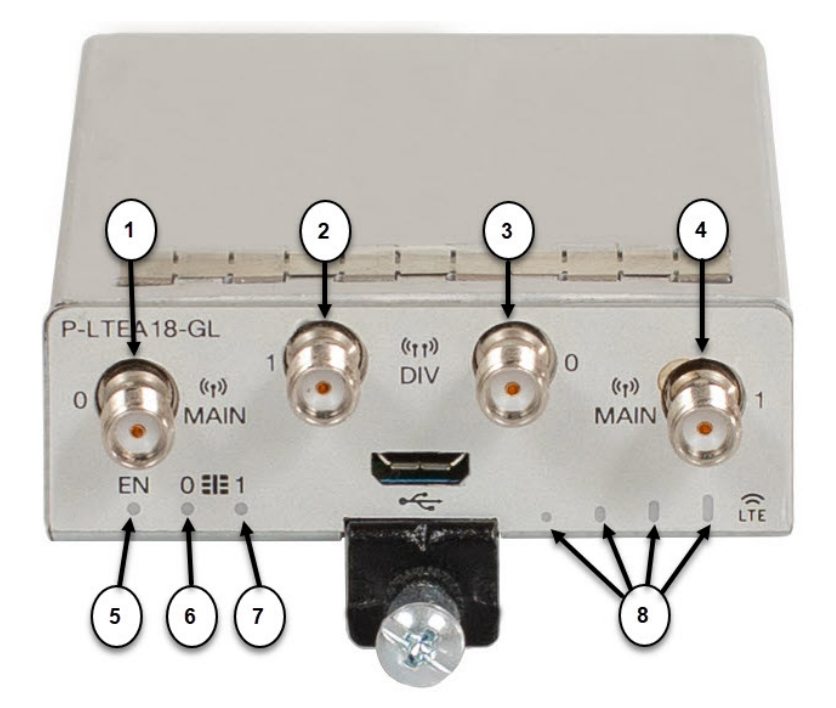

I

表 7*:* 

| 項目 | 説明           |
|----|--------------|
| 1  | メイン0アンテナ     |
| 2  | ダイバーシティ1アンテナ |
| 3  | ダイバーシティ0アンテナ |
| 4  | メイン1アンテナ     |
| 5  | 有効 LED       |
| 6  | SIM 0 LED    |
| 7  | SIM 1 LED    |
| 8  | RSSI LED     |

次の表で、プラガブルモジュールの LED の動作について説明します。

### 表 8:LED インジケータ

| LED                       | 色/バーと説明                     |                                              |
|---------------------------|-----------------------------|----------------------------------------------|
| セルラーSIM (0) およびSIM<br>(1) | 緑色(点灯)                      | モデムが起動中で SIM が装着<br>がされており、アクティブな<br>状態      |
|                           | 消灯                          | SIMがない                                       |
|                           | 橙色 (点灯)                     | モデムが起動中で SIM が装着<br>がされているが、アクティブ<br>ではない状態  |
| EN                        | 消灯                          | プラガブルがオフになってい<br>る。                          |
|                           | 橙色(点灯)                      | モジュールの電源がオンに<br>なっているが、モジュールが<br>正常に機能していない。 |
|                           | 緑色(点灯)                      | モジュールの電源がオフ。                                 |
| RSSILED 表示にバーを使用          | 次の表の RSSI LED の説明を参照してください。 |                                              |

#### 表 *9 : RSSI LED* の説明

| 色    | RSSI             | サービス   |
|------|------------------|--------|
| 消灯   | サービスなし           | サービスなし |
| 緑色1つ | < -110 dBm       | LTE    |
| 緑色2つ | -99dBm <> -90dBm | LTE    |
| 緑色3つ | -89dBm <> -70dBm | LTE    |
| 緑色4つ | >= -69dBm        | LTE    |
| 黄色1つ | < -110 dBm       | 3G     |
| 黄色2つ | -99dBm <> -90dBm | 3G     |
| 黄色3つ | -89dBm <> -70dBm | 3G     |
| 黄色4つ | >= -69dBm        | 3G     |

### **P-5GS6-GL** セルラー **PIM**:

図 4:5G セルラー プラガブル インターフェイス モジュール

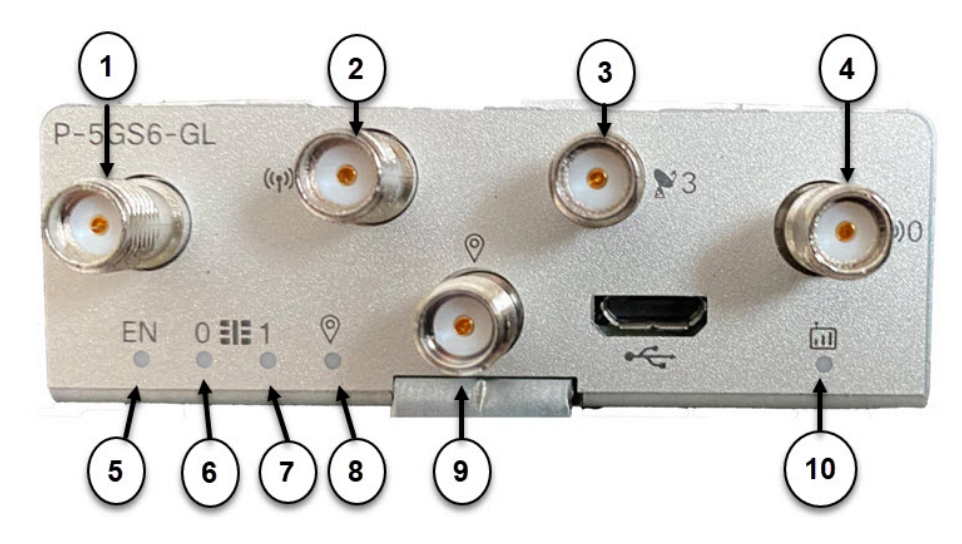

| 項目 | 説明          |
|----|-------------|
| 1  | アンテナ2(SMA)  |
| 2  | アンテナ1 (SMA) |
| 3  | アンテナ3 (SMA) |

| 項目 | 説明           |
|----|--------------|
| 4  | アンテナ 0 (SMA) |
| 5  | 有効LED        |
| 6  | SIM 0 LED    |
| 7  | SIM 1 LED    |
| 8  | SIM 1 LED    |
| 9  | GPS (SMA)    |
| 10 | サービス LED     |

| LED  | 色   | 機能                                                  |
|------|-----|-----------------------------------------------------|
| EN   | 緑、黄 | 有効 LED                                              |
|      |     | • プラガブル有効 LED                                       |
|      |     | <ul> <li>消灯:システムの電源がオフです</li> </ul>                 |
|      |     | <ul> <li>・黄色:モジュールの電源が正しく機能していません</li> </ul>        |
|      |     | <ul> <li>・緑色:モジュールの電源がオンです</li> </ul>               |
| SIM0 | 緑、黄 | SIM0 LED/アクティビティ                                    |
|      |     | ・SIM0 LED ステータスと WWAN アクティビ<br>ティ                   |
|      |     | • 消灯:SIM0 が挿入されていません                                |
|      |     | <ul> <li>黄色:SIM0は挿入されていますが、アクティブではありません</li> </ul>  |
|      |     | •緑色:SIM0が挿入されておりアクティブです                             |
|      |     | •緑色の点滅:モバイルデータアクティビティ                               |
| SIM1 | 緑、黄 | SIM1 LED/アクティビティ                                    |
|      |     | • SIM1 LED ステータスと WWAN アクティビ<br>ティ                  |
|      |     | • 消灯:SIM1 が挿入されていません                                |
|      |     | <ul> <li>・黄色:SIM1は挿入されていますが、アクティブではありません</li> </ul> |

| LED  | 色     | 機能                       |  |
|------|-------|--------------------------|--|
|      |       | ・緑色:SIM1が挿入されておりアクティブです  |  |
|      |       | ・緑色の点滅:モバイルデータアクティビティ    |  |
| GPS  | 緑、黄   | GPS LED                  |  |
|      |       | •消灯: GPS が未設定            |  |
|      |       | ・黄色:ソフトウェア定義済み           |  |
|      |       | •緑色: GPS が設定済み           |  |
|      |       | ・緑色の点滅:GPS 取得中(SW による点滅) |  |
| サービス | 緑、黄、青 | サービス表示 LED               |  |
|      |       | • 黄色:3G                  |  |
|      |       | •緑色:4G                   |  |
|      |       | •青色:5G                   |  |
|      |       |                          |  |

# ルータのセルラー プラガブルインターフェイス モジュー ル情報の確認

次の show コマンドを使用して設定を確認します。

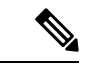

(注) 次の例は、IR1831 ルータからのものです。

#### show version

```
Router#show version
Cisco IOS XE Software, Version 17.08.01
Cisco IOS Software [Cupertino], ISR Software (ARMV8EL_LINUX_IOSD-UNIVERSALK9_IOT-M),
Version 17.8.1, RELEASE SOFTWARE (fc2)
Technical Support: http://www.cisco.com/techsupport
Copyright (c) 1986-2022 by Cisco Systems, Inc.
Compiled Sat 09-Apr-22 00:42 by mcpre
```

Cisco IOS-XE software, Copyright (c) 2005-2022 by cisco Systems, Inc. All rights reserved. Certain components of Cisco IOS-XE software are licensed under the GNU General Public License ("GPL") Version 2.0. The software code licensed under GPL Version 2.0 is free software that comes with ABSOLUTELY NO WARRANTY. You can redistribute and/or modify such GPL code under the terms of GPL Version 2.0. For more details, see the documentation or "License Notice" file accompanying the IOS-XE software, or the applicable URL provided on the flyer accompanying the IOS-XE software.

ROM: 4.1(REL)

IR1831 uptime is 2 days, 15 hours, 35 minutes Uptime for this control processor is 2 days, 15 hours, 37 minutes System returned to ROM by reload at 13:48:15 UTC Tue Apr 19 2022 System restarted at 17:52:26 UTC Sun Apr 24 2022 System image file is "bootflash:ir1800-universalk9.17.08.01.SPA.bin" Last reload reason: Critical software exception, check bootflash:IR1831 crashinfo RP 00 00 20220424-174335-UTC

This product contains cryptographic features and is subject to United States and local country laws governing import, export, transfer and use. Delivery of Cisco cryptographic products does not imply third-party authority to import, export, distribute or use encryption. Importers, exporters, distributors and users are responsible for compliance with U.S. and local country laws. By using this product you agree to comply with applicable laws and regulations. If you are unable to comply with U.S. and local laws, return this product immediately.

A summary of U.S. laws governing Cisco cryptographic products may be found at: http://www.cisco.com/wwl/export/crypto/tool/stqrg.html

If you require further assistance please contact us by sending email to export@cisco.com.

Technology Package License Information:

Technology Type Technology-package Technology-package Current Next Reboot

Smart License Perpetual network-advantage network-advantage Smart License Subscription None None

The current throughput level is 250000 kbps

Smart Licensing Status: Smart Licensing Using Policy

cisco IR1831-K9 (1RU) processor with 425374K/6147K bytes of memory. Processor board ID FCW2530P5BJ Router operating mode: Autonomous MCU bootloader version: 0x23 MCU application version: 0x4d 1 Virtual Ethernet interface 6 Gigabit Ethernet interfaces 2 Serial interfaces 1 terminal line 4 Cellular interfaces 32768K bytes of non-volatile configuration memory. 3987572K bytes of physical memory. 2887679K bytes of Bootflash at bootflash:.

Configuration register is 0x2102

#### show platform

```
router# sh platform
Chassis type: IR1833-K9
```

| Slot   | Туре         | State      | Insert time (ago) |
|--------|--------------|------------|-------------------|
| 0      | IR1833-K9    | ok         | 00:04:03          |
| 0/0    | IR1833-1x1GE | ok         | 00:01:22          |
| 0/1    | IR1833-ES-4  | ok         | 00:01:22          |
| 0/3    | WP-WIFI6-B   | ok         | 00:01:22          |
| 0/4    | P-LTEA-LA    | ok         | 00:01:21          |
| 0/5    | P-LTEA-LA    | ok         | 00:01:21          |
| RO     | IR1833-K9    | ok, active | 00:04:03          |
| FO     | IR1833-K9    | ok, active | 00:04:03          |
| PO     | PWR-12V      | ok         | 00:02:00          |
| GE-POE | IR1800-I-POE | ok         | 00:02:00          |

#### show interfaces

```
router#sh interface cellular 0/4/0
Cellular0/4/0 is up, line protocol is up
 Hardware is LTE Adv CAT6 - Europe/North America Multimode LTE/DC-HSPA+/HSPA+/HSPA/UMTS/
  Internet address is 10.14.162.11/32
 MTU 1500 bytes, BW 50000 Kbit/sec, DLY 20000 usec,
     reliability 255/255, txload 1/255, rxload 1/255
  Encapsulation HDLC, loopback not set
  Keepalive not supported
  DTR is pulsed for 1 seconds on reset
  Last input never, output 00:00:42, output hang never
  Last clearing of "show interface" counters never
  Input queue: 0/375/0/0 (size/max/drops/flushes); Total output drops: 0
  Queueing strategy: fifo
  Output queue: 0/40 (size/max)
  5 minute input rate 0 bits/sec, 0 packets/sec
  5 minute output rate 0 bits/sec, 0 packets/sec
     5 packets input, 460 bytes, 0 no buffer
     Received 0 broadcasts (0 IP multicasts)
     0 runts, 0 giants, 0 throttles
     0 input errors, 0 CRC, 0 frame, 0 overrun, 0 ignored, 0 abort
     21 packets output, 1692 bytes, 0 underruns
     0 output errors, 0 collisions, 8 interface resets
     0 unknown protocol drops
     0 output buffer failures, 0 output buffers swapped out
     0 carrier transitions
router#
```

#### show inventory

#### router# show inventory

NAME: "Power Supply Module 0", DESCR: "Cisco IR1800 DC Power Supply" PID: PWR-12V , VID: , SN:

NAME: "GE-POE Module", DESCR: "POE Module for On Board GE for Cisco IR183X" PID: IR1800-I-POE , VID: V00 , SN: FOC24382K4W

NAME: "module 0", DESCR: "Cisco IR-1833-K9 Built-In NIM controller" PID: IR1833-K9 , VID: , SN:

NAME: "NIM subslot 0/3", DESCR: "Cisco Wide Pluggable Form Factor WIFI6 AP Module" PID: WP-WIFI6-B , VID: V00 , SN: FOC24490FEP

NAME: "NIM subslot 0/4", DESCR: "P-LTEA-LA Module" PID: P-LTEA-LA, VID: V01, SN: FOC22287JMC

NAME: "Modem on Cellular0/4/0", DESCR: "Sierra Wireless EM7430" PID: EM7430 , VID: 1.0 , SN: 355813070165276

NAME: "NIM subslot 0/5", DESCR: "P-LTEA-LA Module" PID: P-LTEA-LA , VID: V01 , SN: FOC22287JLZ

NAME: "Modem on Cellular0/5/0", DESCR: "Sierra Wireless EM7430" PID: EM7430 , VID: 1.0 , SN: 355813070165524

NAME: "NIM subslot 0/0", DESCR: "Front Panel 1 port Gigabitethernet Module" PID: IR1833-1x1GE , VID: V01 , SN:

NAME: "NIM subslot 0/1", DESCR: "IR1833-ES-4" PID: IR1833-ES-4 , VID: V01 , SN:

NAME: "module R0", DESCR: "Cisco IR1833-K9 motherboard" PID: IR1833-K9 , VID: V00 , SN: FOC24384177

NAME: "module F0", DESCR: "Cisco IR1833-K9 Forwarding Processor" PID: IR1833-K9 , VID: , SN:

I

ルータのセルラー プラガブル インターフェイス モジュール情報の確認
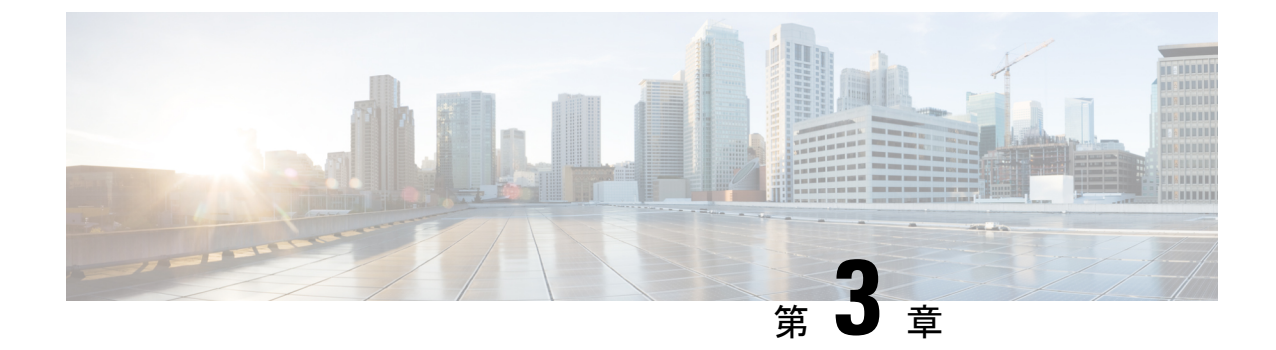

## Cisco セルラー Pluggable Interface Module (PIM)を設定するための前提条件と制約 事項

この章は、次の項で構成されています。

- セルラー PIM 設定の前提条件 (29ページ)
- セルラー PIM 設定の制約事項 (30 ページ)
- サポートされない機能(30ページ)
- セルラー PIM の主な機能 (30ページ)

### セルラー PIM 設定の前提条件

- (注) 設置を完了するには、適切なアンテナとアンテナアクセサリが必要です。選択可能な解決策に 関する推奨事項については、『Cisco Industrial Routers and Industrial Wireless Access Points Antenna Guide』を参照してください。
  - ルータでの信号が良好ではない場合は、ルータからアンテナを離して、より良好なカバレッジエリアにアンテナを設置してください。show cellular <x/x/x> all で表示される RSSI/SNRの値か、プラガブルモデムのLEDを参照してください。
  - ルータが物理的に配置される携帯電話ネットワークカバレッジが必要です。サポートされている通信事業者の一覧を参照してください。
  - ワイヤレス サービス プロバイダーのサービス プランに登録し、加入者認証モジュール (SIM) カードを取得する必要があります。マイクロ SIM のみがサポートされています。
  - ・SIM カードを取り付けてから、セルラー PIM またはルータを設定する必要があります。
  - ・PIM で使用可能な場合に GPS 機能を作動させるには、GPS 機能をサポートするスタンド アロンアンテナを設置する必要があります。

### セルラー PIM 設定の制約事項

- ・現在、携帯電話ネットワークは、ユーザによるベアラーの確立だけをサポートします。
- ワイヤレス通信の共有特性により、発生するスループットは、使用しているネットワーク における無線ネットワークの機能、アクティブなユーザーの数または輻輳状況によって異 なります。
- セルラー帯域幅は非対称で、アップリンクデータレートよりもダウンリンクデータレート が高くなっています(TDD 周波数帯域のプライベートセルラーでは対称)。
- 携帯電話ネットワークは、有線ネットワークと比較して、より大きな遅延が発生します。
   無線遅延レートは、テクノロジーおよびキャリアに左右されます。遅延は信号条件に依存し、ネットワークで輻輳が発生している場合、より大きくなる場合があります。
- CDMA-EVDO、CDMA-1xRTT、および GPRS テクノロジー モードはサポートされていま せん。2G は P-LTE-GB でのみサポートされています。
- 使用する通信事業者からのサービス規約の一部である制約事項。
- •SMS:一度に受信者1人への最大160文字のテキストメッセージ1通だけがサポートされ ます。大きなテキストは、送信される前に適切なサイズに自動的に切り詰められます。

### サポートされない機能

次の機能はサポートされていません。

- Cisco IOS-XE では、TTY サポートまたは Line は、IOS クラシックのようにセルラーイン ターフェイスでは使用できません。
- Cisco IOS-XEでは、IOS クラシックのように、セルラーインターフェイスに明示的なチャットスクリプト/ダイヤラスクリプトを設定する必要はありません。
- USB フラッシュへの DM ログ出力はサポートされていません。
- •音声サービス

### セルラー PIM の主な機能

この PIM は、次の主な機能をサポートしています。

| 機能                                               | 説明                                                                                                    |
|--------------------------------------------------|----------------------------------------------------------------------------------------------------|
| SIM のロックおよびロック解除機能                               | PIN コードが必要なセキュリティメカニズム<br>を備えた SIM カードがサポートされています。<br>詳細については、セルラー Pluggable Interface<br>Module (PIM) の SIM カード (35 ページ)<br>を参照してください。                                                                                                |
| デュアル SIM<br>(注) P-LTE-VZ プラガブルではサポート<br>されていません。 | バックアップの目的で、セルラー PIM は 2 枚<br>の SIM カードをサポートし、単一のセルラー<br>PIM からプライマリおよびバックアップ (バッ<br>クアップ専用) モバイルキャリアのサービス<br>間での自動切り替えフェールオーバーを有効<br>にする場合があります。詳細については、セ<br>ルラー Pluggable Interface Module (PIM) の<br>SIM カード (35 ページ) を参照してくださ<br>い。 |
| Auto-SIM                                         | セルラー PIM がモバイルキャリアからの SIM<br>カードに関連付けられた適切なファームウェ<br>アをアクティブ化できるようにする Cisco<br>IOS-XE 機能。詳細については、セルラー<br>Pluggable Interface Module (PIM)の SIM カー<br>ド (35 ページ)を参照してください。                                                              |
| パブリック ランド モバイル ネットワーク<br>(PLMN)の選択               | デフォルトでは、セルラー PIM は、取り付け<br>られた SIM カードに関連付けられたデフォル<br>トのネットワークに接続します。プライベー<br>ト携帯電話ネットワークの場合や、ローミン<br>グを回避する目的で、特定の PLMN にのみ接<br>続するようにセルラーインターフェイスを設<br>定できます。詳細については、PLMN の検索<br>および選択 (90ページ)を参照してくださ<br>い。                         |

| 機能                                                                                                    | 説明                                                                                                    |
|----------------------------------------------------------------------------------------------------|----------------------------------------------------------------------------------------------------|
| <ul> <li>プライベート LTE</li> <li>(注) プライベート 4G およびプライベート 5G ネットワークは、企業がプライベート セルラー インフラストラクチャを展開するために取得できるスペクトルを利用しています。SPスペクトルのサブセットと、各国のプライベートネットワーク専用の周波数帯域のいずれかを使用できます(米国における 4G バンド 48(CBRS)、ドイツにおける 5G バンド n78 など)。</li> </ul> | P-LTEAP18-GL や P-5GS6-GL などの適切なセ<br>ルラー PIM モジュールでは、プライベート<br>LTE および/またはプライベート 5G インフラ<br>ストラクチャへの接続を可能にする周波数帯<br>域がサポートされます。セルラーバンドのロッ<br>ク (94 ページ)を参照してください。 |
| 2 つのアクティブな PDN プロファイル                                                                                                    | セルラーインターフェイスでは、最大 16 の<br>PDN プロファイルを定義できますが、SIM サ<br>ブスクリプションとサービスによっては 2 つ<br>のみがアクティブになる場合があります。詳<br>細については、データプロファイルの使用<br>(60 ページ)を参照してください。                |
| IPv6                                                                                                    | IPv6 データトラフィックは、携帯電話ネット<br>ワークで完全にサポートされています。セル<br>ラー IPv6 アドレスの設定 (84 ページ)を参<br>照してください。                                                                        |
| <ul> <li>モバイル ネットワーク IPv6</li> <li>(注) すべてのモバイルキャリアで利用で<br/>きるわけではありません。</li> </ul>                                                                                                    | モバイルネットワーク上のAPNへのセルラー<br>接続は、IPv4とIPv6、またはIPv6のみを介し<br>て実行できます。                                                                                                  |
| セルラーの有用性                                                                                                    | Cisco IOS-XE では、LTE リンクリカバリ、<br>ファームウェア アップグレード、DM ログ収<br>集などのいくつかの機能を設定して、操作を<br>容易にし、有用性を向上させることができま<br>す。詳細については、セルラーの有用性(113<br>ページ)を参照してください。               |

| 機能                                                              | 説明                                                                                           |
|-----------------------------------------------------------------|----------------------------------------------------------------------------------------------|
| ショート メッセージ サービス(SMS)                                            | モデムのデバイスと SMS サービスセンターの<br>間で、保存および転送メカニズムを使用して<br>メッセージが交換されるテキストメッセージ<br>サービス。             |
|                                                                 | Cisco IOS-XE ルータでは、発信 SMS を使用し<br>て、Dying Gasp メッセージを管理ソリューショ<br>ンまたはオペレータに送信できます。           |
|                                                                 | SMS による Dying Gasp は、P-LTEA-EA、<br>P-LTEA-LA、P-LTEAP18-GL などの一部のセ<br>ルラー PIM で利用できます。        |
|                                                                 | 詳細については、ショートメッセージサービス(SMS)と Dying Gasp(121ページ)を参照してください。                                     |
| 3G/4G Simple Network Management Protocol<br>(SNMP) MIB          | セルラーWANMIBおよびトラップは、SNMP<br>を介して管理ソリューションに管理情報を送<br>信します。詳細については、管理情報ベース<br>(99ページ)を参照してください。 |
| GPS<br>(注) GPSのサポートについては、サポー<br>トされているモデム技術(8ペー<br>ジ)を参照してください。 | グローバルナビゲーションサテライトシステ<br>ム(GNSS)(GNSS 準拠のアンテナが必要)<br>と米国海洋電子機器協会(NMEA)のストリー<br>ミング。           |

セルラー PIM の主な機能

I

セルラー プラガブル インターフェイス モジュール 設定ガイド

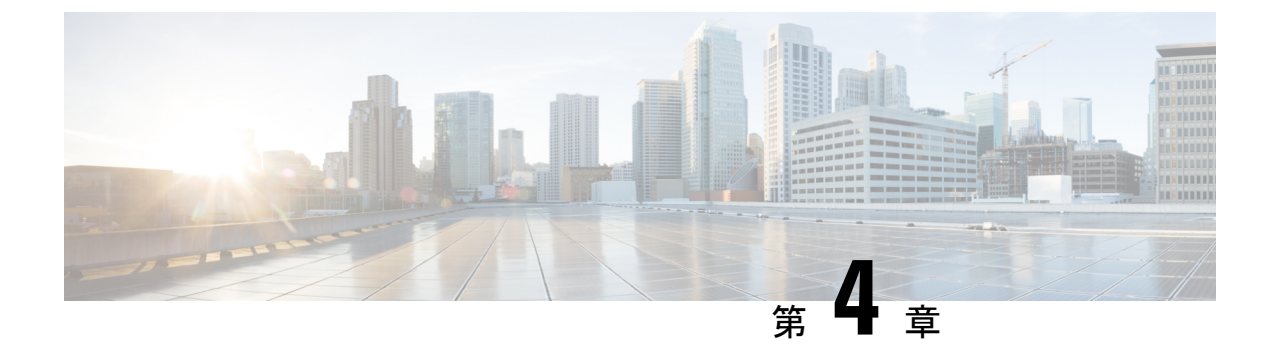

## セルラー Pluggable Interface Module (PIM) の SIM カード

この章は、次の項で構成されています。

- SIM カードの使用 (35 ページ)
- ・セルラー プラガブル インターフェイス モジュールへの SIM の挿入 (37 ページ)
- PIN の変更 (38 ページ)
- PIN を使用した SIM カードのロックおよびロック解除 (39ページ)
- ・非暗号化レベルのカードホルダー検証レベル1の設定(39ページ)
- 非暗号化レベルのカードホルダー検証レベル7の設定(39ページ)
- ・デュアル SIM カード (41 ページ)
- SIM セキュリティ (44 ページ)
- •例: SIM の設定 (48 ページ)

### SIM カードの使用

プラガブルモジュールのモデムサポートは、SIMを使用して実現されます。2枚のSIMカード を1つのプラガブルインターフェイスモジュールに挿入しても、セルラー無線は一度に1枚 のアクティブなSIMにしか接続できません。デフォルトでは、slot0のSIMがプライマリSIM です。IOS-XE CLIを使用して、ユーザーはslot1のSIMをプライマリにすることができます。

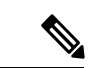

(注)

) デュアルモデムはミッションクリティカルな IoT アプリケーション向けで、デュアル SIM は ミッションクリティカルでない IoT アプリケーション向けです。

プライマリ SIM ネットワーク接続に失敗した場合、セカンダリ SIM ネットワーク接続が確立 されます(適切に設定されている場合)。プライマリ SIM ネットワークへの切り替えは、セ カンダリ SIM ネットワーク接続に失敗するか、ルータが再起動するか、モデムがリセットさ れるか、WANmon 機能または他の EEM スクリプトを介してプライマリ SIM スイッチを強制 的に元に戻すことによって実行されます。 ルータが2つのPIMモジュールで構成されている場合、このデュアルモデム構成により、2つの異なるキャリアを介して同時に接続できるため、次のような複数の利点があります。

- ミッションクリティカルなアプリケーション向けのWAN 冗長性により、1つのキャリアから別のキャリアへの自動切り替えがわずか数秒で実行されます。
- ・両方のモデムを同時にアクティブにできるため、帯域幅が広くなりますが、2つの異なる 携帯電話ネットワークを経由します。
- IP ルーティングで実行されるロードバランシング。
- SDWAN とデータ使用の最適化に役立ちます。

Auto-SIMは、検出されたSIMに基づいてモデムキャリアを自動的に設定します。これにより、 設定プロセスが簡素化され、セットアップ時間が短縮されるだけでなく、インベントリの複雑 さが軽減され、展開が簡素化されます。

PIM には、サービスプロバイダーから提供されたアクティブな SIM カードが必要です。SIM カードは通常ロックが解除された状態で提供され、個人識別番号(PIN) なしで使用できるようになっています。SIMのロックが解除されている場合、PIMに挿入して承認コードなしで使用できます。

SIM は、初期状態でサービス プロバイダーによって定義される、PIN コード(4~8桁)に よってロックすることができます。PIN コードについては、サービス プロバイダーにお問い合 わせください。

SIM ロック機能では、PIN コードによる SIM のロックと解除が実行でき、許可されたデバイス でのみ使用可能にすることができます。コンソールまたはルータへの Telnet/SSH 経由で Cisco IOS CLI を使用して、SIM のロック処理およびロック解除処理を実行します。

SIM ロックが行われた後は、同じ PINを使用して認証が実行されない限り、コールを開始できません。認証は、PIN の設定を通して Cisco IOS によって自動的に実行されます。自動 SIM 認証に対するこの必須設定は、Cisco IOS CLI を使用してルータのスタートアップ コンフィギュレーションの一部として行われます。

Cisco IOS 設定が行われると、ルータはセルラー接続を開始できます。ルータは、セルラー接続の前に、設定された PIN を使用して認証します。Cisco IOS PIN 設定が不足しているか、PIN が正しくない場合は、SIM 認証は失敗し、接続は開始されません。

ロックされた SIM が別のルータまたは別のデバイスに移動された場合、またはロックされた SIM が取り付けられている PIM が同じルータ内の別のスロットに移動された場合、ルータ設 定を変更する必要があります。設定はルータのセルラースロット番号に固有のセルラーコント ローラに関連付けられます。これにより、承認されていないデバイスで SIM カードが使用さ れないことが保証されます。または、単一のルータに複数の PIM がある場合は、各 SIM に適 切な PIN が適用されることが保証されます。セルラー接続を正常に開始するには、新規デバイ スまたは新規セルラー コントローラ スロットで、認証コマンドが(SIM のロックにも使用さ れる同じ PIN で)定義されている必要があります。

次の手順を使用して SIM を設定します。

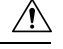

注意 設定された後に、正しい PIN を使用することは非常に重要です。認証時またはロックされた SIM のロック解除試行時に、ロックされた SIM に対して誤った PIN が連続 3 回入力されると SIM カードはブロックされます。PUK コードを使用してブロックされた SIM カードを解除で きます。PUK コードについては、サービス プロバイダーにお問い合わせください。SIM のブ ロックを解除するには、cellular <slot> lte sim unblock <PUK code> <new PIN code> コマンドを 使用します。

## セルラー プラガブル インターフェイス モジュールへの SIM の挿入

このセクションでは、PIM への SIM 取り付けの概要について説明します。

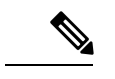

(注) プラガブルモジュールの設置の詳細と SIM に関する追加情報は、製品のハードウェア設置ガ イドに記載されています。

詳細については、手順の下の図を参照してください。

- ステップ1 底部が下に来るようにセルラー PIM を置きます。#1 プラスドライバを使用して SIM ドアのネジを取り外し、プラガブルモジュールからマイクロ SIM カバーを慎重に取り外します。
  - 注意 マイクロ SIM カバーを取り外した状態では、露出した PCB 回路領域のいかなる部分にも触れな いようにしてください。
- **ステップ2** スロット1とスロット0は、マイクロ SIM スロットです。手順2の項目1と2を参照してください。
- ステップ3 SIM0とSIM1をそれぞれのスロットに取り付けます。SIM0またはSIM1のマークがプラガブルインターフェイスモジュールのマイクロSIMカバー上に表示されています。SIMアイコンには、SIMを各コネクタに取り付ける正しい方向が示されています(SIMコネクタはプッシュ/プッシュタイプです)。取り付ける際、SIMカードをコネクタにカチッと音がするまで挿入してから手を離すと、SIMがコネクタにロックされます。SIMカードを取り外すには、もう一度カチッと音がするまでコネクタスロット内のSIMを押し込んでから手を離すと、SIMコネクタからSIMの一部が外に出てきます。その後、SIMカードをつまんで取り外すことができます。手順3の項目3を参照してください。
- ステップ4 マイクロ SIM カバーをネジで固定します。#1 プラスドライバを使用して、マイクロ SIM カバーにネジを 取り付けます。推奨トルクは 2.8 ~ 3.8 インチ LBF です。手順 3 と手順 4 を参照してください。

#### 図 5: SIM の取り付け

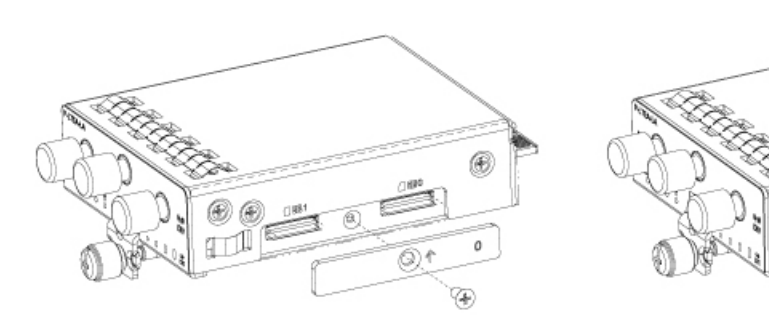

STEP 1

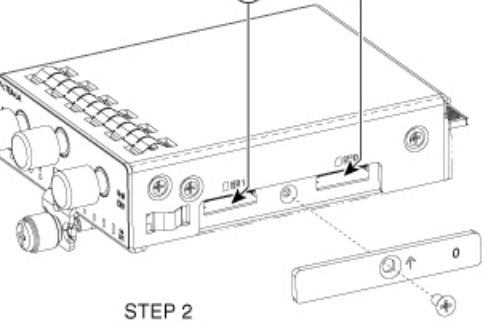

1

(2)

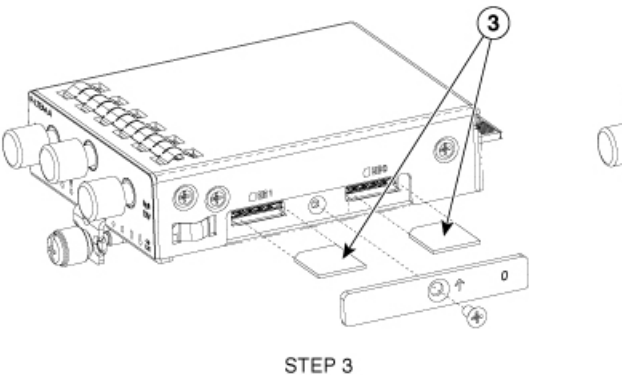

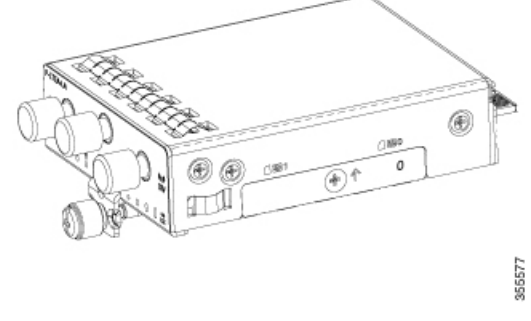

STEP 4

## **PIN**の変更

必ず正しい PIN を入力してください。誤った PIN が連続して 3 回入力されると SIM カードは ブロックされます。

手順

|       | コマンドまたはアクション                                              | 目的   |                                                                                                    |
|-------|-----------------------------------------------------------|------|----------------------------------------------------------------------------------------------------|
| ステップ1 | cellular interface lte sim change-pin current-pin new-pin | PIN  | ・ドを使用して、SIM カードをロックまたは                                                                                              |
|       | 例:                                                        | アンロッ | ,クします。                                                                                                    |
|       | Router# cellular x/x/x lte sim lock 1111 1234             | (注)  | PIN コードを使用して SIM カードをロック<br>またはロック解除します。 $pin: SIM$ カー<br>ドをロックまたはロック解除するために<br>サービスプロバイダーから提供されるコー<br>ド (4~8桁の長さ)。 |
|       |                                                           | (注)  | PINの変更中は、SIM がロック状態である<br>必要があります。                                                                                  |

## PIN を使用した SIM カードのロックおよびロック解除

サービスプロバイダーから提供された SIM カードをロックまたはロック解除するには、この 作業を実行します。必ず正しい PIN を入力してください。誤った PIN が連続して3回入力され ると SIM カードはブロックされます。

#### 手順

|       | コマンドまたはアクション                                                  | 目的            |                                                                       |
|-------|---------------------------------------------------------------|---------------|-----------------------------------------------------------------------|
| ステップ1 | cellular <slot> lte sim {lock   unlock} <pin> 例:</pin></slot> | PIN コー<br>アンロ | - ドを使用して、SIM カードをロックまたは<br>ックします。                                     |
|       | Router# cellular x/x/x lte sim lock 1111                      | (注)           | PINはSIMカードをロックまたはロック解<br>除するためにサービスプロバイダーから提<br>供されるコード (4 ~ 8 文字)です。 |

## 非暗号化レベルのカードホルダー検証レベル1の設定

次のいずれかのコマンドを使用します。

- Ite sim authenticate 0 pin
- Ite sim authenticate 0 pin slot  $\{0 \mid 1\}$

#### 手順

|       | コマンドまたはアクション                                                            | 目的                                  |
|-------|-------------------------------------------------------------------------|-------------------------------------|
| ステップ1 | controller cellular slot<br>例:                                          | セルラーコントローラコンフィギュレーションモー<br>ドを開始します。 |
|       | Router# controller cellular x/x/x<br>lte sim authenticate 7 1111 slot 0 |                                     |

## 非暗号化レベルのカードホルダー検証レベル7の設定

暗号化された PIN を設定するには、PIN のスクランブル値を取得する必要があります。スクラ ンブル レベル 7 の PIN を取得し、この暗号化 PIN を使用して検証のために SIM CHV1 コード を設定するには、EXEC モードで次のコマンドを入力します。SIM の暗号化ピンを取得する と、パスワード暗号化を設定し、ユーザ名と関連パスワードを決定し、スクランブルがかかっ たパスワードをコピーし、スクランブルがかかったパスワードを SIM 認証コマンドで使用す ることによって、ユーザ名とパスワードが作成されます。

## 

(注) スクランブル PIN が取得され、SIM 認証で使用されると、作成されたユーザ名を Cisco IOS コンフィギュレーションから削除することができます。SIM 認証が機能するには、SIM がロックされている必要があります。

#### 手順

|       | コマンドまたはアクション                                                                 | 目的                                                                                             |
|-------|------------------------------------------------------------------------------|------------------------------------------------------------------------------------------------|
| ステップ1 | service password-encryption                                                  | パスワードの暗号化を有効にします。                                                                              |
|       | 例:                                                                           |                                                                                                |
|       | Router (config) # <b>service password-encryption</b>                         |                                                                                                |
| ステップ2 | username username privilege var password pin                                 | (注) ユーザ名とパスワードを作成します。                                                                          |
|       | 例:                                                                           | name:ユーザー名を指定します。                                                                              |
|       | Router (config)# username SIM privilege 0 password<br>1111                   | $pin: 4 \sim 8$ 桁の PIN コード。                                                                    |
| ステップ3 | do show run   i name                                                         | ステップ3で作成されたユーザ名に対する暗号化さ                                                                        |
|       | 例:                                                                           | れたレベル7のPINを含むユーザ名設定行を表示し                                                                       |
|       | Router(config)# do show run   i SIM                                          | 」まり(例で小されるユーサ「SIM」)。 スケック 6<br>「で(PIN として)使用するためにスクランブルパス                                      |
|       |                                                                              | ワードをコピーします。                                                                                    |
| ステップ4 | controller cellular x/x/x                                                    | セルラーコントローラコンフィギュレーションモー                                                                        |
|       | 例:                                                                           | ドを開始します。                                                                                       |
|       | Router(config)# controller cellular x/x/x                                    |                                                                                                |
| ステップ5 | Ite sim authenticate 7 $pin$ OR $$ Ite sim authenticate 7 $pin$ slot {0   1} | 暗号化されたキーワード7およびステップ4でスク<br>ランブルされた PIN を使用して SIM CHV1 を認証し                                     |
|       | 例:                                                                           | ます。このPINは、後続の各セルラー接続で認証す                                                                       |
|       | Device(config-controller)# <b>lte sim authenticate</b><br>7 055A575E70       | るためにモテムに送信されます。設定された PIN に<br>基づいて認証が成功する場合、データコールが許可<br>されます。認証に失敗した場合、モデムはデータ<br>コールを開始しません。 |
|       |                                                                              | <ul> <li>(注) slot キーワードとそのオプションは、デュアル SIM 機能対応のプラットフォームのみでサポートされます。</li> </ul>                 |
| ステップ6 | exit                                                                         | (任意) セルラー コントローラ コンフィギュレー                                                                      |
|       | 例:                                                                           | ション モードを終了します。<br>                                                                             |
|       | Router(config-controller)# exit                                              |                                                                                                |

|       | コマンドまたはアクション                                                        | 目的                      |
|-------|---------------------------------------------------------------------|-------------------------|
| ステップ7 | no username name                                                    | (オプション)ステップ3で作成されたユーザ名と |
|       | 例:                                                                  | パスワードを削除します。            |
|       | Router(config-controller)# <b>no username SIM</b>                   |                         |
| ステップ8 | no service password-encryption name                                 | (オプション)ステップ3で作成されたユーザ名と |
|       | 例:                                                                  | パスワードを削除します。            |
|       | Router(config-controller)# <b>no service</b><br>password-encryption |                         |

## デュアル SIM カード

#### (注)

) Verizon のサポートを可能にする P-LTE-VZ プラガブルは、シングル SIM です。

SIM カードのプライマリスロットは、ルータが起動したとき、または NIM がリロードしたときに選択されます。デフォルトのスロットは0です。SIM カードがプライマリ スロットに存在せず、SIM カードが存在する場合は代替スロットを選択します。

controller cellular x/x/x
lte sim primary slot <slot-number>

プライマリ SIM ネットワーク接続に失敗した場合、セカンダリ SIM ネットワーク接続が確立 されます(適切に設定されている場合)。プライマリ SIM ネットワークへの切り替えは、セ カンダリ SIM ネットワーク接続に失敗するか、ルータが再起動するか、モデムがリセットさ れるか、WANmon 機能または他の EEM スクリプトを介してプライマリ SIM スイッチを強制 的に元に戻すことによって実行されます。

デフォルトのフェールオーバータイマーは3分です。フェールオーバータイマーは、3~7分 に設定できます。

controller cellular x/x/x lte failovertimer <3-7>

また、コマンド ライン インターフェイスを使用して SIM スロットを手動で切り替えることも できます。

cellular x/x/x lte sim activate slot <0-1>

#### Auto-SIM

Auto-SIM 機能は SIM を検出し、対応するファームウェアをロードします。Auto-SIM は、複数 のキャリア/ファームウェアをサポートするモデムで実行されます。そのため、AT&T SIM を 取り付けると、AT&T ファームウェアがロードされます。たとえば SIM カードを Verizon に切 り替えると、Verizon ファームウェアが再ロードされます。古い世代の PIM は 1 つのキャリア 専用でした。 Auto-SIM が有効になっている場合はAuto-SIM モード、無効になっている場合は手動モードとなります。Auto-SIM モードでは、モデムは使用可能なファームウェアのリストから適切なキャリアファームウェアを選択します。手動モードでは、ファームウェアを手動で選択できます。 Auto-SIM から設定変更を無効または有効に変更するたびに、モデムはリセットされます。

(注)

Auto-SIM は、デフォルトでは常に有効になっています。

#### Auto-SIM の有効化

**cellular <slot> lte firmware-auto-sim** コマンドを使用して、Auto-SIM を有効にします(以前に 無効化された場合)。

手順

|       | コマンドまたはアクション                                 | 目的                           |
|-------|----------------------------------------------|------------------------------|
| ステップ1 | configure terminal                           | コンフィギュレーション モードに入ります。        |
|       | 例:                                           |                              |
|       | Router# <b>configure terminal</b>            |                              |
| ステップ2 | controller cellular < <i>slot</i> >          |                              |
| ステップ3 | lte firmware auto-sim                        | 以前に無効化された場合は、Auto-SIM 機能を有効に |
|       | 例:                                           | します。                         |
|       | Router(config)# <b>lte firmware auto-sim</b> |                              |

### 例:Auto-SIM が有効なファームウェアの一覧表示

Router# **show cellular x/x/x firmware** Idx Carrier FwVersion PriVersion Status 3 AT&T MOH.030200-B016 0910 Active

Firmware Activation mode = Auto

Modem image running: Main Mobile Network Operator: AT&T Number of MNO's = 14 Index MNO ID MNO NAME 1 0 Generic GCF 2 1 Generic PTCRB 3 10 AT&T 4 11 T-Mobile 5 12 Verizon 6 14 Bell 7 15 Rogers 8 16 Telus 9 20 SK Telecom 10 21 SK Telecom Dongle 11 30 NTT Docomo 12 31 KDDI 13 40 Telstra 14 50 Anatel

### Auto-SIM の無効化

手順

|       | コマンドまたはアクション                                                  | 目的                    |
|-------|---------------------------------------------------------------|-----------------------|
| ステップ1 | configure terminal                                            | コンフィギュレーション モードに入ります。 |
|       | 例:                                                            |                       |
|       | Router# configure terminal                                    |                       |
| ステップ2 | controller cellular slot                                      | コントローラインターフェイスを指定します。 |
|       | 例:                                                            |                       |
|       | Router(config)# controller cellular x/x/x                     |                       |
| ステップ3 | no lte firmware auto-sim                                      | Auto-SIM を無効にします。     |
|       | 例:                                                            |                       |
|       | Router(config-controller)# <b>no lte firmware</b><br>auto-sim |                       |

### 例:Auto-SIM が無効なファームウェアの一覧表示

#### Router# show cellular x/x/x firmware

Idx Carrier FwVersion PriVersion Status 1 ATT 02.37.00.00 002.098\_000 Inactive 2 GENERIC 02.37.03.00 002.095\_000 Active 3 KDDI 02.37.03.00 001.048\_000 Inactive 4 SOFTBANK 02.37.03.00 001.050\_000 Inactive

- 5 TELUS 02.37.03.00 001.017 000 Inactive
- 6 VERIZON 02.37.03.00 002.104\_000 Inactive
- 7 VODAFONE 02.37.03.00 000.011\_000 Inactive

Firmware Activation mode = Manual

### 手動によるファームウェアの選択

このセクションでは、手動に設定されているときにファームウェアの選択を強制する方法について説明します。

まず、Auto-SIM をオフにする必要があります。

```
Router(config) # controller cellular x/x/x
Router(config-controller) # no lte firmware auto-sim
次に、適切なファームウェア(プライベート LTE またはプライベート 5G など)を CLI で選択
します。
Router# cellular 0/4/0 lte mno-activate ?
<1-100> mno index
mno インデックスは、show cellular x/x/x firmware index 列から確認できます。たとえば、次の
出力は、AT&Tがアクティブであり、インデックス3としてリストに表示されていることを示
しています。
Router# show cellular x/x/x firmware
Idx Carrier FwVersion PriVersion Status
3 AT&T MOH.030200-B016 0910 Active
Modem image running: Main
Mobile Network Operator: AT&T
Number of MNO's = 14
Index MNO ID MNO NAME
1 0 Generic GCF
2 1 Generic PTCRB
3 10 AT&T
4 11 T-Mobile
5 12 Verizon
6 14 Bell
7 15 Rogers
8 16 Telus
9 20 SK Telecom
10 21 SK Telecom Dongle
11 30 NTT Docomo
12 31 KDDI
13 40 Telstra
14 50 Anatel
```

**cellular 0/4/0 Ite mno-activate** *<number>* コマンドを使用して、必要なファームウェアに関連付けられた mno を選択します。

### SIM セキュリティ

### PIN コードを使用した SIM カードのロックおよびアンロック

サービス プロバイダーから提供された SIM カードをロックまたはロック解除するには、この 作業を実行します。

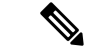

(注) 誤った PIN が連続して3回入力されると SIM カードはブロックされます。SIM に設定されている正しい PIN を必ず入力してください。SIM カードがブロックされた場合、PUK コードのサービスプロバイダーにお問い合わせください。PUK コードを使用することで、SIM カードのブロックが解除できます。

|       | コマンドまたはアクション                                    | 目的                                                              |
|-------|-------------------------------------------------|-----------------------------------------------------------------|
| ステップ1 | cellular slot lte sim {lock   unlock} pin       | PIN コードを使用して、SIM カードをロックまたは                                     |
|       | 例:                                              | アンロックします。                                                       |
|       | Router# <b>cellular x/x/x lte sim lock 1111</b> | <i>pin</i> -SIM カードをロックまたはロック解除するため<br>に通信事業者から提供されるコード(4~8文字)。 |

#### 手順

#### PIN コードの変更

SIM の PIN コードを変更するには、次のタスクを実行します。

手順

|       | コマンドまたはアクション                                                                                          | 目的                           |
|-------|----------------------------------------------------------------------------------------------------|------------------------------|
| ステップ1 | <b>cellular</b> <i><slot></slot></i> <b>lte sim change-pin</b> <i><pin> <new-pin></new-pin></pin></i> | 割り当てられた PIN コードを変更します。PIN の変 |
|       | 例:                                                                                                    | 更中は、SIM がロック状態である必要があります。    |
|       | Router# cellular x/x/x lte sim change-pin 1111<br>1234                                                |                              |

### モデムのセキュリティ情報の確認

モデムのセキュリティ情報を確認するには、次のタスクを実行します。

手順

|       | コマンドまたはアクション                         | 目的                       |
|-------|--------------------------------------|--------------------------|
| ステップ1 | show cellular slot security          | SIMのロック状態を含むモデムのセキュリティ情報 |
|       | 例:                                   | を示します。                   |
|       | Router# show cellular x/x/x security |                          |

#### 例

以下は、SIM1がアクティブ化された IR1821からの情報です。

```
IR1821#show cell 0/4/0 security
Active SIM = 1
SIM switchover attempts = 0
Card Holder Verification (CHV1) = Disabled
SIM Status = OK
SIM User Operation Required = None
Number of CHV1 Retries remaining = 3
IR1821#
```

#### ロックされた SIM の自動認証の設定

暗号化されていない PIN を設定して、モデムを認証する Card Holder Verification (CHV1) コー ドをアクティベートすることができます。

誤った PIN が連続して 3 回入力されると SIM カードはブロックされます。SIM に設定されて いる正しい PIN を必ず入力してください。SIM カードがブロックされた場合、PUK コードの サービス プロバイダーにお問い合わせください。

CHV1を設定するために暗号化されないレベル0のPINを使用する場合は次の手順に従ってください。暗号化されたレベル7のPINを使用してCHV1を設定する方法については、SIMの暗号化ピンの設定(46ページ)を参照してください。

SIM 認証が機能するには、SIM がロックされている必要があります。SIM ステータスを確認するには、show cellular slot security コマンドを使用します。

#### 手順

|       | コマンドまたはアクション                                     | 目的                                                                                                    |
|-------|--------------------------------------------------|----------------------------------------------------------------------------------------------------|
| ステップ1 | configure terminal                               | グローバル コンフィギュレーション モードを開始                                                                                                    |
|       | 例:                                               | します。                                                                                                    |
|       | Router# configure terminal                       |                                                                                                    |
| ステップ2 | controller cellular < <i>slot</i> >              | セルラーコントローラコンフィギュレーションモー                                                                                                    |
|       | 例:                                               | ドを開始します。                                                                                                    |
|       | Router(config)# <b>controller cellular x/x/x</b> |                                                                                                    |
| ステップ3 | lte sim authenticate 0 pin                       | SIM CHV1 コードを非暗号化(0) キーワードと PIN<br>を使用して認証します。この PIN は、後続の各セル<br>ラー接続で認証するためにモデムに送信されます。<br>設定された PIN に基づいて認証が成功する場合、<br>データ コールが許可されます。認証に失敗した場<br>合、モデムはデータ コールを開始しません。 |
|       |                                                  | <ul> <li>(注) このコマンドは、非暗号化 PIN が使用されている場合にのみ有効です。暗号化されたPINを使用して CHV1 コードを設定するには、SIM の暗号化ピンの設定(46 ページ)を参照してください。</li> </ul>                                                 |

### SIMの暗号化ピンの設定

暗号化された PIN を設定するには、PIN のスクランブル値を取得する必要があります。スクラ ンブル レベル 7 の PIN を取得し、この暗号化 PIN を使用して検証のために SIM CHV1 コード を設定するには、EXEC モードで次のコマンドを入力します。

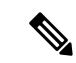

(注) SIMの暗号化ピンを取得すると、パスワード暗号化を設定し、ユーザ名と関連パスワードを決定し、スクランブルがかかったパスワードをコピーし、スクランブルがかかったパスワードをSIM認証コマンドで使用することによって、ユーザ名とパスワードが作成されます。スクランブル PIN が取得され、SIM 認証で使用されると、作成されたユーザ名を Cisco IOS コンフィギュレーションから削除することができます。

SIM 認証が機能するには、SIM がロックされている必要があります。SIM ステータスを確認するには、show cellular slot security コマンドを使用します。

|       | コマンドまたはアクション                                                                          | 目的                                                                                                    |
|-------|---------------------------------------------------------------------------------------|----------------------------------------------------------------------------------------------------|
| ステップ1 | configure terminal                                                                    | グローバル コンフィギュレーション モードを開始                                                                                                    |
|       | 例:                                                                                    | します。                                                                                                    |
|       | Router# configure terminal                                                            |                                                                                                    |
| ステップ2 | service password-encryption                                                           | パスワードの暗号化を有効にします。                                                                                                    |
|       | 例:                                                                                    |                                                                                                    |
|       | Router(config)# service password-encryption                                           |                                                                                                    |
| ステップ3 | username name privilege 0 password pin                                                | ユーザ名とパスワードを作成します。                                                                                                    |
|       | 例:                                                                                    | • name:ユーザ名を指定します。                                                                                                    |
|       | <pre>Router(config)# username SIM privilege 0 password 1111</pre>                     | • pin                                                                                                    |
|       |                                                                                       | :4~8桁の PIN コードを指定します。                                                                                                    |
| ステップ4 | do show run   i name<br>例:<br>Router(config)# do show run   i SIM                     | ステップ 3 で作成されたユーザ名に対する暗号化さ<br>れたレベル 7 の PIN を含むユーザ名設定行を表示し<br>ます(例で示されるユーザ「SIM」)。                                                                                                    |
|       |                                                                                       | ステップ6で(PIN として)使用するためにスクラ<br>ンブル パスワードをコピーします。                                                                                                    |
| ステップ5 | controller cellular slot<br>例:<br>Router(config)# controller cellular x/x/x           | セルラーコントローラコンフィギュレーションモー<br>ドを開始します。                                                                                                    |
| ステップ6 | lte sim authenticate {0 / 7} pin<br>例:<br>Router(config)# lte sim authenticate 7 1234 | 暗号化されたキーワード7およびステップ4でスク<br>ランブルされた PINを使用して SIM CHV1を認証し<br>ます。この PINは、後続の各セルラー接続で認証す<br>るためにモデムに送信されます。設定された PINに<br>基づいて認証が成功する場合、データコールが許可<br>されます。認証に失敗した場合、モデムはデータ<br>コールを開始しません。 |

#### 手順

|       | コマンドまたはアクション                                   | 目的                       |
|-------|------------------------------------------------|--------------------------|
| ステップ7 | exit                                           | (任意)セルラー コントローラ コンフィギュレー |
|       | 例:                                             | ションモードを終了します。            |
|       | Router(config-controller)# <b>exit</b>         |                          |
| ステップ8 | no username name                               | (任意)ステップ3で作成されたユーザ名とパス   |
|       | 例:                                             | ワードを削除します。               |
|       | Router(config)# no username SIM                |                          |
| ステップ9 | no service password-encryption                 | (任意)パスワード暗号化を無効化します。     |
|       | 例:                                             |                          |
|       | Router(config)# no service password-encryption |                          |

### 例:SIM の設定

このセクションでは、次の例を示します。

### SIM カードのロック

次の例は、SIMをロックする方法を示しています。この設定例内の斜体で記載されたテキスト は、コメントを示すために使用されており、通常のコンソール出力を表示した場合には表示さ れません。

```
Router# sh cellular x/x/x security
Card Holder Verification (CHV1) = Disabled
SIM Status = OK
SIM User Operation Required = None
Number of CHV1 Retries remaining = 3
!! SIM is in unlocked state.!
```

```
Router# cellular x/x/x lte sim lock 1111

!!!WARNING: SIM will be locked with pin=1111(4).

Do not enter new PIN to lock SIM. Enter PIN that the SIM is configured with.

Call will be disconnected!!!

Are you sure you want to proceed?[confirm]<enter>

Router#
```

Apr 26 19:35:28.339: %CELLWAN-2-MODEM\_DOWN: Modem in NIM slot 0/2 is DOWN Apr 26 19:35:59.967: %CELLWAN-2-MODEM\_UP: Modem in NIM slot 0/2 is now UP Router#

```
Router# sh cellular x/x/x security
Card Holder Verification (CHV1) = Enabled
SIM Status = Locked
SIM User Operation Required = Enter CHV1
Number of CHV1 Retries remaining = 3
!! SIM is in locked state.!
Router#
```

### SIM カードのアンロック

```
次の例は、SIM をアンロックする方法を示しています。
```

Router# **show cellular x/x/x security** Card Holder Verification (CHV1) = Enabled SIM Status = Locked SIM User Operation Required = Enter CHV1 Number of CHV1 Retries remaining = 3 *!! SIM is in locked state.!* Router#

Router# cellular x/x/x lte sim unlock 1111 !!!WARNING: SIM will be unlocked with pin=1111(4). Do not enter new PIN to unlock SIM. Enter PIN that the SIM is configured with. Call will be disconnected!!! Are you sure you want to proceed?[confirm]<enter> Router#

```
Router# show cellular x/x/x security
Card Holder Verification (CHV1) = Disabled
SIM Status = OK
SIM User Operation Required = None
Number of CHV1 Retries remaining = 3
!! SIM is in locked state.!
Router#
```

### 自動 SIM 認証

次の例は、自動 SIM 認証を設定する方法を示しています。この設定例内で斜体で記載された テキストはコメントを示すために使用されており、通常のコンソール出力を表示した場合には 表示されません。

```
Router# show cellular x/x/x security
Card Holder Verification (CHV1) = Disabled
SIM Status = OK
SIM User Operation Required = None
Number of CHV1 Retries remaining = 3
!! SIM is in unlocked state.!
```

Router# cellular x/x/x lte sim lock 1111 !!!WARNING: SIM will be locked with pin=1111(4). Do not enter new PIN to lock SIM. Enter PIN that the SIM is configured with. Call will be disconnected!!! Are you sure you want to proceed?[confirm]<enter> Router#

Apr 26 21:22:34.555: %CELLWAN-2-MODEM\_DOWN: Modem in NIM slot 0/2 is DOWN Apr 26 21:23:06.495: %CELLWAN-2-MODEM\_UP: Modem in NIM slot 0/2 is now UP Router#

```
Router# sh cellular x/x/x security
Card Holder Verification (CHV1) = Enabled
SIM Status = Locked
SIM User Operation Required = Enter CHV1
Number of CHV1 Retries remaining = 3
!SIM is in locked state. SIM needs to be in locked state for SIM authentication to work!
```

Router#

```
Router# configure terminal
Enter configuration commands, one per line. End with CNTL/Z.
Router(config) # controller cellular x/x/x
Router(config-controller) # lte sim authenticate 0 1111
CHV1 configured and sent to modem for verification
Router(config-controller) # end
Router#
Apr 26 21:23:50.571: %SYS-5-CONFIG I: Configured from console by console
Router#
Router# sh cellular x/x/x security
Card Holder Verification (CHV1) = Enabled
SIM Status = OK
SIM User Operation Required = None
Number of CHV1 Retries remaining = 3
!SIM is now in locked state but it can be used for connectivity since authentication
is good. Authentication can be saved in the router configuration so that when you boot
up the router with the same locked SIM, connection can be established with the
correct Cisco IOS configuration.!
Router#
```

#### PIN コードの変更

次の例は、割り当てられた PIN コードを変更する方法を示しています。

```
Router# show cellular x/x/x security
Card Holder Verification (CHV1) = Disabled
SIM Status = OK
SIM User Operation Required = None
Number of CHV1 Retries remaining = 3
!!SIM is in unlocked state.!
Router#
```

Router# cellular x/x/x lte sim lock 1111 !!!WARNING: SIM will be locked with pin=1111(4). Do not enter new PIN to lock SIM. Enter PIN that the SIM is configured with. Call will be disconnected!!! Are you sure you want to proceed?[confirm]<enter> Router#

Apr 26 21:58:11.903: %CELLWAN-2-MODEM\_DOWN: Modem in NIM slot 0/2 is DOWN Apr 26 21:58:43.775: %CELLWAN-2-MODEM\_UP: Modem in NIM slot 0/2 is now UP Router#

```
Router# show cellular x/x/x security
Card Holder Verification (CHV1) = Enabled
SIM Status = Locked
SIM User Operation Required = Enter CHV1
Number of CHV1 Retries remaining = 3
!! SIM is in locked state. SIM needs to be in locked state to change its PIN.!
Router#
```

```
Router# cellular x/x/x lte sim change-pin 1111 0000
!!!WARNING: SIM PIN will be changed from:1111(4) to:0000(4)
Call will be disconnected. If old PIN is entered incorrectly in 3 attempt(s), SIM will
be blocked!!!
Are you sure you want to proceed?[confirm]<enter>
Resetting modem, please wait...
```

CHV1 code change has been completed. Please enter the new PIN in controller configuration for verification Router# Apr 26 21:59:16.735: %CELLWAN-2-MODEM DOWN: Modem in NIM slot 0/2 is DOWN Apr 26 21:59:48.387: %CELLWAN-2-MODEM UP: Modem in NIM slot 0/2 is now UP Router# Router# show cellular x/x/x security Card Holder Verification (CHV1) = Enabled SIM Status = Locked SIM User Operation Required = Enter CHV1 Number of CHV1 Retries remaining = 3 Router# Router# cellular x/x/x lte sim unlock 0000 !!!WARNING: SIM will be unlocked with pin=0000(4). Do not enter new PIN to unlock SIM. Enter PIN that the SIM is configured with. Call will be disconnected !!! Are you sure you want to proceed?[confirm] <enter> Router# Router# show cellular x/x/x security Card Holder Verification (CHV1) = Disabled

```
Card Holder Verification (CHV1) = Disabled

SIM Status = OK

SIM User Operation Required = None

Number of CHV1 Retries remaining = 3

! Unlock with new PIN is successful. Therefore, changing the PIN was successful.!

Router#
```

#### 暗号化された PIN の設定

次の例は、暗号化された PIN を使用して自動 SIM 認証を設定する方法を示しています。この 設定例内で斜体で記載されたテキストはコメントを示すために使用されており、通常のコン ソール出力を表示した場合には表示されません。

```
Router# configure terminal
Enter configuration commands, one per line. End with CNTL/Z.
Router(config)# service password-encryption
Router(config)# username SIM privilege 0 password 1111
Router(config)# do sh run | i SIM
username SIM privilege 0 password 7 055A575E70.
!!Copy the encrypted level 7 PIN. Use this scrambled PIN in the SIM authentication
command.
Router(config)# controller cellular x/x/x
Router(config-controller)# lte sim authenticate 7 055A575E70
CHV1 configured and sent to modem for verification
Router(config)# no username SIM
Router(config)# no username SIM
Router(config)# end
```

May 14 20:20:52.603: %SYS-5-CONFIG I: Configured from console by console

暗号化された **PIN** の設定

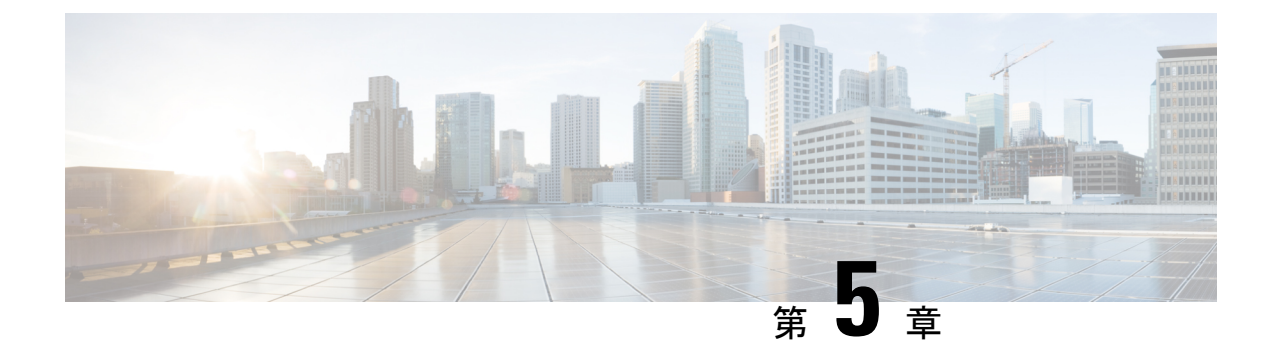

## セルラー プラガブル インターフェイス モ ジュール(PIM)の設定

この章は、次の項で構成されています。

- はじめる前に(53ページ)
- ・モデム信号強度およびサービス可用性の確認 (56ページ)
- ・データプロファイルの使用 (60ページ)
- データ呼設定(68ページ)
- セルラーモデムリンクリカバリの設定 (79ページ)
- ・セルラー IPv6 アドレスの設定 (84 ページ)
- PLMN の検索および選択 (90 ページ)
- •700 MHzの帯域で運用する北米向け通信事業者のモデム設定 (94ページ)
- セルラーバンドのロック (94ページ)
- ・セルラーバンド30 (96ページ)
- 無線電源モード (98ページ)
- 管理情報ベース (99 ページ)

## はじめる前に

#### C-

重要 この設定ガイドは複数の製品をサポートしており、可能な限り汎用的に記述されています。このドキュメント全体で、コントローラはスロットという一般的な用語で言及されます。このガイドでは、スロットは x/x/x の形式をとります。特定のルータ/プラガブルでコントローラを設定する場合は、製品のドキュメントまたは以下の表に記載されている情報を使用してください。

サポートされているアンテナとアクセサリの詳細については、『Cisco Industrial Routers and Industrial Wireless Access Points Antenna Guide』を参照してください。

#### マルチ PDN コンテキスト

この機能は、ルータが複数(現行では2つ)のパケットデータネットワークに接続することを 可能にします。これにより、ユーザは各 PDN ごとにそれぞれ別々の機能を有効とすることが できます。たとえば、1番目の PDN をパブリックインターネット接続向けに使用し、2番目の PDN を VPN 接続向けに使用することができます。各 PDN には、IP アドレスと QoS 特性を個 別に保持させることができます。この構成は、単一のモバイルキャリアの SIM サブスクリプ ションおよびサービスプランでデュアル PDN がサポートされていることを前提としています。

ルータの初期化の際に、2 つの PDN に対応する 2 つのセルラー インターフェイスが作成されます。

- cellular 0/x/0
- cellular 0/x/1

これらのインターフェイスは、同じ無線リソースを使用して、2つの論理インターフェイスとして表示できます。このガイドの残りの部分では、cellular 0/x/0 インターフェイスを1番目のPDNと呼び、cellular 0/x/1を2番目のPDNと呼びます。

2 つの PDN を用意する上で、まず最初の手順として、同時に 2 つのデータ コールを発信する ための設定を、セルラーインターフェイスと関連する回線の両方に適用します。

次に、データベアラーのプロファイルを、対応するセルラーインターフェイスまたはPDNに 関連付けます。この設定は、コントローラセルラーコンフィギュレーションで、1番目のPDN にプロファイルを関連付けるだけです。2番目のPDNのプロファイルは、1番目のPDNに使 用されるプロファイルの1つ上のプロファイルとなりますので、注意してください。たとえ ば、1番目のPDNがプロファイル1を使用する場合、2番目のPDNにコールが開始されると、 2番目のPDNは自動的にプロファイル2を使用します。

対象トラフィックがこれらのセルラーインターフェイス経由でルーティングされた後、データ コールが開始され、各インターフェイスには、携帯電話ネットワークによりそれぞれ個別のIP アドレスと DNS アドレスが割り当てられます。なお、両 PDN が無線リソースを共有する点に 注意してください。つまり、スループットを測定する際には、どちらか片方ではなく、両方の PDN の合計のスループットを考慮する必要があります。

#### ルータ セルラー アーキテクチャ

プラガブルがデュアル SIM をサポートしている場合、SIM の番号は常に 0/1 であり、プラガブ ルがシングル SIM (P-LTE-VZ) である場合は 0 です。

使用される設定コマンドは、controller cellular と interface cellular です。

- Controller cellular: LTE に関連するすべてのパラメータを設定します。
- Interface cellular: IPv4、IPv6、dialer-xxx などのインターフェイス(PDN ではない)に関連 するすべてのパラメータを設定します。

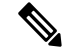

(注)

シ コントローラとインターフェイスの番号付け方式は同じです。

| ルータ          | コントローラ/インターフェイ<br>ス | スロット                                                                                                  |
|--------------|---------------------|----------------------------------------------------------------------------------------------------|
| ESR6300      | 0/3/0               | 0/3(インタグレータまでの位置)                                                                                     |
| IR1101 シリーズ  | 0/1/x               | ベースユニット                                                                                               |
|              | 0/3/x               | 拡張モジュール上 (EM) 側                                                                                       |
|              | 0/4/x               | 拡張モジュール下 (CM) 側                                                                                       |
| IR1800 シリーズ  | 0/4/x               | 0/4(左側)                                                                                               |
|              | 0/5/x               | 0/5(右側)                                                                                               |
| IR8100 シリーズ  | 0/2/x               | スロットの設定によって異な<br>ります。『Cisco Catalyst<br>IR8140 Heavy Duty Router<br>Installation Guide』を参照して<br>ください。 |
|              | 0/3/x               | スロットの設定によって異な<br>ります。『Cisco Catalyst<br>IR8140 Heavy Duty Router<br>Installation Guide』を参照して<br>ください。 |
| IR8300 シリーズ  | 0/4/x               | 左側                                                                                                    |
|              | 0/5/x               | 右側                                                                                                    |
| ISR1000 シリーズ | 0/2/x               | 背面側右                                                                                                  |
| ISR8200 シリーズ | 0/2/x               | 背面側中央                                                                                                 |

次の表は、これらの関係について説明しています。

| ルータ          | コントローラ/インターフェイ<br>ス | スロット                                                                                                    |
|--------------|---------------------|----------------------------------------------------------------------------------------------------|
| ISR8300 シリーズ | 0/2/x               | モジュールと設定によって異<br>なります。『Hardware<br>Installation Guide for Cisco<br>Catalyst 8300 Series Edge<br>Platforms』を参照してくださ<br>い。 |
|              | 0/3/x               | モジュールと設定によって異<br>なります。『Hardware<br>Installation Guide for Cisco<br>Catalyst 8300 Series Edge<br>Platforms』を参照してくださ<br>い。 |
| ISR8200 UCPE | 0/2/x               | 背面側中央                                                                                                    |

## モデム信号強度およびサービス可用性の確認

#### 手順

| コマンドまたはアクション                                     | 目的                                                                                                    |
|--------------------------------------------------|----------------------------------------------------------------------------------------------------|
| show cellular <i>slot</i> network                | 通信事業者ネットワーク、セルサイト、および使用                                                                                                    |
| 例:                                               | 可能なサービスに関する情報を表示します。                                                                                                    |
| Router# show cellular x/x/x network              |                                                                                                    |
| show cellular <i>slot</i> radio details          | 無線信号の強さを示します。                                                                                                    |
| 例:                                               | (注) 安定した信頼性の高い接続には、RSSI が                                                                                                    |
| Router# <b>show cellular x/x/x radio details</b> | -90 dBm を超える必要があります。                                                                                                    |
| show cellular slot profile                       | 作成されたモデム データ プロファイルに関する情                                                                                                    |
| 例:                                               | 報を示します。                                                                                                    |
| Router# show cellular x/x/x profile              |                                                                                                    |
| show cellular slot security                      | SIM およびモデムのロック ステータスに関するセ                                                                                                    |
| 例:                                               | キュリティ情報を示します。                                                                                                    |
| Router# <b>show cellular x/x/x security</b>      |                                                                                                    |
| show cellular slot all                           | モデム、作成されたプロファイル、無線信号の強                                                                                                    |
| 例:                                               | さ、ネットワークセキュリティなどに関する統合的                                                                                                    |
| Router# show cellular x/x/x all                  | な情報を示します。                                                                                                    |
|                                                  | コマンドまたはアクション<br>show cellular slot network<br>例:<br>Router# show cellular x/x/x network<br>show cellular slot radio details<br>例:<br>Router# show cellular x/x/x radio details<br>show cellular slot profile<br>例:<br>Router# show cellular x/x/x profile<br>show cellular slot security<br>例:<br>Router# show cellular x/x/x security<br>show cellular slot all<br>例:<br>Router# show cellular x/x/x all |

#### 例

#### 次に、P-LTEAP18-GL を備えた IR1101 での show cellular 0/1/0 all の出力を示します。

```
IR1101#show cellular 0/1/0 all
Hardware Information
_____
Modem Firmware Version = 32.00.116
Host Firmware Version = 32.00.007
Device Model ID = LM960A18
International Mobile Subscriber Identity (IMSI) = 310170205101138
International Mobile Equipment Identity (IMEI) = 356299100001310
Integrated Circuit Card ID (ICCID) = 89011702272051011382
Mobile Subscriber Integrated Services
Digital Network-Number (MSISDN) =
Modem Status = Modem Online
Current Modem Temperature = 39 deg C
PRI version = 1026, Carrier = Generic
OEM PRI version = 32101006
Profile Information
_____
Profile 1 = ACTIVE* **
_____
PDP Type = IPv4
PDP address = 10.52.50.241
IPv4 PDP Connection is successful
Access Point Name (APN) = m2m.com.attz
Authentication = None
Primary DNS address = 8.8.8.8
Secondary DNS address = 8.8.4.4
Profile 2 = INACTIVE
_____
PDP Type = IPv4
Access Point Name (APN) = m2m.com.attz
Authentication = None
Profile 3 = INACTIVE
_____
PDP Type = IPv4
Access Point Name (APN) = mmsbouygtel.com
Authentication = None
Profile 5 = INACTIVE
_____
PDP Type = IPv4
Access Point Name (APN) = orange
Authentication = None
Profile 16 = INACTIVE
PDP Type = IPv4
Access Point Name (APN) = test
Authentication = None
* - Default profile
** - LTE attach profile
```

Configured default profile for active SIM 0 is profile 1.

```
Data Connection Information
_____
Profile 1, Packet Session Status = ACTIVE
Cellular0/1/0:
Data Packets Transmitted = 26 , Received = 24
Data Transmitted = 1900 bytes, Received = 2311 bytes
IP address = 10.52.50.241
Primary DNS address = 8.8.8.8
Secondary DNS address = 8.8.4.4
Profile 2, Packet Session Status = INACTIVE
Profile 3, Packet Session Status = INACTIVE
Profile 4, Packet Session Status = INACTIVE
Profile 5, Packet Session Status = INACTIVE
Profile 6, Packet Session Status = INACTIVE
Profile 7, Packet Session Status = INACTIVE
Profile 8, Packet Session Status = INACTIVE
Profile 9, Packet Session Status = INACTIVE
Profile 10, Packet Session Status = INACTIVE
Profile 11, Packet Session Status = INACTIVE
Profile 12, Packet Session Status = INACTIVE
Profile 13, Packet Session Status = INACTIVE
Profile 14, Packet Session Status = INACTIVE
Profile 15, Packet Session Status = INACTIVE
Profile 16, Packet Session Status = INACTIVE
Network Information
_____
Current System Time = Wed Apr 27 8:48:13 2022
Current Service Status = Normal
Current Service = Packet switched
Current Roaming Status = Roaming
Network Selection Mode = Automatic
Network = F-Bouygues Telecom
Mobile Country Code (MCC) = 208
Mobile Network Code (MNC) = 20
Packet switch domain(PS) state = Attached
LTE Carrier Aggregation state = Deconfigured
Registration state (EMM) = Registered
EMM Sub State = Normal Service
Tracking Area Code (TAC) = 30440
Cell ID = 128697859
Negotiated network MTU = 1430
Radio Information
_____
Radio power mode = Online
LTE Rx Channel Number(PCC) = 3175
LTE Tx Channel Number(PCC) = 21175
LTE Band = 7
LTE Bandwidth = 15 MHz
Current RSSI = -60 dBm
Current RSRP = -91 dBm
Current RSRQ = -14 dB
Current SNR = 14.8 dB
Physical Cell Id = 378
Number of nearby cells = 1
Idx PCI (Physical Cell Id)
------
1 378
Radio Access Technology(RAT) Preference = AUTO
Radio Access Technology(RAT) Selected = LTE
Network Change Event = unknown
```

```
LTE bands supported by modem:
- Bands 1 2 3 4 5 7 8 12 13 14 17 18 19 20 25 26 28 29 30 32 38 39 40 41 42 43 46 48 66
71.
LTE band Preference settings for the active sim(slot 0):
- Bands 1 2 3 4 5 7 8 12 13 14 17 18 19 20 25 26 28 29 30 32 38 39 40 41 42 43 46 48 66
 71.
3G bands supported by modem:
Index:
23 - UMTS Band 1: 2100 MHz (IMT)
24 - UMTS Band 2: 1900 MHz (PCS A-F)
26 - UMTS Band 4: 1700 MHz (AWS A-F)
27 - UMTS Band 5: US 850 MHz (CLR)
50 - UMTS Band 8: 900 MHz (E-GSM)
51 - UMTS Band 9: Japan 1700 MHz
61 - UMTS Band 19: 800 MHz (800 Japan)
3G band Preference settings for the active sim(slot 0):
Index:
23 - UMTS Band 1: 2100 MHz (IMT)
24 - UMTS Band 2: 1900 MHz (PCS A-F)
26 - UMTS Band 4: 1700 MHz (AWS A-F)
27 - UMTS Band 5: US 850 MHz (CLR)
50 - UMTS Band 8: 900 MHz (E-GSM)
51 - UMTS Band 9: Japan 1700 MHz
61 - UMTS Band 19: 800 MHz (800 Japan)
______
Band index reference list:
For LTE and 5G, indices 1-128 correspond to bands 1-128.
For 3G, indices 1-64 maps to the 3G bands mentioned against each above.
Modem Security Information
Active SIM = 0
SIM switchover attempts = 0
Card Holder Verification (CHV1) = Disabled
SIM Status = OK
SIM User Operation Required = None
Number of CHV1 Retries remaining = 3
Cellular Firmware List
_____
Idx Carrier FwVersion PriVersion Status
1 Generic 32.00.116 1026 Active
2 Verizon 32.00.126 2022 Inactive
3 ATT 32.00.147 4024 Inactive
4 TMUS 32.00.156 5005 Inactive
Firmware Activation mode = MANUAL
FOTA Information
_____
FOTA Server is not configured
SMS Information
_____
Incoming Message Information
_____
        _____
```

```
SMS stored in modem = 0
SMS archived since booting up = 0
Total SMS deleted since booting up = 0
Storage records allocated = 25
Storage records used = 0
Number of callbacks triggered by SMS = 0
Number of successful archive since booting up = 0
Number of failed archive since booting up = 0
Outgoing Message Information
_____
Total SMS sent successfully = 0
Total SMS send failure = 0
Number of outgoing SMS pending = 0
Number of successful archive since booting up = 0
Number of failed archive since booting up = 0
Last Outgoing SMS Status = SUCCESS
Copy-to-SIM Status = 0x0
Send-to-Network Status = 0x0
Report-Outgoing-Message-Number:
Reference Number = 0
Result Code = 0 \times 0
Diag Code = 0 \times 0 0 \times 0 0 \times 0 0 \times 0
SMS Archive URL =
Mobile app service = Not Available
Modem Crashdump Information
_____
Modem crashdump logging = off
Dying Gasp Information
Dying Gasp Detach = Disabled
SMS = Disabled
Packet drop stats
_____
Source IP violation stats:
Total dropped IPv4 packets: 0
Recently violated IPv4 addresses (Max 4):
Total dropped IPv6 packets: 0
Recently violated IPv6 addresses (Max 4):
```

IR1101#

## データプロファイルの使用

モバイルネットワークのカスタマイズされたプロファイル アクセス ポイント名(APN)を作成し、セルラー プラガブル モジュールで使用できます。作成できるプロファイルの最大数は 16です。

各プロファイルは、AT&T などの特定のファームウェア用に作成されます。汎用の PTCRB といった別のファームウェアに切り替える場合は、プロファイルを作成する必要があります。

SIM カードのサブスクリプションで2つのアクティブな PDN がサポートされている場合、 cellular 0/x/0 および 0/x/1 などの各インターフェイスには、専用のプロファイルを作成する必要 があります。

グローバルモードまたは設定モードを使用してプロファイルが作成されると、そのプロファイ ルは PIM 自体に保存されます。つまり、ルータでの設定を必要としないため、プロファイル を作成し、設定を write erase して、PnP プロセスを機能させることができます。

プロファイル設定が使用できない状況では、必要なパラメータを使用して個別のプロファイル を作成する必要があります。

# モデム データ プロファイルの作成、変更、削除に関するガイドライン

EXECモードまたはConfigモードを使ったデータプロファイルの設定では、次のガイドライン に従ってください。

- モデムにデータプロファイルが付属している場合(AT&T、Sprint、Verizon など)、プロファイル関連の変更は不要です。
- ・接続タイプ用にプロファイルパラメータの変更が必要な場合は、原則として、デフォルト プロファイル内で変更を実施します。
- プロファイルタイプを別々に設定し、それぞれ異なる接続で使用したい場合は、APN名などのパラメータを変えることで、別々のプロファイルを作成することが可能です。なお、一度にアクティブにできるプロファイルは1つだけであることに注意してください。
- データプロファイルを表示するには、show cellular <slot> profile コマンドを使用します。
   データ プロファイルには、アスタリスク(\*) 記号が表示されます。接続プロファイルに
   対して二重のアスタリスク(\*\*) 記号が表示されます。
- ・データプロファイルはデータコールの設定に使用されます。別のプロファイルを使用したい場合、そのプロファイルをデフォルトにする必要があります。controller cellular x/x/xでデフォルトプロファイルを変更するには、lte sim data-profile < number>コマンドを使用します。

### EXEC モードを使ったデータ プロファイルの作成、変更、削除

モバイルネットワークのカスタマイズされたプロファイル アクセス ポイント名(APN)を作成し、セルラープラガブルインターフェイスモジュールで使用できます。作成できるプロファイルの最大数は16です。

特定のキャリア プロビジョニング ファイルを含む Cisco SKU の発送の場合、デフォルトプロ ファイルはすでに入力されており、すぐに展開できます。該当するプロファイルは、show cellular slot hardware コマンドのキャリアラベルにあります。

| - | 1017 |
|---|------|
| _ |      |
| _ | 삤묘   |
|   |      |

|                                | コマンドまたはアクション                                                                                                    | 目的                                                                                                    |
|--------------------------------|----------------------------------------------------------------------------------------------------|----------------------------------------------------------------------------------------------------|
| ステップ1                          | <b>cellular</b> slot <b>lte profile [create   delete]</b> profile-number<br>[apn [authentication [username password [bearer-type | 特権 EXEC モードでモデム データ プロファイルを<br>作成、変更、または削除します。                                                                                                    |
|                                | 例:                                                                                                    | • profile-number 引数には、モデム用に作成された<br>プロファイル番号を指定します。                                                                                                    |
| Router# cellu<br>apn.com pap u | Router# cellular x/x/x lte profile create 2<br>apn.com pap username pwd ipv4                                                     | <ul> <li>(任意) apn 引数は、アクセス ポイント名<br/>(APN)を指定します。APN はサービス プロ<br/>バイダーによって提供されます。1つのプロファ<br/>イルに指定できるのは1つの APN のみです。</li> </ul>                                       |
|                                |                                                                                                    | <ul> <li>(任意) authentication パラメータは、使用する<br/>認証タイプを指定します。許容可能なパラメー<br/>タは chap、none(認証なし)、pap、および<br/>pap_chap(PAP または CHAP 認証)です。</li> </ul>                         |
|                                |                                                                                                    | <ul> <li>(任意) username および password 引数は、サービス プロバイダーが指定します。[none] 以外の認証タイプが使用されている場合、これらは必須です。</li> </ul>                                                              |
|                                |                                                                                                    | <ul> <li>(オプション) PDN型パラメータは、このプロ<br/>ファイルを使用してモバイルネットワークで確<br/>立されたパケット データ セッションのタイプ<br/>を指定します。許容可能なパラメータは、ipv4、<br/>ipv6、および ipv4v6 (IPv4 および IPv6) です。</li> </ul> |
|                                |                                                                                                    | show cellular slot profile コマンドにより、設定され<br>たプロファイルリストが表示されます。                                                                                                    |
|                                |                                                                                                    | <ul><li>(注) データ プロファイルには、アスタリスク</li><li>(*) が表示されます。</li></ul>                                                                                                    |
|                                |                                                                                                    | 接続されたプロファイルには2つのアスタ<br>リスク(**)が表示されます。                                                                                                    |

#### 例

```
router# show cellular x/x/x profile
Profile 1 = INACTIVE **
------
PDP Type = IPv4v6
Access Point Name (APN) = vzwims
Authentication = None
Profile 2 = INACTIVE
```

\_\_\_\_\_

```
PDP Type = IPv4v6
Access Point Name (APN) = vzwadmin
Authentication = None
Profile 3 = ACTIVE*
PDP Type = IPv4v6
PDP address = 100.119.136.44
PDP IPV6 address = 2600:1010:B00E:1E11:192D:3E20:199B:3A70/64 Scope: Global
Access Point Name (APN) = VZWINTERNET
Authentication = None
        Primary DNS address = 198.224.173.135
        Secondary DNS address = 198.224.174.135
        Primary DNS IPV6 address = 2001:4888:68:FF00:608:D:0:0
        Secondary DNS IPV6 address = 2001:4888:61:FF00:604:D:0:0
Profile 4 = INACTIVE
PDP Type = IPv4v6
Access Point Name (APN) = vzwapp
Authentication = None
Profile 5 = INACTIVE
_____
PDP Type = IPv4v6
Access Point Name (APN) = vzw800
Authentication = None
Profile 6 = INACTIVE
_____
PDP Type = IPv4v6
Access Point Name (APN) = CISCO.GW4.VZWENTP
Authentication = None
 * - Default profile
 ** - LTE attach profile
#show cellular x/x/x profile
Profile 1 = INACTIVE **
_____
PDP Type = IPv4v6
Access Point Name (APN) = vzwims
Authentication = None
Profile 2 = INACTIVE
_____
PDP Type = IPv4v6
Access Point Name (APN) = vzwadmin
Authentication = None
Profile 3 = ACTIVE*
PDP Type = IPv4v6
PDP address = 100.86.69.19
PDP IPV6 address = 2600:1010:B040:DA58:1C27:D97:321E:18C4/64 Scope: Global
Access Point Name (APN) = VZWINTERNET
Authentication = None
Primary DNS address = 198.224.173.135
Secondary DNS address = 198.224.174.135
Primary DNS IPV6 address = 2001:4888:68:FF00:608:D:0:0
Secondary DNS IPV6 address = 2001:4888:61:FF00:604:D:0:0
Profile 4 = INACTIVE
_____
PDP Type = IPv4v6
```

```
Access Point Name (APN) = vzwapp
Authentication = None
Profile 5 = INACTIVE
------
PDP Type = IPv4v6
Access Point Name (APN) = vzw800
Authentication = None
Profile 6 = INACTIVE
------
PDP Type = IPv4v6
Access Point Name (APN) = vzwclass6
Authentication = None
* - Default profile
** - LTE attach profile
```

Configured default profile for active SIM 0 is profile 3.

```
(注)
```

データと接続プロファイルのバインディングを変更する必要がある場合は、controller cellular slot コマンドを使用します。

router(config-controller)# lte sim data-profile 3 attach-profile 2 slot slot

```
Router#show cellular x/x/x profile
Profile 1 = INACTIVE
_____
PDP Type = IPv4v6
Access Point Name (APN) = test
Authentication = None
Profile 2 = INACTIVE **
_____
PDP Type = IPv4
Access Point Name (APN) = internet
Authentication = PAP or CHAP
Username = user@solution.com
Password = cisco
Profile 3 = INACTIVE*
_____
PDP Type = IPv4v6
Access Point Name (APN) = basic
Authentication = None
 * - Default profile
** - LTE attach profile
```

Configured default profile for active SIM 0 is profile 2.
## 設定モードを使ったデータ プロファイルの作成、変更、削除

手順

|       | コマンドまたはアクション                                                                                                    | 目的                                                                                                    |
|-------|----------------------------------------------------------------------------------------------------|----------------------------------------------------------------------------------------------------|
| ステップ1 | コマジトまたはアウジョン<br>profile id id-number apn apn-name authentication<br>username-password pdn-type pdn-type no-overwrite<br>例:<br>Router(config-controller) profile id 1 apn<br>apn_internet authentication none pdn-type ipv4<br>no-overwrite | <ul> <li>目的</li> <li>設定モードでセルラープロファイルを設定します。</li> <li>・<i>id</i> 引数には、モデム用に作成されたプロファイ<br/>ル番号を指定します。各モデムに作成できるプ<br/>ロファイルの最大数は 16 です。</li> <li>・(任意) <i>apn</i> 引数は、プロファイル内のアクセ<br/>スポイント名 (APN) を指定します。APN は<br/>サービスプロバイダーによって提供されます。<br/>1つのプロファイルには、1つの APN だけを指<br/>定できます。</li> <li>・(任意) <i>authentication</i> パラメータは、使用する<br/>認証タイプを指定します。許容可能なパラメー<br/>タは、chap、none(認証なし)、pap および<br/>pap_chap(PAP または CHAP 認証)です。</li> <li>・(任意) <i>username</i> および <i>password</i> 引数は、サー<br/>ビスプロバイダーが指定します。none以外の認<br/>証タイプが使用されている場合、これらは必須<br/>です。</li> <li>・(任意) <i>PDN-type</i> パラメータは、このプロファ<br/>イルを使用してモバイルネットワークで確立されたパケットデータ セッションのタイプを指<br/>定します。許容可能なパラメータは ipv4、ipv6<br/>およびipv4v6 (IPv4 と IPv6)です。</li> <li>・(任意) プロファイルidのモデムにプロファイ<br/>ルがすでに存在している場合に実行される<br/><i>No-overwrite</i> アクション。このプロファイル id<br/>のモデムにすでにプロファイルが存在し、<br/>no-overwrite オプションが指定されている場合、<br/>この設定を行うことで既存のプロファイルは上<br/>書きされません。デフォルトの設定は <i>overwrite</i><br/>です。</li> </ul> |
|       |                                                                                                    |                                                                                                    |

## 例:デフォルトプロファイルの変更

次の例は、デフォルトプロファイルを変更する方法を示しています。

router(config-controller)# lte sim data-profile 2 attach-profile 1 slot slot

次に、Verizon ネットワークサービスの show cellular コマンドの出力例を示します。

```
router# show cellular x/x/x profile
Profile 1 = INACTIVE **
_____
PDP Type = IPv4v6
Access Point Name (APN) = vzwims
Authentication = None
Profile 2 = INACTIVE
_____
PDP Type = IPv4v6
Access Point Name (APN) = vzwadmin
Authentication = None
Profile 3 = ACTIVE*
_____
PDP Type = IPv4v6
PDP address = 100.119.136.44
Access Point Name (APN) = VZWINTERNET
Authentication = None
       Primary DNS address = 198.224.173.135
       Secondary DNS address = 198.224.174.135
       Primary DNS IPV6 address = 2001:4888:68:FF00:608:D:0:0
       Secondary DNS IPV6 address = 2001:4888:61:FF00:604:D:0:0
Profile 4 = INACTIVE
_____
PDP Type = IPv4v6
Access Point Name (APN) = vzwapp
Authentication = None
Profile 5 = INACTIVE
_____
PDP Type = IPv4v6
Access Point Name (APN) = vzw800
Authentication = None
Profile 6 = INACTIVE
_____
PDP Type = IPv4v6
Access Point Name (APN) = CISCO.GW4.VZWENTP
Authentication = None
  * - Default profile
 ** - LTE attach profile
```

### 例:セルラープロファイルの設定

次に、セルラープロファイルでの設定例を示します。

router(config-controller)# profile id 1 apn apn\_internet authentication none pdn-type
ipv4 no-overwrite

コントローラ セルラーの実行コンフィギュレーション

```
Router #show running-config controller cellular <slot>
Building configuration...
Current configuration : 330 bytes
1
controller Cellular x/x/x
profile id 1 apn apn internet authentication none pdn-type ipv4 no-overwrite
end
 ** This will override exec mode profile configuration
 ^{\star\star} If for a profile ID, configuration CLI exists, exec mode configuration cannot be
performed.
Router #show cellular <slot> profile 5
Profile 5 = INACTIVE
PDP Type = IPv4
Access Point Name (APN) = apn old
Authentication = None
TSN1#cellular <slot> lte profile create 5 apn new
Warning: You are attempting to create Profile 5
Profile 5 was configured through controller configuration 'profile id <profile #>'
Please execute command under controller configuration using '[no] profile id <profile
#>' for profile 5 to create
Profile 5 NOT written to modem
** As part of this enhancement, any attach and/or data profile changes will immediately
```

trigger a connection reset and take effect. Below warning message will be displayed.

```
Warning: You are attempting to modify the data/attach profile. Connection will be reset
```

### SIM コンフィギュレーションのモデム プロファイルの適用

|               | コマンドまたはアクション                                                                      | 目的                                                 |
|---------------|-----------------------------------------------------------------------------------|----------------------------------------------------|
| ステップ1         | configure terminal                                                                | グローバル コンフィギュレーション モードを開始                           |
|               | 例:                                                                                | します。                                               |
|               | Router# configure terminal                                                        |                                                    |
| ステップ2         | controller cellular <slot></slot>                                                 | セルラーコントローラコンフィギュレーションモー                            |
|               | 例:                                                                                | ドを開始します。                                           |
|               | Router(config)# <b>controller cellular x/x/x</b>                                  |                                                    |
| ステップ <b>3</b> | <b>Ite sim data-profile</b> <i>data-profile-number attach-profile number slot</i> | 設定されたプロファイル番号をSIMとそのスロット<br>番号に適用します。デフォルト(プライマリ)ス |
|               |                                                                                   | ロットは0です。                                           |

手順

| コマンドまたはアクション | 目的                                                     |
|--------------|--------------------------------------------------------|
|              | attach profile は、携帯電話ネットワークに接続する<br>モデムで使用されるプロファイルです。 |
|              | data profile は、携帯電話ネットワークでデータの送<br>受信に使用するプロファイルです。    |
|              | スロット番号は、2枚の異なるキャリア SIM に異なるデータを指定し、プロファイルを設定するのに役立ちます。 |

## データ呼設定

データ コールを設定するには、次の手順を実行します。

### セルラーインターフェイスの設定

### 

(注) 完全な IP 接続を確立するには、NAT 設定が必要になる場合があります。次の例を参照してく ださい。

セルラーインターフェイスを設定するには、EXECモードで開始する次のコマンドを入力します。

トンネルインターフェイスが ip unnumbered cellular x/x/x で設定されている場合、ip address negotiated の代わりに、セルラーインターフェイスでの実際のスタティック IP アドレスを設定 する必要があります。

# 

(注) ベストプラクティスとして、トンネルにはセルラーインターフェイスの IP アドレスを使用し ないでください。

#### 手順

|       | コマンドまたはアクション                             | 目的                       |
|-------|------------------------------------------|--------------------------|
| ステップ1 | configure terminal                       | グローバル コンフィギュレーション モードを開始 |
|       | 例:                                       | します。                     |
|       | Router# configure terminal               |                          |
| ステップ2 | interface cellular slot                  | セルラーインターフェイスを指定します。      |
|       | 例:                                       |                          |
|       | Router(config)# interface cellular x/x/x |                          |

|       | コマンドまたはアクション                                                                                                    | 目的                                                                                                    |
|-------|----------------------------------------------------------------------------------------------------|----------------------------------------------------------------------------------------------------|
| ステップ3 | ip address negotiated<br>例:<br>Router(config-if)# ip address negotiated                                                                                                    | このインターフェイスのIPアドレスが動的に取得さ<br>れるように設定します。                                                                                                    |
| ステップ4 | dialer in-band<br>例:<br>Router(config-if)# dialer in-band                                                                                                    | DDRを有効にし、インバンドダイヤリングを使用す<br>るよう、指定したシリアルインターフェイスを設定<br>します。                                                                                                    |
| ステップ5 | dialer watch-group <group-number><br/>例:<br/>Router(config-if)# dialer watch-group 1</group-number>                                                                                                    | 指定したインターフェイスが属するダイヤラアクセ<br>ス グループの番号を指定します。                                                                                                    |
| ステップ6 | exit<br>例:<br>Router(config-if)# exit                                                                                                    | グローバル コンフィギュレーション モードを開始<br>します。                                                                                                    |
| ステップ1 | <pre>ip route <network-number> <network-mask> {<ip-address> / <interface>} [<administrative distance="">] [name <name>] 例 : Router(config)# ip route 209.165.200.225 255.255.255.224 cellular x/x/x</name></administrative></interface></ip-address></network-mask></network-number></pre> | 指定されたインターフェイスを介して、設定されて<br>いるアドミニストレーティブディスタンスを使用し<br>て、浮動スタティック ルートを確立します。<br>(注) プライマリインターフェイスがダウンの<br>ときにのみ使用されるよう、バックアップ<br>インターフェイスを介するルートに対し<br>て、より大きなアドミニストレーティブ<br>ディスタンスを設定する必要があります。 |
| ステップ8 | dialer-list <dialer-group> protocol <protocol-name><br/>permit   deny   list access-list-number   access-group<br/>例:<br/>Router(config)# dialer-list 1 protocol ip list 1</protocol-name></dialer-group>                                                                                  | 関係するトラフィックのダイヤラリストを作成し、<br>プロトコル全体に対してアクセスを許可します。                                                                                                    |

#### 例

```
unicast-routing
ipv6
interface Cellular0/2/0
ip address negotiated
ip nat outside
dialer in-band
dialer idle-timeout 0
dialer watch-group 1
ipv6 enable
no shutdown
interface GigabitEthernet0/0/0
```

```
ip address 192.168.60.1 255.255.255.0
```

ip nat inside ipv6 address autoconfig ip nat inside source list 1 interface Cellular0/1/0 overload ip route 0.0.0.0 0.0.0.0 Cellular0/1/0 ipv6 route ::/0 Cellular0/1/0 ip access-list standard 1 10 permit 192.168.60.0 0.0.0.255

dialer watch-list 1 ip 5.6.7.8 255.255.255 dialer-list 1 protocol ip permit

## ダイヤラウォッチグループを使用したセルラーインターフェイスの設 定

ダイヤラウォッチグループを使用すると、IPアドレスとマスクに基づいてルートのグループを 定義し、そのグループをグループ番号に割り当てることができます。該当するネットワークへ のルートがルーティングテーブルにない場合、ルータはバックアップ接続にダイヤルします。

ダイヤラ ウォッチ グループでセルラー インターフェイスを設定するには、EXEC モードで開 始する次のコマンドを入力します。

手順

|               | コマンドまたはアクション                                                                     | 目的                                                           |
|---------------|----------------------------------------------------------------------------------|--------------------------------------------------------------|
| ステップ1         | configure terminal<br>例:<br>Router# configure terminal                           | グローバル コンフィギュレーション モードを開始<br>します。                             |
| ステップ2         | interface cellular <i>slot</i><br>例:<br>Router(config)# interface cellular x/x/x | セルラーインターフェイスを指定します。                                          |
| ステップ <b>3</b> | ip address negotiated<br>例:<br>Router(config-if)# ip address negotiated          | このインターフェイスの IP アドレスが動的に取得<br>されるように設定します。                    |
| ステップ4         | <b>dialer in-band</b><br>例:<br>Router(config-if)# <b>dialer in-band</b>          | DDR を有効にし、インバンドダイヤリングを使用<br>するよう、指定したシリアルインターフェイスを設<br>定します。 |
| ステップ <b>5</b> | ip address negotiated<br>例:<br>Router(config-if)# ip address negotiated          | このインターフェイスの IP アドレスが動的に取得<br>されるように設定します。                    |
| ステップ6         | dialer idle-timeout <seconds><br/>例:</seconds>                                   | 回線にアウトバンドトラフィックがなくなった後のアイドル時間の長さを秒単位で指定します。「0」               |

|                | コマンドまたはアクション                                                                                                    | 目的                                                                            |
|----------------|----------------------------------------------------------------------------------------------------|-------------------------------------------------------------------------------|
|                | Router(config-if)# <b>dialer idle-timeout 30</b>                                                                                                    | 秒は、アイドルタイムアウトがないことを意味し<br>ます。アイドルタイマーが指定されていない場合、<br>デフォルトのアイドルタイムアウトは120秒です。 |
| ステップ1          | dialer watch-group <group-number><br/>例:<br/>Router(config-if)# dialer watch-group 1</group-number>                                                                                                    | インターフェイスでダイヤラ ウォッチを有効にし<br>ます。                                                |
| ステップ8          | exit<br>例:<br>Router(config-if)# exit                                                                                                    | グローバル コンフィギュレーション モードを開始<br>します。                                              |
| ステップ 9         | dialer-list <dialer-group> protocol <protocol-name><br/>{permit   deny   list} <access-list-number><br/><group-number><br/>例:<br/>Router(config)# dialer-list 1 protocol ip list<br/>1</group-number></access-list-number></protocol-name></dialer-group> | 関係するトラフィックのダイヤラリストを作成し、<br>プロトコル全体に対してアクセスを許可します。                             |
| ステップ10         | access-list <access-list-number> permit<br/><ip-source-address><br/>例:<br/>Router(config)# access-list 1 permit any</ip-source-address></access-list-number>                                                                                              | 関係するトラフィックを定義します。                                                             |
| ステップ 11        | dialer watch-list <watch-group number=""> <ip> <ip<br>mask&gt;<br/>例:<br/>Router(config)# dialer watch-list 1 ip 5.6.7.8<br/>255.255.255.255</ip<br></ip></watch-group>                                                                                   | 関係するトラフィックを定義します。                                                             |
| ステップ <b>12</b> | dialer watch-list <watch-group number=""> delay<br/>route-check initial <time in="" seconds=""><br/>例:<br/>Router(config)# dialer watch-list 1 delay<br/>route-check initial 60</time></watch-group>                                                      | 関係するトラフィックを定義します。                                                             |
| ステップ <b>13</b> | dialer watch-list <watch-group number=""> delay<br/>connected <seconds><br/>例:<br/>Router(config)# dialer watch-list 1 delay connect<br/>1</seconds></watch-group>                                                                                        | 関係するトラフィックを定義します。                                                             |

### キャリア アグリゲーション

キャリアアグリゲーションを使用すると、キャリアは、単一の「集約データパイプ」経由で、 複数のネットワークバンドを使用してワイヤレスルータなどのデバイスに一度にデータを送信 できます。キャリアアグリゲーションを備えた LTE Advanced は複数の周波数帯域を同時に使 用し、デバイスはわずか数ミリ秒で周波数帯域を切り替えることができます。さらに、1 つの 帯域が切断されても、デバイスは集約データパイプの2番目の帯域を介して接続を維持しま す。

例として次の図を参照してください。

図 **6**:キャリア アグリゲーション

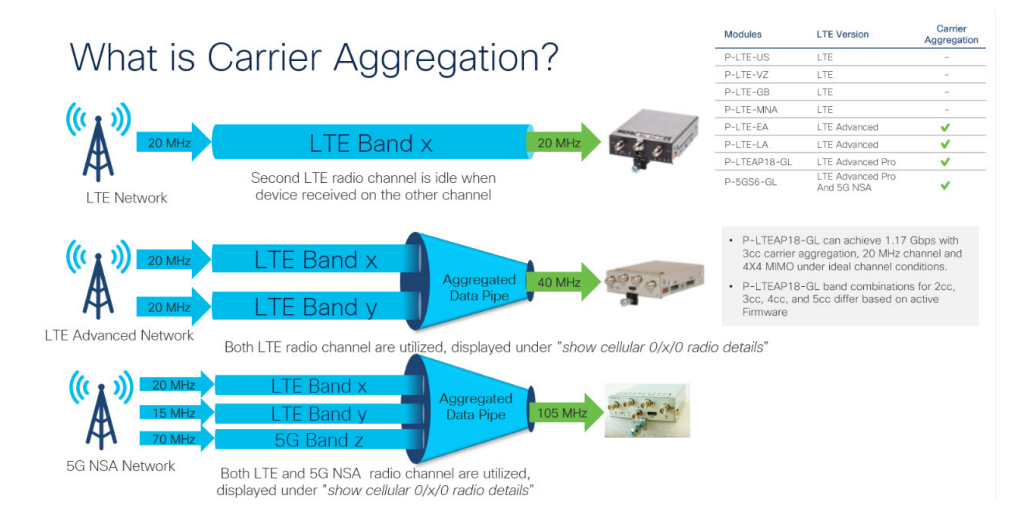

キャリアアグリゲーションは、show cellular 0/x/0 radio details コマンドを使用して監視できます。

```
IR1821#show cell 0/4/0 radio details
Modem Radio is Online
Main Antenna details:
RSSI = -51 \text{ dBm}
RSRP = 75 dBm
 Diversity Antenna details:
RSSI = -54 dBm
RSRP = 81 \text{ dBm}
 SCC information available
 SCC[0]:
 PCI = 27
 State = Deactivated
Band = 3
Rx Channel Number = 1850
Bandwidth = 20 MHz
 SCC[1]:
 PCI = 27
 State = Deactivated
Band = 1
Rx Channel Number = 251
Bandwidth = 10 MHz
 SCC[2]:
 PCT = 2.7
 State = Deactivated
```

```
Band = 7
Rx Channel Number = 3175
Bandwidth = 15 MHz
SCC[3]: Not Available
PCC CA information:
LTE band class = Band 20
E-UTRA absolute radio frequency channel number of the serving cell = 6200
Bandwidth = 10 MHz
Physical Cell Id = 27
Current RSRP in 1/10 dBm as measured by L1 = -75
Current RSSI in 1/10 dBm as measured by L1 = -49
Current RSRQ in 1/10 dBm as measured by L1 = -10
Measured SINR in dB = 136
Tracking area code information for LTE = 30440
SCC 0 CA information:
LTE band class = Band 3
E-UTRA absolute radio frequency channel number of the serving cell = 1850
Bandwidth = 20 MHz
Physical Cell Id = 27
Current RSRP in 1/10 dBm as measured by L1 = -89
 Current RSSI in 1/10 dBm as measured by L1 = -64
Current RSRQ in 1/10 dBm as measured by L1 = -5
Measured SINR in dB = 0
Current SCC state = Configured
```

## 例:キャリアアグリゲーションの表示

以下は IR1101 の例で、4G/LTE と 5G NSA 両方のキャリアアグリゲーション (CA) を示して います。

まず show cellular 0/1/0 all で、無線セクションに、コントロールプレーンにも使用されるプラ イマリチャネルの詳細のみが含まれていることに注目してください。

```
Router#show cell 0/1/0 all
Hardware Information
_____
Modem Firmware Version = MOH.030200-B012
Host Firmware Version = A0H.000300-B012
Device Model ID = FN980
International Mobile Subscriber Identity (IMSI) = 208018903906177
International Mobile Equipment Identity (IMEI) = 359661100035944
Integrated Circuit Card ID (ICCID) = 89330120410034176680
Mobile Subscriber Integrated Services
Digital Network-Number (MSISDN) =
Modem Status = Modem Online
Current Modem Temperature = 42 deg C
PRI version = 0880-109, Carrier = Generic GCF
OEM PRI version = 0880-109
Profile Information
_____
Profile 1 = ACTIVE* **
PDP Type = IPv4
PDP address = 10.44.198.163
IPv4 PDP Connection is successful
Access Point Name (APN) = orange
Authentication = None
      Primary DNS address = 192.168.10.110
```

```
Profile 2 = \text{INACTIVE}
PDP Type = IPv4v6
Access Point Name (APN) = ims
Authentication = None
Profile 15 = INACTIVE
_____
PDP Type = IPv4
Access Point Name (APN) = Broadband
Authentication = None
  * - Default profile
 ** - LTE attach profile
Configured default profile for active SIM 0 is profile 1.
Data Connection Information
_____
Profile 1, Packet Session Status = ACTIVE
       Cellular0/1/0:
      Data Packets Transmitted = 9249463 , Received = 9382548
      Data Transmitted = 2289007661 bytes, Received = 3415239855 bytes
       IP address = 10.44.198.163
      Primary DNS address = 192.168.10.110
Profile 2, Packet Session Status = INACTIVE
Profile 3, Packet Session Status = INACTIVE
Profile 4, Packet Session Status = INACTIVE
Profile 5, Packet Session Status = INACTIVE
Profile 6, Packet Session Status = INACTIVE
Profile 7, Packet Session Status = INACTIVE
Profile 8, Packet Session Status = INACTIVE
Profile 9, Packet Session Status = INACTIVE
Profile 10, Packet Session Status = INACTIVE
Profile 11, Packet Session Status = INACTIVE
Profile 12, Packet Session Status = INACTIVE
Profile 13, Packet Session Status = INACTIVE
Profile 14, Packet Session Status = INACTIVE
Profile 15, Packet Session Status = INACTIVE
Profile 16, Packet Session Status = INACTIVE
Network Information
_____
Current System Time = Wed Apr 20 12:29:50 2022
Current Service Status = Normal
Current Service = Packet switched
Current Roaming Status = Home
Network Selection Mode = Automatic
Network = Orange F
Mobile Country Code (MCC) = 208
Mobile Network Code (MNC) = 1
Packet switch domain(PS) state = Attached
Registration state (EMM) = Registered
EMM Sub State = Normal Service
Tracking Area Code (TAC) = 50443
Cell ID = 24246021
Negotiated network MTU = 1500
Radio Information
_____
Radio power mode = Online
LTE Rx Channel Number(PCC) = 6400
```

LTE Tx Channel Number(PCC) = 24400

```
LTE Band = 20
LTE Bandwidth = 10 MHz
Current RSSI = -57 dBm
Current RSRP = -87 dBm
Current RSRQ = -13 dB
Current SNR = 13.2 dB
Physical Cell Id = 48
Number of nearby cells = 2
Tdx
      PCI (Physical Cell Id)
------
1
              48
2
              2.42
Radio Access Technology (RAT) Preference = AUTO
Radio Access Technology (RAT) Selected = LTE
Network Change Event = activated 5G ENDC
LTE bands supported by modem:
- Bands 1 2 3 4 5 7 8 12 13 14 17 18 19 20 25 26 28 29 30 32 34 38 39 40 41 42 43 46 48
66 71.
LTE band Preference settings for the active sim(slot 0):
- Bands 1 2 3 4 5 7 8 12 13 14 17 18 19 20 25 26 28 29 30 32 34 38 39 40 41 42 43 46 48
 66 71.
NR5G bands supported by modem:
- Bands 1 2 3 5 7 8 12 20 25 28 38 40 41 48 66 71 77 78 79.
NR5G band Preference settings for the active sim(slot 0):
- Bands 1 2 3 5 7 8 12 20 25 28 38 40 41 48 66 71 77 78 79.
3G bands supported by modem:
Index:
  23 - UMTS Band 1: 2100 MHz (IMT)
  24 - UMTS Band 2: 1900 MHz (PCS A-F)
 26 - UMTS Band 4: 1700 MHz (AWS A-F)
  27 - UMTS Band 5: US 850 MHz (CLR)
 50 - UMTS Band 8: 900 MHz (E-GSM)
  51 - UMTS Band 9: Japan 1700 MHz
  61 - UMTS Band 19: 800 MHz (800 Japan)
3G band Preference settings for the active sim(slot 0):
Index:
  23 - UMTS Band 1: 2100 MHz (IMT)
 24 - UMTS Band 2: 1900 MHz (PCS A-F)
  26 - UMTS Band 4: 1700 MHz (AWS A-F)
  27 - UMTS Band 5: US 850 MHz (CLR)
 50 - UMTS Band 8: 900 MHz (E-GSM)
  51 - UMTS Band 9: Japan 1700 MHz
  61 - UMTS Band 19: 800 MHz (800 Japan)
_____
Band index reference list:
For LTE and 5G, indices 1-128 correspond to bands 1-128.
For 3G, indices 1-64 maps to the 3G bands mentioned against each above.
Modem Security Information
_____
Active SIM = 0
SIM switchover attempts = 0
Card Holder Verification (CHV1) = Disabled
SIM Status = OK
```

#### 例:キャリアアグリゲーションの表示

```
SIM User Operation Required = None
Number of CHV1 Retries remaining = 3
Cellular Firmware List
_____
Idx Carrier
                      FwVersion
                                      PriVersion Status
                      МОН.030200-В012 0880
1 Generic GCF
                                                  Active
Firmware Activation mode = MANUAL
Modem image running: Main
Mobile Network Operator: Generic GCF
Number of MNO's = 14
Index MNO ID MNO NAME
1
     0
            Generic GCF
2
     1
            Generic PTCRB
3
      10
             AT&T
     11
            T-Mobile
4
 5
     12
           Verizon Wireless
 6
   14
            Bell
7
     15
            Rogers
8
     16
             Telus
            SK Telecom
 9
     20
    21
            SK Telecom Dongle
10
11
     30
            NTT Docomo
12 31
            KDDI
            Telstra
13
     40
14
     50
             Anatel
FOTA Information
_____
FOTA Server is not configured
GPS Information
_____
GPS Feature = enabled
GPS Mode Configured = standalone
GPS Port Selected = Dedicated GPS port
GPS Status = GPS acquiring
Last Location Fix Error = Offline [0x0]
Latitude = 0 Deg 0 Min 0 Sec North
Longitude = 0 Deg 0 Min 0 Sec East
Timestamp (GMT) = Sun Jan 6 00:00:00 1980
Fix type = 2D, Height = 0 \text{ m}
HDOP = , GPS Mode Used = not configured
Satellite Info
_____
SMS Information
_____
Incoming Message Information
_____
SMS stored in modem = 1
SMS archived since booting up = 0
Total SMS deleted since booting up = 0
Storage records allocated = 25
Storage records used = 1
Number of callbacks triggered by SMS = 0
Number of successful archive since booting up = 0
Number of failed archive since booting up = 0
Outgoing Message Information
```

\_\_\_\_\_

例:キャリアアグリゲーションの表示

```
Total SMS sent successfully = 0
Total SMS send failure = 0
Number of outgoing SMS pending = 0
Number of successful archive since booting up = 0
Number of failed archive since booting up = 0
Last Outgoing SMS Status = SUCCESS
Copy-to-SIM Status = 0x0
Send-to-Network Status = 0x0
Report-Outgoing-Message-Number:
 Reference Number =
                      0
 Result Code =
                      0x0
                      0x0 0x0 0x0 0x0 0x0
 Diag Code =
SMS Archive URL =
Mobile app service = Not Available
Modem Crashdump Information
_____
Modem crashdump logging = off
Dying Gasp Information
_____
Dying Gasp Detach = Disabled
SMS = Disabled
Packet drop stats
_____
Source IP violation stats:
Total dropped IPv4 packets: 0
Recently violated IPv4 addresses (Max 4):
Total dropped IPv6 packets: 0
Recently violated IPv6 addresses (Max 4):
#Router
次に、show cellular 0/1/0 radio details により、4G/LTE と 5G NSA (ENDC) 両方
```

次に、Snow Cellular 0/1/0 radio Getalls により、40/LIE 2 3G NSA (ENDC) 両方 のすべてのセカンダリチャネル (SCC) が表示されます。各チャネルには、その帯域とチャネ ル帯域幅が表示されます。たとえば、5G チャネルには帯域 n78 および帯域幅 90 MHz と表示 され、無線信号の品質も表示されます。

```
Router#show cell 0/1/0 radio details
 Modem Radio is Online
 Main 0 Antenna details:
 RSSI = -57 dBm
 RSRP = 87 \text{ dBm}
 Diversity 0 Antenna details:
 RSSI = -59 \text{ dBm}
 RSRP = 89 dBm
 SCC information available
 SCC[0]:
 PCI = 48
 State = Deactivated
 Band = 3
 Rx Channel Number = 1300
 Bandwidth = 20 MHz
 SCC[1]:
 PCI = 48
 State = Deactivated
```

```
Band = 7
Rx Channel Number = 3000
Bandwidth = 20 MHz
SCC[2]:
PCI = 48
 State = Deactivated
Band = 1
Rx Channel Number = 524
Bandwidth = 15 \text{ MHz}
SCC[3]: Not Available
 5G CC information:
ENDC active band = 78
ENDC Bandwidth (MHz) = 90
ENDC active downlink channel = 650400
ENDC active uplink channel = 650400
ENDC Physical Cell Id = 99
 Current ENDC RSRP in 1/10 dBm as measured by L1 = -111
Current ENDC RSSI in 1/10 dBm as measured by L1 = -100
Current ENDC RSRQ in 1/10 dBm as measured by L1 = -11
Measured ENDC SINR in dB = 95
PCC CA information:
LTE band class = Band 20
E-UTRA absolute radio frequency channel number of the serving cell = 6400
Bandwidth = 10 MHz
Physical Cell Id = 48
 Current RSRP in 1/10 dBm as measured by L1 = -87
 Current RSSI in 1/10 dBm as measured by L1 = -58
Current RSRQ in 1/10 dBm as measured by L1 = -12
Measured SINR in dB = 163
Tracking area code information for LTE = 50443
SCC 0 CA information:
LTE band class = Band 3
E-UTRA absolute radio frequency channel number of the serving cell = 1300
Bandwidth = 20 MHz
Physical Cell Id = 48
 Current RSRP in 1/10 dBm as measured by L1 = -98
 Current RSSI in 1/10 dBm as measured by L1 = -74
Current RSRQ in 1/10 dBm as measured by L1 = -4
Measured SINR in dB = 0
Current SCC state = Configured
SCC 1 CA information:
LTE band class = Band 7
E-UTRA absolute radio frequency channel number of the serving cell = 3000
Bandwidth = 20 MHz
Physical Cell Id = 48
 Current RSRP in 1/10 dBm as measured by L1 = -115
Current RSSI in 1/10 dBm as measured by L1 = -95
Current RSRQ in 1/10 dBm as measured by L1 = -3
Measured SINR in dB = 0
Current SCC state = Configured
SCC 2 CA information:
LTE band class = Band 1
E-UTRA absolute radio frequency channel number of the serving cell = 524
Bandwidth = 15 MHz
Physical Cell Id = 48
 Current RSRP in 1/10 dBm as measured by L1 = -101
Current RSSI in 1/10 dBm as measured by L1 = -76
Current RSRO in 1/10 dBm as measured by L1 = -6
Measured SINR in dB = 0
```

Current SCC state = Configured Router#

# セルラー モデム リンク リカバリの設定

セルラー モデム リンク リカバリ機能はデフォルトでは無効になっているため、リンクリカバ リ機能を有効にすることを推奨します。

# 

- (注)
  - モデムが完全に稼働するまで、かつその状態にならない限り、手動操作や4Gモデムと連携動 作する自動スクリプトは実行できません。プラットフォームがブートアップしてCLIが使用可 能になった後、モデムで完全な連携動作を有効にして、IP接続を確立できるようになるまでに 数分かかる場合があります。また、通常のモデムの電源再投入では、連携動作が可能になるま でに約4分かかる場合があります。次のメッセージがコンソールに表示された後、モデムが使 用可能になります。

#### %CELLWAN-2-MODEM RADIO: Cellularx/x/x Modem radio has been turned on

セルラー モデム リンク リカバリ機能を有効ルまたは無効にするには、次の手順に従います。

|               | コマンドまたはアクション                                                                                                    | 目的                                                                                  |
|---------------|----------------------------------------------------------------------------------------------------|-------------------------------------------------------------------------------------|
| ステップ1         | configure terminal<br>個                                                                                                    | グローバル コンフィギュレーション モードを開始<br>します。                                                    |
|               | Router# configure terminal                                                                                                    |                                                                                     |
| ステップ <b>2</b> | controller cellular < <i>slot</i> ><br>例:<br>Router(config)# controller cellular x/x/x                                             | セルラーコントローラコンフィギュレーションモー<br>ドを開始します。                                                 |
| ステップ3         | {lte   no lte} modem link-recovery disable<br>例:                                                                                   | セルラー モデムのリンク リカバリ機能を有効また<br>は無効にします。                                                |
|               | Router(config-controller)#lte modem link-recovery<br>disable                                                                       | セルラー モデムのリンク リカバリ機能を有効また<br>は無効にします。                                                |
|               | Router(config-controller)# no lte modem<br>link-recovery disable                                                                   | リンク リカバリを有効にすると、リンク リカバリ<br>パラメータに対するデフォルトのシスコ推奨値が入                                 |
|               | <pre>Ite modem link-recovery monitor-timer 20 Ite modem link-recovery wait-timer 10 Ite modem link-recovery debounce-count 6</pre> | ハされます。<br>例に示すように、各パラメータにCLIを使用するこ<br>とにより、リンクリカバリパラメータの値をデフォ<br>ルトのシスコ推奨値から変更できます。 |

手順

|       | コマンドまたはアクション                                                                                                    | 目的                                                                                           |
|-------|----------------------------------------------------------------------------------------------------|----------------------------------------------------------------------------------------------|
|       | Example:<br>Router#configure terminal<br>Router(config)#controller Cellular x/x/x<br>Router(config-controller)#lte modem link-recovery<br>monitor-timer 30<br>Router(config-controller)#lte modem wait-timer 15<br>Router(config-controller)#lte modem debounce-count<br>8<br>Router(config-controller)#lte modem rssi<br>onset-threshold -100 | <ul> <li>(注) デフォルトのシスコ推奨値を変更すると、<br/>リンク リカバリ機能の理想的なパフォー<br/>マンスに影響を与えるため推奨されません。</li> </ul> |
| ステップ4 | end<br>例:<br>Router(config)# end                                                                                                    | コンフィギュレーション モードを終了し、特権<br>EXEC モードに戻ります。                                                     |
|       |                                                                                                    |                                                                                              |

### セルラー モデム リンク リカバリ パラメータ

セルラー リンク リカバリの動作を調整するために、設定可能なパラメータが4つあります。 デフォルト値は、機能の最高のパフォーマンスのために最適化されているため、シスコが提言 した場合を除き、変更は推奨されません。

次の表は、リンクリカバリパラメータについて説明します。

| 表 | 10 : | リンク | リカバ | リノ | ペラメ | ータ |
|---|------|-----|-----|----|-----|----|
|---|------|-----|-----|----|-----|----|

| パラメータ                | 説明                                                                                                    |
|----------------------|----------------------------------------------------------------------------------------------------|
| rssi onset-threshold | RSSI 値がこのパラメータの定義する値を下<br>回ったときに、リンクリカバリ機能が追加の<br>調査をトリガーして潜在的な問題を探し、必<br>要に応じて対処するようにします。このパラ<br>メータの範囲は-90 dBm ~ -125 dBm の範囲で<br>設定できます。推奨のデフォルト値は-110<br>dBm です。                                                                   |
| monitor-timer        | このパラメータは、リンクリカバリが潜在的<br>な問題をチェックする頻度を決定します。こ<br>のパラメータのデフォルト値は20秒です。つ<br>まり、リンクリカバリ機能は20秒ごとにトリ<br>ガーされ、特定のパラメータを確認して潜在<br>的な問題があるかどうかを判断します。<br>monitor-timer の範囲は20~60秒の範囲で設<br>定できます。monitor-timer の値を20秒以上に<br>増やすと、機能の応答時間が長くなります。 |

| wait-timer と debounce-count         wait-timer パラメータは debounce-count パラ           メータとともに使用され、リンク リカバリ機         能により、モデムの再起動により回復する必要がある潜在的な問題が特定された場合に、           変がある潜在的な問題が特定された場合に、         さらに頻繁に追加のチェックを実行します。           wait-timer のデフォルト値は10秒で、         debounce-count のデフォルト値は6です。この           設定では、リンク リカバリが動作していない         モデムの状態を特定した後、10秒ごとに最大           6回、追加のチェックを実行して、問題が解決         10秒 | パラメータ                               | 説明                                                                                                    |
|----------------------------------------------------------------------------------------------------|-------------------------------------|----------------------------------------------------------------------------------------------------|
| <ul> <li>されたかどうかを、モデムの電源再投入なしで確認します。debounce-count と wait-timer を<br/>短くすると、リンク リカバリが高速になります。これを減らすと、リカバリにかかる時間<br/>が長くなる可能性があります。wait-timer の設定可能な範囲は5~60秒です。debounce-coun<br/>の設定可能な範囲は6~20 秒です。</li> </ul>                                                                                                    | wait-timer $\succeq$ debounce-count | wait-timer パラメータは debounce-count パラ<br>メータとともに使用され、リンク リカバリ機<br>能により、モデムの再起動により回復する必<br>要がある潜在的な問題が特定された場合に、<br>さらに頻繁に追加のチェックを実行します。<br>wait-timer のデフォルト値は 10 秒で、<br>debounce-count のデフォルト値は 6 です。この<br>設定では、リンク リカバリが動作していない<br>モデムの状態を特定した後、10 秒ごとに最大<br>6回、追加のチェックを実行して、問題が解決<br>されたかどうかを、モデムの電源再投入なし<br>で確認します。debounce-count と wait-timer を<br>短くすると、リンク リカバリが高速になりま<br>す。これを減らすと、リカバリにかかる時間<br>が長くなる可能性があります。wait-timer の設<br>定可能な範囲は 5 ~ 60 秒です。debounce-count |

## セルラー モデムのリンク リカバリ設定の確認

セルラーモデムのリンクリカバリが有効になっているかどうかを確認するには、show controller cellular slot コマンドを使用します。

#### Router# show controller cellular 0/4/0

Interface Cellular0/4/0 5G Advanced Pro CAT-18 pluggable-Global Multimode LTE/LTE-A/LTE-AP/DC-HSPA+/HSP unit 4

Cellular Modem Configuration

```
Modem is recognized as valid
Power save mode is OFF
manufacture id = 0x00001BC7 product id = 0x00001050
Telit Wireless Direct IP FN980 modem
Modem Uplink Speed = 542000 kbit.
Modem Downlink Speed = 3800000 kbit.
```

GPS Feature = enabled GPS Status = NMEA Disabled GPS Mode = standalone GPS Port selected = Dedicated GPS port

Cellular Dual SIM details: SIM 0 is not present SIM 1 is present SIM 1 is active SIM

Module OIR Details ------Module type : P-5GS6-GL

```
Module Serial Number : FOC25031VY2
Module Last Inserted on : Tue Apr 19 17:44:45 2022
 _____
Module Reload Statistics
 _____
Soft OIR reloads = 0
Hard OIR reloads = 0
 _____
Modem Management Statistics
_____
Modem resets = 4
Modem timeouts = 0
Link recovery is ON
Registration check is ON
RSST threshold value is -110 dBm
Monitor Timer value is 20 seconds
Wait Timer value is 10 seconds
Debounce Count value is 6
Link recovery count is 0
User initiated Modem Commands
_____
Modem user initiated power-cycles = 0
Successful Modem Power Cycles = 0
Failed Modem Power Cycles = 0
Modem user initiated resets = 0
Successful Modem Resets = 0
Failed Modem Resets = 0
Last known modem state = 'application' mode
AT Command Port = /dev/cwan ttyUSB5
NMEA Port = /dev/cwan ttyUSB4
DM Port = /dev/cwan_ttyUSB3
DIP MDM link status retry count = 0 pdp context = 0
DIP MDM link up pending = 0 pdp context = 0
DIP MDM link status retry count = 0 pdp context = 1
DIP MDM link up pending = 0 pdp context = 1
DIP MDM link status retry count = 0 pdp context = 2
DIP MDM link up pending = 0 pdp context = 2
IDB with pending DIP call = Cellular0/4/0 \,
IDB Cellular0/4/0: DIP profile id = 1
IDB Cellular0/4/1: DIP profile id = 255
PDN 0 Channel rate (bps) tx = 542000000, rx = 380000000
Max rate (bps) tx = 542000000, rx = 3800000000
PDN 1 Channel rate (bps) tx = 542000000, rx = 380000000
Max rate (bps) tx = 542000000, rx = 3800000000
GPS NMEA port = Disabled (Stream OFF)
NMEA queue depth = 0
NMEA packet count = 0
NMEA Stream no: 1 Not Configured
NMEA Stream no: 2 Not Configured
NMEA Stream no: 3 Not Configured
NMEA Stream no: 4 Not Configured
NMEA Stream no: 5 Not Configured
NMEA Stream no: 6 Not Configured
DM port = Disabled
Modem Callback Statistics
_____
```

```
PacketServiceCallback_count 1
```

DataBearerCallback count 0 DormancyStatusCallback count 0 PowerCallback count 0 ByteTotalsCallback count 0 iByteTotalsCallback\_count 0 PacketsCountCallback count 0 iPacketsCountCallback count 0 ActivationStatusCallback count 0 MobileIPStatusCallback count 0 RoamingIndicatorCallback\_count 0 DataCapabilitiesCallback count 0 SignalStrengthCallback count 0 iSignalStrengthCallback count 0 RFInfoCallback count 0 LURejectCallback count 0 NewSMSCallback\_count 8 SLQSSMSEventCallback count 0 NMEACallback count 0 PDSStateCallback count 0 CATEventCallback count 0 iCATEventCallback\_count 0 DeviceStateChangeCbk count 7 FwDldCompletionCbk count 0 SLQSOMADMAlertCallback count 0 OMADMStateCallback count 0 SLQSServingSystemCallback count 0 SLQSBandPreferenceCbk count 0 USSDReleaseCallback count 0 USSDNotificationCallback count 0 SLQSSignalStrengthsCallback count 0 iSLQSSignalStrengthsCallback count 0 SLQSSDKTerminatedCallback count 0 SLQSTransLayerInfoCallback\_count 0 SLQSTransNWRegInfoCallback count 0 SLQSSysSelectionPrefCallBack count 0 NotifySessionStateDisconnect count 0 WdsEventCallback count 87 HeartbeatModemStatisticsCallback count 0

idb at 0xFFFF6EA094A8, driver data structure at 0xFFFF6EA0B0A0

Cellular Linux F/W Info

Firmware Version = A0H.000300-B016

Modem SDK and Driver Information

The Current Modem SDK Version is SDK Lite Telit sdk 1.0.29.0 Modem USB-Serial Driver Version is GobiSerial Modem USB-Net Driver Version is GobiNet

セルラーモデムのリンクリカバリが発生し、モデムの電源が再投入されると、コンソールロ グに%CELLWAN-2-MODEM\_DOWNメッセージが表示されます。さらに、セルラーモデムの リンクリカバリ機能によってアクションが実行されたことを示す %CELLWAN-2-LINK RECOVERYメッセージが表示されます。

セルラーモデムのリンクリカバリが発生するたびに、show controller cellular slot コマンド出力 の Modem Management Statistics セクションにある Modem timeouts カウンタが更新されます。最 後のタイムアウト セクションのモデム パラメータには、リンクリカバリの引き金となった問 題の原因を特定するのに役立つ情報が含まれています。

次のログの例では、メッセージ、モデムのタイムアウトカウンタ、および最後のタイムアウト 時のモデムのパラメータが強調表示されています。

\*Jul 19 17:15:18.980 PDT: %CELLWAN-2-LINK\_RECOVERY: Cellular x/x/x: Cellular Modem has been power cycled

## セルラー IPv6 アドレスの設定

### セルラー IPv6 アドレス

IPv6 アドレスは、x:x:x:x:x:x:x のようにコロン(:) で区切られた一連の16 ビットの16 進 フィールドで表されます。次に、同じ IPv6 アドレスの例を2 つ示します。

- 2001:CDBA:0000:0000:0000:3257:9652
- •2001:CDBA::3257:9652 (ゼロは省略可能)

IPv6 アドレスには通常、連続する 16 進数のゼロのフィールドが含まれています。IPv6 アドレスの先頭、中間、または末尾にある連続した 16 進数のゼロのフィールドを圧縮するために、2つのコロン(::)が使用されることがあります(このコロンは連続した 16 進数のゼロのフィールドを表します)。次の表に、圧縮された IPv6 アドレスの形式を示します。

IPv6 アドレスプレフィックスは、ipv6-prefix/prefix-length の形式で、アドレス空間全体のビット連続ブロックを表すために使用できます。ipv6-prefixは、RFC2373に記載された形式で指定する必要があります。この形式では、アドレスは、16進数値を16ビット単位でコロンで区切って指定します。プレフィックス長は、アドレスの高次の連続ビットのうち、何個がプレフィックス(アドレスのネットワーク部分)を構成しているかを指定する10進数値です。たとえば、2001:cdba::3257:9652 /64 は有効な IPv6 プレフィックスです。

### IPv6 ユニキャスト ルーティング

IPv6ユニキャストアドレスは、単一ノード上の単一インターフェイスの識別子です。ユニキャ ストアドレスに送信されたパケットは、そのアドレスが示すインターフェイスに配信されま す。

ルータでは、次のアドレスタイプがサポートされます。

### リンクローカル アドレス

リンクローカルアドレスは、リンクローカルプレフィックス FE80::/10(1111111010)と変更 された EUI-64 形式のインターフェイス識別子を使用するすべてのインターフェイスを自動的 に設定できる IPv6 ユニキャストアドレスです。IPv6 アドレスが有効になっている場合、リン クローカルアドレスはセルラーインターフェイスで自動的に設定されます。 データコールが確立されると、セルラーインターフェイスのリンクローカルアドレスは、ホストによって生成されたリンクローカルアドレス(リンクローカル プレフィックス FF80::/10 (1111 1110 10) と USB ハードウェアアドレスから自動生成されたインターフェイス識別子で構成)で更新されます。次の図は、以下のリンクローカル アドレスの構造を示しています。

### グローバル アドレス

グローバル IPv6 ユニキャスト アドレスは、グローバル ルーティング プレフィックス、サブ ネットID、およびインターフェイスIDで定義されます。ルーティングプレフィックスはPGW から取得されます。インターフェイス識別子は、修正された EUI-64 形式のインターフェイス 識別子を使用して、USB ハードウェア アドレスから自動的に生成されます。ルータのリロー ド後に、USB ハードウェア アドレスが変更されます。

### セルラー IPv6 アドレスの設定

セルラー IPv6 アドレスを設定するには、次の手順を実行します。

|       | コマンドまたはアクション                                                     | 目的                                        |  |  |  |  |  |
|-------|------------------------------------------------------------------|-------------------------------------------|--|--|--|--|--|
| ステップ1 | configure terminal                                               | グローバル コンフィギュレーション モードを開始                  |  |  |  |  |  |
|       | 例:                                                               | します。                                      |  |  |  |  |  |
|       | Router# configure terminal                                       |                                           |  |  |  |  |  |
| ステップ2 | ipv6 unicast-routing                                             | ルータでグローバルに IPv6 ルーティングを有効に                |  |  |  |  |  |
|       | 例:                                                               | します。                                      |  |  |  |  |  |
|       | Router# ipv6 unicast-routing                                     |                                           |  |  |  |  |  |
| ステップ3 | <pre>interface cellular <slot interface="" port=""></slot></pre> | セルラーインターフェイスを指定します。                       |  |  |  |  |  |
|       | 例:                                                               |                                           |  |  |  |  |  |
|       | Router(config)# interface cellular 0/1/0                         |                                           |  |  |  |  |  |
| ステップ4 | description <text></text>                                        | 必要に応じて、セルラーインターフェイスの説明                    |  |  |  |  |  |
|       | 例:                                                               | を提供します。                                   |  |  |  |  |  |
|       | Router(config-if)# description text                              |                                           |  |  |  |  |  |
| ステップ5 | ipv6 address <options></options>                                 | このインターフェイスの IP アドレスが動的に取得<br>されるように設定します。 |  |  |  |  |  |
|       | 例:                                                               |                                           |  |  |  |  |  |
|       | Router(config-if)# ipv6 address negotiated                       |                                           |  |  |  |  |  |
| ステップ6 | load-interval <seconds></seconds>                                | (任意)負荷統計情報の計算に使用されるデータを<br>取る時間の長さを指定します。 |  |  |  |  |  |
|       | 例:                                                               |                                           |  |  |  |  |  |
|       | Router(config-if)# load-interval 30                              |                                           |  |  |  |  |  |

手順

I

|                | コマンドまたはアクション                                                                                                    | 目的                                                           |  |  |  |  |  |
|----------------|----------------------------------------------------------------------------------------------------|--------------------------------------------------------------|--|--|--|--|--|
| ステップ1          | dialer in-band<br>例:<br>Router(config-if)# dialer in-band                                                              | DDR を有効にし、インバンドダイヤリングを使用<br>するよう、指定したシリアルインターフェイスを設<br>定します。 |  |  |  |  |  |
| ステップ8          | dialer idle-timeout <seconds><br/>例:<br/>Router(config-if)# dialer idle-timeout 0</seconds>                            | ダイヤラのアイドル タイムアウト期間を指定します。                                    |  |  |  |  |  |
| ステップ 9         | dialer watch-group <group number=""><br/>例:<br/>Router(config-if)# dialer watch-group 1</group>                        | 指定したインターフェイスが属するダイヤラアク<br>セス グループの番号を指定します。                  |  |  |  |  |  |
| ステップ10         | <b>ipv6 enable</b><br>例:<br>Router(config-if)# ipv6 enable                                                             | IPv6 を有効にします。                                                |  |  |  |  |  |
| ステップ11         | <pre>pulse time <seconds> 例: Router(config-if)# pulse-time 1</seconds></pre>                                           | パルス時間の定義                                                     |  |  |  |  |  |
| ステップ <b>12</b> | ip virtual-reassembly<br>例:<br>Router(config-if)# ip virtual-reassembly                                                | Virtual Fragment Reassembly (VFR) を有効にします<br>(デフォルトは「in」のみ)。 |  |  |  |  |  |
| ステップ <b>13</b> | no shutdown<br>例:<br>Router(config-if)#no shutdown                                                                     | インターフェイスのシャットダウンを解除します。                                      |  |  |  |  |  |
| ステップ14         | exit<br>例:<br>Router(config-if)#exit                                                                                   |                                                              |  |  |  |  |  |
| ステップ <b>15</b> | access-list 1 permit any<br>例:<br>Router(config)#access-list 1 permit any                                              | 関係するトラフィックを定義します。                                            |  |  |  |  |  |
| ステップ 16        | dialer watch-list 1 < <i>ipaddress</i> > < mask><br>例:<br>Router(config)#dialer watch-list 1 ip 5.6.7.8<br>255.255.255 | ウォッチリストの IP およびマスクを定義します。                                    |  |  |  |  |  |
| ステップ <b>17</b> | dialer watch-list 1 delay route-check initial 60<br>例:                                                                 | ルート チェックの遅延を定義します。                                           |  |  |  |  |  |

|                | コマンドまたはアクション                                                                                                    | 目的                                              |  |  |  |
|----------------|----------------------------------------------------------------------------------------------------|-------------------------------------------------|--|--|--|
|                | Router(config)#dialer watch-list 1 delay<br>route-check initial 60                                                                                  |                                                 |  |  |  |
| ステップ 18        | dialer watch-list 1 delay connect 1                                                                                                    | 接続の遅延を定義します。                                    |  |  |  |
|                | 例:                                                                                                    |                                                 |  |  |  |
|                | Router(config)#dialer watch-list 1 delay connect 1                                                                                                  |                                                 |  |  |  |
| ステップ 19        | dialer-list 1 protocol ip permit                                                                                                    | プロトコルによって、またはプロトコルと以前に定                         |  |  |  |
|                | 例:                                                                                                    | 義したアクセスリストの組み合わせによって、ダ                          |  |  |  |
|                | Router(config)#dialer-list 1 protocol ip permit                                                                                                    | イヤルするにめのタイヤルオンテマントルーディ<br>ング(DDR)ダイヤラリストを定義します。 |  |  |  |
| ステップ <b>20</b> | dialer-list 1 protocol ipv6 permit                                                                                                    | ダイヤラーリストで IPv6 を許可します。                          |  |  |  |
|                | 例:                                                                                                    |                                                 |  |  |  |
|                | Router(config)#dialer-list 1 protocol ipv6 permit                                                                                                   |                                                 |  |  |  |
| ステップ <b>21</b> | <b>ipv6 route</b> < <i>destination ipv6 prefix</i> > / < <i>destination mask</i> > { <i>forwarding router address   interface   other options</i> } | ルートを定義します。                                      |  |  |  |
|                | 例:                                                                                                    |                                                 |  |  |  |
|                | Router(config)#ipv6 route ::/0 Cellular0/1/0                                                                                                    |                                                 |  |  |  |
| ステップ <b>22</b> | end                                                                                                    | グローバル コンフィギュレーション モードに戻り                        |  |  |  |
|                | 例:                                                                                                    | ます。                                             |  |  |  |
|                | Router(config)#end                                                                                                    |                                                 |  |  |  |

#### 例

次の例は、セルラー IPv6の設定を示しています。

```
lte sim data-profile 1 attach-profile 1 slot 0
lte sim data-profile 1 attach-profile 1 slot 1
lte interface 0 64 1111:2222:3333:0001
lte gps mode standalone
lte modem dm-log size 2
lte modem dm-log filesize 1
lte modem dm-log rotation
lte modem link-recovery disable
!
1
interface Loopback0
ip address 1.1.1.1 255.255.255.255
!
!
interface Cellular0/1/0
description Cell-to-CMW
ip address negotiated
load-interval 30
dialer in-band
```

```
dialer idle-timeout 0
 dialer watch-group 1
ipv6 enable
pulse-time 1
ip virtual-reassembly
1
interface Cellular0/1/1
no ip address
shutdown
!
ip route 0.0.0.0 0.0.0.0 Cellular0/1/0
ipv6 route ::/0 Cellular0/1/0
I.
access-list 1 permit any
dialer watch-list 1 ip 5.6.7.8 255.255.255.255
dialer watch-list 1 delay route-check initial 60
dialer watch-list 1 delay connect 1
dialer-list 1 protocol ip permit
dialer-list 1 protocol ipv6 permit
1
```

## 確定的 IPv6 ホスト アドレスの設定

確定的 IPv6 アドレスを使用すると、ユーザは、インターフェイスの IPv6 アドレスホスト部分 をスタティックなユーザ指定の設定にすることができます。IPv6 アドレス ネットワークとサ ブネット部分は ISP によって割り当てられますが、ホスト部分はこの設定では変更されませ ん。そのため、デバイスはネットワーク内で既知かつ事前に決定された IPv6 アドレスを持つ ことができます。

確定的 IPv6 ホストアドレスを設定するには、次の手順を実行します。

|--|

|       | コマンドまたはアクション                                | 目的                       |
|-------|---------------------------------------------|--------------------------|
| ステップ1 | config terminal                             | グローバル コンフィギュレーション モードを開始 |
|       | 例:                                          | します。                     |
|       | Router# configure terminal                  |                          |
| ステップ2 | ipv6 unicast-routing                        | IPv6 ルーティングを有効にします。      |
|       | 例:                                          |                          |
|       | Router(config)# <b>ipv6 unicast-routing</b> |                          |
| ステップ3 | interface cellular <slot></slot>            | セルラーインターフェイスを指定します。      |
|       | 例:                                          |                          |
|       | Router(config)# interface Cellular 0/1/0    |                          |

|        | コマンドまたはアクション                                                                      | 目的                                                |  |  |  |  |  |
|--------|-----------------------------------------------------------------------------------|---------------------------------------------------|--|--|--|--|--|
| ステップ4  | enable ipv6                                                                       | IPv6を有効にします。                                      |  |  |  |  |  |
|        | 例:                                                                                |                                                   |  |  |  |  |  |
|        | Router(config-if)# <b>enable ipv6</b>                                             |                                                   |  |  |  |  |  |
| ステップ5  | ipv6 address autoconfig                                                           | インターフェイスに対してステートレス自動設定を                           |  |  |  |  |  |
|        | 例:                                                                                | 使用した IPv6 アドレスの自動設定を有効にし、                         |  |  |  |  |  |
|        | Router(config-if)# <b>ipv6 address autoconfig</b>                                 | ンターノエイスにわけるIPVo処理を有効にします。                         |  |  |  |  |  |
| ステップ6  | no shut                                                                           | インターフェイスをシャットダウンします。                              |  |  |  |  |  |
|        | 例:                                                                                |                                                   |  |  |  |  |  |
|        | Router(config-if)# <b>no shut</b>                                                 |                                                   |  |  |  |  |  |
| ステップ1  | controller cellular <slot></slot>                                                 | コントローラを設定します。                                     |  |  |  |  |  |
|        | 例:                                                                                |                                                   |  |  |  |  |  |
|        | Router(config)# controller cellular 0/1/0                                         |                                                   |  |  |  |  |  |
| ステップ8  | <b>Ite interface</b> < <i>interface number&gt;</i> < <i>address length</i> 48-80> | コントローラの設定で、セルラー インターフェイ<br>スの確定的 IPv6 アドレスを指定します。 |  |  |  |  |  |
|        | <deterministic address="" suffix=""></deterministic>                              |                                                   |  |  |  |  |  |
|        | 例:                                                                                |                                                   |  |  |  |  |  |
|        | Router(config)# <b>lte interface 0 64</b><br><b>1111:2222:3333:1234</b>           |                                                   |  |  |  |  |  |
| ステップ9  | end                                                                               |                                                   |  |  |  |  |  |
|        | 例:                                                                                |                                                   |  |  |  |  |  |
|        | Router# end                                                                       |                                                   |  |  |  |  |  |
| ステップ10 | clear int cellular 0/1/0                                                          | セルラーインターフェイスをクリアし、セルラー                            |  |  |  |  |  |
|        | 例:                                                                                | インターフェイスが強制的に IP アドレスを再取得                         |  |  |  |  |  |
|        | Router# clear int cellular 0/1/0                                                  | するようにします。<br>                                     |  |  |  |  |  |
|        |                                                                                   |                                                   |  |  |  |  |  |

#### 例

次に、設定例を示します。

```
controller Cellular 0/1/0
lte sim data-profile 1 attach-profile 1 slot 0
lte sim data-profile 1 attach-profile 1 slot 1
no lte firmware auto-sim
lte interface 0 64 1111:2222:3333:0001
lte gps mode standalone
lte modem dm-log size 2
lte modem dm-log filesize 1
lte modem dm-log rotation
lte modem link-recovery disable
!
...
```

```
interface Loopback0
ip address 1.1.1.1 255.255.255.255
Т
1
interface Cellular0/1/0
description Cell-to-CMW
 ip address negotiated
load-interval 30
 dialer in-band
dialer idle-timeout 0
dialer watch-group 1
dialer-group 1
ipv6 enable
pulse-time 1
ip virtual-reassembly
1
interface Cellular0/1/1
no ip address
shutdown
!
ip route 0.0.0.0 0.0.0.0 Cellular0/1/0
ipv6 route ::/0 Cellular0/1/0
!
access-list 1 permit any
dialer watch-list 1 ip 5.6.7.8 255.255.255.255
dialer watch-list 1 delay route-check initial 60
dialer watch-list 1 delay connect 1
dialer-list 1 protocol ip permit
dialer-list 1 protocol ipv6 permit
1
```

## **PLMN**の検索および選択

この機能を使用すると、利用可能なパブリックランドモバイルネットワーク(PLAMN)を検索し、その PLMN の1つに接続できます。

### PLMN コマンド

PLMN 機能には、次のコマンドを使用します。

- cellular < *unit* > lte plmn search
- cellular < unit > lte plmn select < mode > < mcc > < mnc > < rat > < duration >
- show cellular < *unit* > network

### ネットワークの検索

cellular 0 lte plmn search コマンドを使用して、使用可能な PLMN を検索できます。次の例で、 ネットワークを検索する方法を示します。

```
router#cellular 0 lte plmn search
Searching for available PLMNs.This may take up to 3 minutes.
Please wait.....
PLMN search done. Please use "show cellular 0 network" to see available PLMNS
```

検索後、show cellular 0 network コマンドを使用して使用可能なネットワークを参照します。

```
router#show cellular 0 network
Current System Time = Fri Sep 18 18:49:24 2015
Current Service Status = Normal
Current Service = Packet switched
Current Roaming Status = Roaming
Network Selection Mode = Manual
Network = 02 - UK
Mobile Country Code (MCC) = 234
Mobile Network Code (MNC) = 10
Packet switch domain(PS) state = Attached
Location Area Code (LAC) = 4931
Cell ID = 34319
Available PLMNs:
Idx MCC MNC RAT
                   Desc
1
  234 10 umts
                 02 - UK
2
   234 10 gsm
                   02 - UK
3
   234 20
           umts
                   3 UK
   234 30 umts
4
                   ΕE
5
   234 15 gsm
                   voda UK
6
  234 33 gsm
                   ΕE
7
   234 20 lte
                   3 UK
8
   234 30 gsm
                   ΕE
9
   234 15
           umts
                   voda UK
10 234 30 lte
                   EE
11 234 10 lte
                  02 - UK
12 234 15 lte
                   voda UK
```

### ネットワークの選択

使用可能なネットワークの選択方法には、自動モード、強制モード、手動モードの3つのタイ プがあります。自動モードでは、ルータは SIM の選択するネットワークに自動的に接続しま す。強制モードでは、ネットワークの検索をせずに、使用可能なネットワークか既知のネット ワークを、ルータに強制的に選択させます。ネットワークが使用できないか、ルータがネット ワークに接続できない場合は、ルータは「未接続」状態のままとなります。cellular x lte plmn select auto コマンドを使用して、SIM の選択するネットワークに接続できます。手動モードで は、検索結果から使用可能なネットワークを選択できます。

次の例で、手動でネットワークを検索する方法を示します。

```
router#cellular 0 lte plmn select manual ?
  <0-999> Mobile Country Code (MCC)
router#cellular 0 lte plmn select manual 234 ?
  <0-999> Mobile Network Code (MNC)
router#cellular 0 lte plmn select manual 234 10 ?
  gsm GSM
  lte LTE
  umts UMTS
router#cellular 0 lte plmn select manual 234 10 gsm ?
  permanent PERMANENT
  power-cycle POWER CYCLE
```

```
router#cellular 0 lte plmn select manual 234 10 gsm power-cycle ?
 <cr>
router#cellular 0 lte plmn select manual 234 10 gsm power-cycle
次の例で、ネットワーク選択を強制する方法を示します。
router#cellular 0 lte plmn select force ?
 <0-999> Mobile Country Code (MCC)
router#cellular 0 lte plmn select force 310 ?
 <0-999> Mobile Network Code (MNC)
router#cellular 0 lte plmn select force 310 410 ?
 <2-3> MNC Digits Ex 23 means 2 Digits, 023 Means 3 Digits
router#cellular 0 lte plmn select force 310 410 2 ?
 gsm
      GSM
 lte
       LTE
 umts UMTS
router#cellular 0 lte plmn select force 310 410 2 lte ?
 permanent PERMANENT
 power-cycle POWER CYCLE
Router#cellular 0 lte plmn select force 310 410 2 lte power-cycle ?
 <cr>
Router#cellular 0 lte plmn select force 310 410 2 lte power-cycle
```

### PLMN の選択の確認

show cellular 0 network コマンドを使用して、PLMN の選択を確認できます。

```
router#show cellular 0 network
Current System Time = Fri Sep 18 18:53:25 2015
Current Service Status = Normal
Current Service = Packet switched
Current Roaming Status = Roaming
Network Selection Mode = Manual
Network = O2 - UK
Mobile Country Code (MCC) = 234
Mobile Network Code (MNC) = 10
Packet switch domain(PS) state = Attached
Location Area Code (LAC) = 4931
Cell ID = 34319
Available PLMNs:
Idx MCC MNC RAT
                   Desc
   234 10 umts
                   02 - UK
1
2
   234 10 gsm
                   02 - UK
   234 20
3
           umts
                   3 UK
4
   234 30 umts
                   ΕE
   234 15 gsm
5
                   voda UK
   234 33 gsm
6
                   ΕE
7
   234 20 lte
                   3 UK
   234 30 gsm
8
                   ΕE
9
    234 15
           umts
                   voda UK
10 234 30 lte
                   ΕE
11 234 10 lte
                   02 – UK
12 234 15 lte
                   voda UK
router#show cellular 0 radio
Radio power mode = ON
Channel Number = 122
Current Band = GSM 900 Extended
Current RSSI = -48 dBm
```

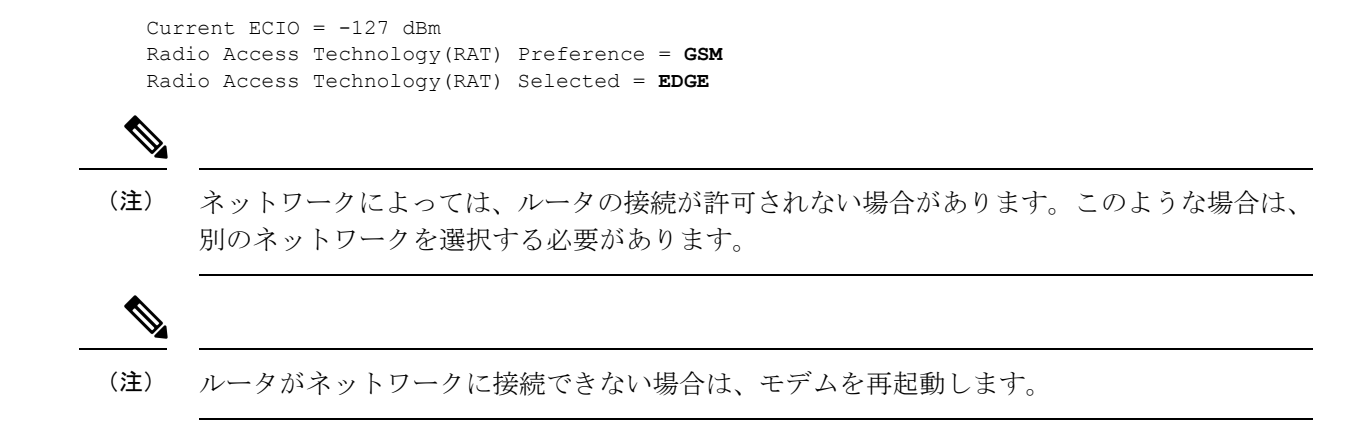

### 例:PLMN 検索

この例は、P-LTEAP18-GL での SIM カードなしの PLMN 検索の出力を示しています。

SIM カードがない場合:

```
IR1101#show cell 0/1/0 ha
Modem Firmware Version = 32.00.116
Host Firmware Version = 32.00.007
Device Model ID = LM960A18
International Mobile Subscriber Identity (IMSI) =
International Mobile Equipment Identity (IMEI) = 356299100001310
Integrated Circuit Card ID (ICCID) =
Mobile Subscriber Integrated Services
Digital Network-Number (MSISDN) =
Modem Status = Modem Online
Current Modem Temperature = 37 deg C
PRI version = 1026, Carrier = Generic
OEM PRI version = 32101006
IR1101#
```

IR1101#show cell 0/1/0 secu Active SIM = NONE IR1101#

PLMN 検索の実行:

```
IR1101#cell 0/1/0 lte plmn search
Searching for available PLMNs...Please wait...
This may take up to 5 minutes......
PLMN search done. Please use "show cellular x/x/x network" to see available PLMNS
```

#### PLMN の表示:

```
IR1101#show cell 0/1/0 net
Current System Time = Sun Jan 6 0:14:39 1980
Current Service Status = No service
Current Service = Unknown
Current Roaming Status = Roaming
Network Selection Mode = Automatic
Network =
Mobile Country Code (MCC) = 208
Mobile Network Code (MNC) = 10
Packet switch domain(PS) state = Not attached
LTE Carrier Aggregation state = Deconfigured
Registration state (EMM) = Searching/Not Registered
```

| EMM Sub State = Limited Service<br>Tracking Area Code (TAC) = 0<br>Cell ID = 0 |      |       |      |      |      |         |       |     |     |   |      |
|--------------------------------------------------------------------------------|------|-------|------|------|------|---------|-------|-----|-----|---|------|
| Avai                                                                           | labl | le PI | MNs  | at   | =    | 08:21:2 | 5 UTC | Thu | May | 5 | 2022 |
| Idx                                                                            | MCC  | MNC   | RAT  |      | Des  | SC.     |       |     |     |   |      |
| 1                                                                              | 208  | 10    | lte  |      | SFI  | 2       |       |     |     |   |      |
| 2                                                                              | 208  | 16    | lte  |      | Fre  | e       |       |     |     |   |      |
| 3                                                                              | 208  | 1     | lte  |      | Ora  | ange    |       |     |     |   |      |
| 4                                                                              | 208  | 20    | lte  |      | BY   | CEL     |       |     |     |   |      |
| 5                                                                              | 208  | 15    | lte  |      | Fre  | e       |       |     |     |   |      |
| Netw                                                                           | vork | MTU   | = Nc | ot A | vail | lable   |       |     |     |   |      |

```
IR1101#
```

# 700 MHzの帯域で運用する北米向け通信事業者のモデム 設定

北米での展開の場合、および 700 MHz の帯域で運用する通信事業者の場合、ネットワーク接 続時間が長くならないようにモデム設定を次のように変更する必要があります。

モデムに異なる技術をスキャンすることを強制するためにモデム設定を変更するには、以下の Cisco IOS コマンドを使用します。

```
Router# cellar 0/0/0 lte technology ?

auto Automatic LTE Technology Selection

cdma-lxrtt CDMA 1xRTT

cdma-evdo CDMA EVDO Rev A

cdma-hybrid HYBRID CDMA

gsm GSM

lte LTE

umts UMTS
```

「LTE only」を選択するには、controller cellular x/x/x で configuration term コマンドを使用します。

Router(config-controller) #1te modem band-select all-lte-only

## セルラーバンドのロック

プライベート携帯電話ネットワークでは、顧客は自分のプライベートネットワークを実行する ための単一の周波数帯(米国のバンド48(CBRS)など)を持っています。この場合、顧客は セルラーバンドをプライベートネットワークに割り当てられた周波数帯にロックできます。

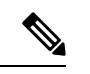

(注) バンドのレポートとロックは、PIM モジュールによって異なります。

セルラー PIM は、さまざまな 3G、4G、または 5G 周波数帯域をサポートします。これらは show cell x/x/x radio band CLI で表示できます。

```
Router#show cell x/x/x radio band
```

LTE bands supported by modem: - Bands 1 2 3 4 5 7 8 12 13 14 17 18 19 20 25 26 28 29 30 32 38 39 40 41 42 43 46 48 66 71. LTE band Preference settings for the active sim(slot 0): - Bands 1 2 3 4 5 7 8 12 13 14 17 18 19 20 25 26 28 29 30 32 38 39 40 41 42 43 46 48 66 71. 3G bands supported by modem: Index: 23 - UMTS Band 1: 2100 MHz (IMT) 24 - UMTS Band 2: 1900 MHz (PCS A-F) 26 - UMTS Band 4: 1700 MHz (AWS A-F) 27 - UMTS Band 5: US 850 MHz (CLR) 50 - UMTS Band 8: 900 MHz (E-GSM) 51 - UMTS Band 9: Japan 1700 MHz 61 - UMTS Band 19: 800 MHz (800 Japan) 3G band Preference settings for the active sim(slot 0): Index: 23 - UMTS Band 1: 2100 MHz (IMT) 24 - UMTS Band 2: 1900 MHz (PCS A-F) 26 - UMTS Band 4: 1700 MHz (AWS A-F) 27 - UMTS Band 5: US 850 MHz (CLR) 50 - UMTS Band 8: 900 MHz (E-GSM) 51 - UMTS Band 9: Japan 1700 MHz 61 - UMTS Band 19: 800 MHz (800 Japan) 参考までに、上記のバンドは次のようにマッピングされます。 •4G および 5G の場合、インデックス1~128 はバンド1~128 に対応します。 •3Gの場合、インデックス1~64は、上で各インデックスに対して言及されている3Gバ ンドにマッピングされます。

国やサービスプロバイダーによっては、デバイスをサービスプロバイダーの無線ネットワーク に接続するために1つ以上のバンドが使用される場合があります。すべてのバンドが有効であ るため、この操作は自動的に行われます。そのため、シスコは設定の変更を推奨しません。

プライベート携帯電話ネットワークでは、顧客は自分のプライベートネットワークを実行する ための単一の周波数帯(米国のバンド48(CBRS)など)を持っています。この場合、顧客は セルラーバンドをプライベートネットワークに割り当てられた周波数帯にロックできます。

この操作は、次のコマンドシンタックスを使用して実行されます。

Router(config-controller)#lte modem band-select indices umts3g none ? lte4g Specify the LTE indices

Router(config-controller)#lte modem band-select indices umts3g none lte4g 48 ? nr5g Specify the 5g indices slot primary SIM slot

Router(config-controller)#1te modem band-select indices umts3g none 1te4g 48 slot 0

Router(config-controller) #lte modem band-select indices umts3g ?

WORD Band index(es) in string format "<band index#>, <band index#>, ...". (supported 3G band indices are listed under 'show cellular radio band'.) Enter "none" for no bands or "all" for all supported 3G bands.

Router(config-controller)#lte modem band-select indices umts3g none lte4g ? WORD Band index(es) in string format "<band index#>, <band index#>, ...". (supported LTE band indices are listed under 'show cellular radio

```
band'.)
Enter "none" for no bands or "all" for all supported LTE bands.
```

```
結果は次のようになります。
```

#### Router#show cell x/x/x radio band

LTE bands supported by modem: - Bands 1 2 3 4 5 7 8 12 13 14 17 18 19 20 25 26 28 29 30 32 38 39 40 41 42 43 46 48 66 71. LTE band Preference settings for the active sim(slot 0): - Bands 48.

# セルラーバンド30

注意 一部のセルラー PIM は、LTE FDD バンド 30 トランスミッタをサポートします。セルラー PIM が米国ベースの展開で LTE FDD バンド 30 をサポートしており、AT&T サブスクリプションを 使用してアクティブ化されている場合、一部の顧客(場所によって異なる)は、輸送シナリオ または道路シナリオで FCC 違反のリスクにさらされる可能性があります。このケースでは、 バンド 30 を無効にすることをお勧めします。

バンド30を無効にするには、次の手順を使用します。

デフォルトで設定されているすべてのバンドを表示します。

```
Router#show cell x/x/x radio band
```

```
LTE bands supported by modem:
- Bands 1 2 3 4 5 7 8 12 13 14 17 18 19 20 25 26 28 29 30 32 34 38 39 40 41 42 43 46 48
66 71.
LTE band Preference settings for the active sim(slot 0):
- Bands 1 2 3 4 5 7 8 12 13 14 17 18 19 20 25 26 28 29 30 32 34 38 39 40 41 42 43 46 48
 66 71.
NR5G bands supported by modem:
- Bands 1 2 3 5 7 8 12 20 25 28 38 40 41 48 66 71 77 78 79.
NR5G band Preference settings for the active sim(slot 0):
- Bands 1 2 3 5 7 8 12 20 25 28 38 40 41 48 66 71 77 78 79.
3G bands supported by modem:
Index:
  23 - UMTS Band 1: 2100 MHz (IMT)
  24 - UMTS Band 2: 1900 MHz (PCS A-F)
  26 - UMTS Band 4: 1700 MHz (AWS A-F)
  27 - UMTS Band 5: US 850 MHz (CLR)
  50 - UMTS Band 8: 900 MHz (E-GSM)
  51 - UMTS Band 9: Japan 1700 MHz
  61 - UMTS Band 19: 800 MHz (800 Japan)
3G band Preference settings for the active sim(slot 0):
Index:
  23 - UMTS Band 1: 2100 MHz (IMT)
  24 - UMTS Band 2: 1900 MHz (PCS A-F)
  26 - UMTS Band 4: 1700 MHz (AWS A-F)
  27 - UMTS Band 5: US 850 MHz (CLR)
  50 - UMTS Band 8: 900 MHz (E-GSM)
  51 - UMTS Band 9: Japan 1700 MHz
  61 - UMTS Band 19: 800 MHz (800 Japan)
```

```
Band index reference list:
For LTE and 5G, indices 1-128 correspond to bands 1-128.
For 3G, indices 1-64 maps to the 3G bands mentioned against each above.
Router#
バンド 30 を無効にするには、不要なバンドを省略して、サポートされているすべてのバンド
を設定する必要があります。無効にする機能はありません。この例では、バンド 30 が省略さ
れています。
Router#conf term
Enter configuration commands, one per line. End with CNTL/Z.
Router(config) #controller cellular x/x/x
Router(config-controller)#
Router (config-controller) #lte modem band-select indices ?
 umts3q
Specify the 3g indices
Router (config-controller) #lte modem band-select indices umts3g all lte4g
1,2,3,4,5,7,8,12,13,14,17,18,19,20,25,26,28,29,32,34,38,39,40,41,42,43,46,48,66,71 nr5g
all slot 0
Router(config-controller) #exit
Router (config) #exit
Router#
```

「アクティブスロットのプリファレンス設定」で省略したバンドが表示されていないことを確認します。次の例を参照してください。

#### Router#show cell x/x/x radio band

\_\_\_\_\_

```
LTE bands supported by modem:
- Bands 1 2 3 4 5 7 8 12 13 14 17 18 19 20 25 26 28 29 30 32 34 38 39 40 41 42 43 46 48
66 71.
Notice band 30 shows in the "bands supported by modem".
LTE band Preference settings for the active sim(slot 0):
- Bands 1 2 3 4 5 7 8 12 13 14 17 18 19 20 25 26 28 29 32 34 38 39 40 41 42 43 46 48 66
71.
Notice band 30 is not available in the "band Preference settings for the active sim(slot
0)"
NR5G bands supported by modem:
- Bands 1 2 3 5 7 8 12 20 25 28 38 40 41 48 66 71 77 78 79.
NR5G band Preference settings for the active sim(slot 0):
- Bands 1 2 3 5 7 8 12 20 25 28 38 40 41 48 66 71 77 78 79.
3G bands supported by modem:
Index:
  23 - UMTS Band 1: 2100 MHz (IMT)
  24 - UMTS Band 2: 1900 MHz (PCS A-F)
  26 - UMTS Band 4: 1700 MHz (AWS A-F)
  27 - UMTS Band 5: US 850 MHz (CLR)
  50 - UMTS Band 8: 900 MHz (E-GSM)
  51 - UMTS Band 9: Japan 1700 MHz
  61 - UMTS Band 19: 800 MHz (800 Japan)
3G band Preference settings for the active sim(slot 0):
Index:
  23 - UMTS Band 1: 2100 MHz (IMT)
  24 - UMTS Band 2: 1900 MHz (PCS A-F)
```

## 無線電源モード

無線の電源は手動でオン/オフにすることができます。次の例を参照してください。

電源をオフにするには:

```
Enter configuration commands, one per line. End with CNTL/Z.

Router(config)#controller cell

Router(config-controller)#lte radio off

Warning: Not all PDP contexts are in shutdown state

Please shutdown all the interfaces manually and re-enter this command.

Router(config-controller)#inter cell 0/1/0

Router(config-if)#shut

Router(config-if)#shut

Router(config-if)#shut

Router(config-if)#shut

Router(config-if)#shut

Router(config-if)#shut

Router(config-if)#shut

Router(config-controller cellular 0/1/0

Router(config-controller)#lte radio off

WARNING(Controller cellular 0/1): Radio power OFF setting will NOT persists if router

or modem resets. Save to startup configuration.Use "no lte radio off" to turn radio power
```

Router (config-controller) #end

ON

```
Router#show cell 0/1/0 radio

Radio power mode = OFF, Reason = User Request

Channel Number = 0

Current Band = Unknown

Current RSSI = -128 dBm

Current ECIO = -65531 dBm

Radio Access Technology (RAT) Preference = AUTO

Radio Access Technology (RAT) Selected = AUTO

Network Change Event = unknown
```

#### 電源をオンにするには:

```
Router#conf term
Enter configuration commands, one per line. End with CNTL/Z.
Router(config)#controller cellular 0/1/0
Router(config-controller)#no lte radio off
Router(config-controller)#inter cell 0/1/0
Router(config-if)#no shut
Router(config-if)#inter cell 0/1/1
Router(config-if)#no shut
Router(config-if)#no shut
Router(config-if)#end
```

```
Router#show cell 0/1/0 radio
Radio power mode = Online
LTE Rx Channel Number(PCC) = 9385
LTE Tx Channel Number(PCC) = 27385
LTE Band = 28
LTE Bandwidth = 5 MHz
Current RSSI = -48 dBm
Current RSRP = -76 dBm
Current RSRQ = -15 dB
Current SNR = 6.2 dB
Physical Cell Id = 27
Number of nearby cells = 2
        PCI (Physical Cell Id)
Tdx
_____
1
              27
2
              378
Radio Access Technology (RAT) Preference = AUTO
Radio Access Technology (RAT) Selected = LTE
Network Change Event = unknown
```

## 管理情報ベース

管理情報ベース(MIB)は、デバイス上の管理可能なオブジェクトのデータベースです。管理 対象オブジェクト、つまり変数を設定したり読み取ったりして、ネットワークデバイスやイン ターフェイスに関する情報を提供できます。

MIB と MIB Locator の詳細については、次の URL を参照してください。 https://mibs.cloudapps.cisco.com/ITDIT/MIBS/servlet/index

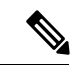

(注)

セキュリティ強化のため、SNMP SET 動作を導入する場合、認証/プライバシーを使用した SNMP V3 を設定することを推奨します。

『SNMP Configuration Guide』を参照してください。

セルラー PIM では、次の Simple Network Management Protocol (SNMP) MIB がサポートされています。

- IF-MIB
- ENTITY-MIB
- CISCO-WAN-3G-MIB
- CISCO-WAN-CELL-EXT-MIB

CISCO-WAN-CELL-EXT-MIB では、次のテーブルとサブテーブルがサポートされています。

- ciscoWanCellExtMIB(817)
- ciscoWanCellExtMIBNotifs (0)
- ciscoWanCellExtMIBObjects(1)
- ciscoWanCellExtLte(1)

- cwceLteRadio(1)
- cwceLteProfile(2)

http://www.cisco.com/go/mibs の Cisco MIB Locator から MIB をダウンロードできます。

### 例:セルラー PIM SNMP の設定

次の例に、MIB トラップをルータに設定する方法を示します。

```
controller Cellular x/x/x
lte event rssi onset mib-trap All-lte
lte event rssi onset threshold -100
lte event rssi abate mib-trap All-lte
lte event rssi abate threshold -90
lte event temperature onset mib-trap
lte event temperature onset threshold 55
lte event temperature abate mib-trap
lte event temperature abate threshold 50
lte event modem-state mib-trap all
lte event service mib-trap
lte event network mib-trap
lte event connection-status mib-trap All-lte
lte event rsrp onset mib-trap All-lte
lte event rsrp onset threshold -85
lte event rsrp abate mib-trap All-lte
lte event rsrp abate threshold -80
lte event rsrq onset mib-trap All-lte
lte event rsrq onset threshold -8
lte event rsrq abate mib-trap All-lte
lte event rsrq abate threshold -6
```

次の例に、SNMP 機能をルータに設定する方法を示します。

snmp-server group neomobilityTeam v3 auth notify 3gView
snmp-server view 3gView ciscoWan3gMIB included
snmp-server community neomobility-test RW snmp-server community public RW
snmp-server enable traps c3g
snmp server enable traps LTE
snmp-server host 172.19.153.53 neomobility c3g snmp-server host 172.19.152.77 public c3g
snmp-server host 172.19.152.77 public udp-port 6059

次の例に、SNMPを介してルータと通信するよう外部ホストデバイスを設定する方法を示しま す。

setenv SR\_MGR\_CONF\_DIR /users/<userid>/mibtest
setenv SR\_UTIL\_COMMUNITY neomobility-test
setenv SR\_UTIL\_SNMP\_VERSION -v2c
setenv SR\_TRAP\_TEST\_PORT\_6059
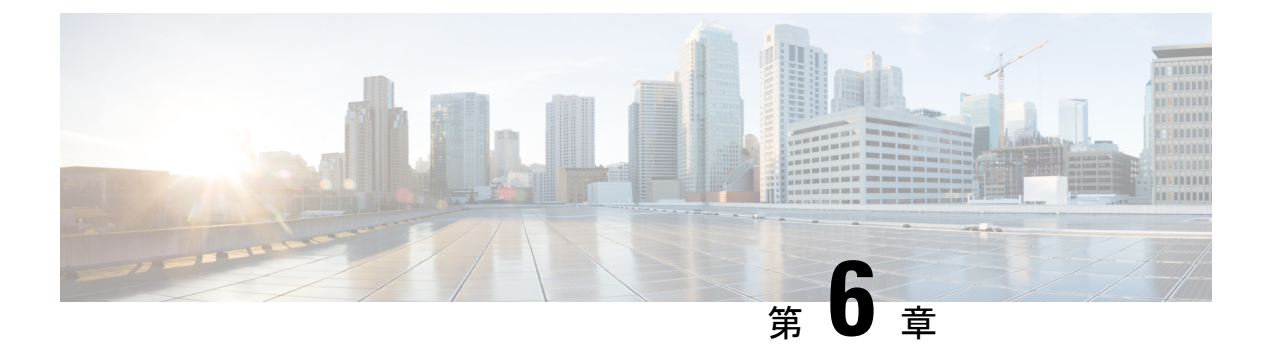

## **GPS**の設定

この章は、次の項で構成されています。

- GPS の概要 (101 ページ)
- LTE GPS の設定 (104 ページ)
- •NMEA データストリーミングの有効化 (106 ページ)
- セルラーベース GPS のデバッグ (108 ページ)
- GPS との NTP クロック同期 (108 ページ)
- 米国海洋電子機器協会(NMEA) IOx のサポート(111ページ)
- •例:GPS アプリケーションのホスト サーバへの接続 (111 ページ)

#### GPS の概要

衛星ナビゲーションは、地球規模の自律的な地理空間測位を可能にする衛星のシステムで、衛 星から送信された時間信号を使用して、小型の電子受信機が位置(経度、緯度、高度/標高) を特定できるようします。多くの場合、「GNSS」と「GPS」という用語は同じ意味で使用さ れますが、これら2つには重要な違いがあります。

- ・米国の全地球測位システム(GPS)は、6つの異なる軌道面にある最大31の中型地球軌道 衛星で構成されており、衛星の正確な数は、古い衛星が引退して置き換えられるにつれて 変化します。1978年に運用が開始され、1994年以降世界中で利用できるようになったGPS は、現在、世界で最もよく利用されている衛星ナビゲーションシステムです。GPS受信機 は、全地球測位システムの31の衛星からの信号しか使用できません。これらの信号の多 くがブロックされると、受信機は再び信号を検出できるようになるまで役に立たなくなり ます。
- •GNSSはGlobal Navigation Satellite System(全地球ナビゲーション衛星システム)の略で、 全世界を対象範囲とした自律的な地理空間測位を可能にする衛星ナビゲーションシステム の一般的な総称です。この用語には、GPS、GLONASS、Galileo、Beidou などの地域シス テムが含まれます。GNSSは世界中で使用されている用語です。複数の衛星にアクセスで きる利点は、常に正確性、冗長性、可用性を提供できることです。衛星システムが故障す ることはまれですが、1つが故障した場合でも、GNSS受信機は他のシステムからの信号 を拾うことが可能です。また、見通し線が遮られている場合、複数の衛星にアクセスでき ることも利点です。一般的な GNSS システムは、GPS、GLONASS、Galileo、Beidou など

の地域システムです。GNSS 受信機は、GPS システムの信号だけでなく、どの測位衛星からの信号でも使用できます。つまり、すべてのGPS 信号がブロックされている場合でも、 世界中の他の衛星システムから信号を受信できます。この柔軟性により、GNSS 受信機 は、GPS テクノロジーのみを使用した受信機よりもはるかに正確で信頼性が高くなりま す。GNSS を使用すると、必要なときにいつでも、どこでも、可能な限り最高の結果を確 実に得ることができます。

- (注) GNSS 衛星群の信号を正しく受信するには、GNSS アンテナが必要です。ほとんどの Cisco アンテナは GPS 専用であり、アンテナ SKUに GNSS をサポートすることが明示的に示されている必要があります。

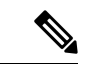

(注) このドキュメントでは、セルラーモデムベースの GPS のみに言及します。

#### セルラー GPS の使用例

次に、GPS のいくつかの使用例について説明します。

- ・ジオフェンシング:ジオフェンシングは、デバイスの位置に基づいてデバイスの動作を制 御する概念です。1つの用途として、デバイスが許可されたエリアの中に位置する場合に のみデバイスの動作を許可することができます。たとえば、店舗、キオスク、またはATM 内のルータが本来あるべき場所以外の場所に移動された場合、ルータは自身を無効にする ことができます。または、デバイスが自身の場所を送信(またはポーリング)するように プログラムされていて、そのデバイスが許可されたエリアの外に位置することをクラウド/ ホストアプリケーションが検出した場合、アプリケーションはそのルータの背後にある各 デバイスへの通信の許可を停止することができます。
- ・アセットトラッキング:アセットトラッキングは、機器またはデバイスの現在の位置および状態/動作を把握するという概念です。状態/動作に関する情報は、クラウド/ホストアプリケーション、またはネットワーク管理ツールによって収集できます。とはいえ、特定のデバイス/機器の位置が組織の業務にとって重要な場合があります。たとえば、運送会社は、貨物の定刻通りの出荷と配送を手配するために、トラック、列車、および船舶の位置を把握することが必要かもしれません。位置を知ることにより、特定の急送貨物に最適な運送方法と個々の車両や船舶を選択できます。
- ・時刻の同期:ログの正確なタイムスタンプを取得するため、または自動化された/スケジュールされたルータ機能を使用してタスクを正確に実行するために、ルータの正確な時刻が重要な場合があります。状況によっては、ルータが内部クロックを高精度の時刻源と同期する必要があるかもしれません。車両への展開や、長期間信号範囲外にある移動可能な設備、またはNTPサーバーのない隔離されたプライベートネットワークへの接続を使用した展開の場合、時刻を同期できない可能性があります。

 アプリと IOx への GPS ストリーミング:モデムで GPS が有効になっている場合、NMEA ストリームを ngiolite モジュールから IOx に転送できます。この運用方法は、Linux と IOx の間にトンネルを作成し、トンネル経由ですべての NMEA メッセージを IOx に転送する ことによって実現されます。

#### セルラー GPS パラメータ

次の表を参照してください。

| パラメータ                            | セルラーモデムベースの GPS                                                                                       |
|----------------------------------|----------------------------------------------------------------------------------------------------|
| タイプ                              | セルラーモデムベースの GPS                                                                                       |
| サポートされる PID                      | GPSをサポートするモジュールについては、XXXセクショ<br>ンを参照してください。                                                           |
| コンフィギュレーション モード                  | スタンドアロン モード                                                                                           |
| 座標に必要な衛星の数                       | スタンドアロンモード:4                                                                                          |
| show コマンドでサポートされる衛星              | show コマンドの出力に表示される座標は、GPS のみに基づいています。                                                                 |
| 必要な初期キャリブレーション                   | なし                                                                                                    |
| 衛星がない場合の座標                       | 座標は取得されず、取得中状態のままになります。                                                                               |
| 設定に使用するコントローラのデバイス名              | controller cellular <slot></slot>                                                                     |
| 機能を有効にする CLI                     | lte gps enable                                                                                        |
|                                  | lte gps mode standalone                                                                               |
|                                  | (注) 設定を有効にした後、モデムの電源を入れ直す<br>必要があります。                                                                 |
| nmea を設定するための CLI                | lte gps nmea                                                                                          |
| nmea udp ソケットを設定する CLI           | <b>Ite gps nmea ip udp</b> < <i>source_ip</i> > < <i>destination_ip</i> > < <i>destination_port</i> > |
| show running-config で設定を確認する CLI | show run   sec controller cellular< <i>slot</i> >                                                     |
| GPS 出力を確認する show コマンド            | show cellular <slot> gps</slot>                                                                       |
|                                  | show controller cellular < <i>slot</i> >   inc GPS                                                    |
| IOx 側の GPS nmea トラフィックへのアクセス     | サポートあり                                                                                                |
| デバッグ コマンド                        | debug cellular< <i>slot&gt;</i> messages gps                                                          |
|                                  | debug cellular< <i>slot&gt;</i> messages nmea                                                         |

| パラメータ         | セルラーモデムベースの GPS |
|---------------|-----------------|
| Yang モデルのサポート | 対応              |

## LTE GPS の設定

以下の手順に従って、スタンドアロンモードで LTE セルラーモデムを GPS 用に設定します。

**》** (注)

4G LTE-Advanced の場合、*slot* 引数は、ルータスロット、モジュールスロット、およびポート を識別するもので、スラッシュで区切られます(0/4/0)。

# 

(注) IOS XE 17.9.1 以降、GPS はデフォルトで有効になります。

#### 手順

| コマンドまたはアクション                                       | 目的                                                                                                    |
|----------------------------------------------------|----------------------------------------------------------------------------------------------------|
| configure terminal                                 | コンフィギュレーション モードを開始します。                                                                                                    |
| 例:                                                 |                                                                                                    |
| Router# configure terminal                         |                                                                                                    |
| controller cellular slot                           | コントローラセルラーコンフィギュレーションモー                                                                                                    |
| 例:                                                 | ドを開始します。                                                                                                    |
| Router(config)# controller cellular 0/4/0          |                                                                                                    |
| lte gps enable                                     | (任意)デフォルトでは、GPSが有効です。何らか                                                                                                    |
| 例:                                                 | の理由でGPSが無効にされている場合、このコマン                                                                                                    |
| Router(config-controller)# <b>lte gps enable</b>   | トを使用してサービス機能を有効にします。<br>                                                                                                    |
| lte gps mode standalone                            | スタンドアロン GPS モードを有効にします。                                                                                                    |
| 例:                                                 |                                                                                                    |
| Router(config-controller)# 1te gps mode standalone |                                                                                                    |
| end                                                | コントローラ コンフィギュレーション モードを終                                                                                                    |
| 例:                                                 | 了し、特権 EXEC モードに戻ります。                                                                                                    |
| Router(config-controller)# <b>end</b>              |                                                                                                    |
| test cellular slot modem-power-cycle               | GPSは、モデムの電源の再投入後にのみ有効になり                                                                                                    |
| 例:                                                 | ます。                                                                                                    |
|                                                    | コマンドまたはアクション<br>configure terminal<br>例:<br>Router# configure terminal<br>controller cellular slot<br>例:<br>Router(config)# controller cellular 0/4/0<br>Ite gps enable<br>例:<br>Router(config-controller)# Ite gps enable<br>Ite gps mode standalone<br>例:<br>Router(config-controller)# Ite gps mode standalone<br>end<br>例:<br>Router(config-controller)# end<br>test cellular slot modem-power-cycle<br>例: |

|       | コマンドまたはアクション                                                                                                    | 目的                                                                                                    |
|-------|----------------------------------------------------------------------------------------------------|----------------------------------------------------------------------------------------------------|
|       | Router# test cellular 0/4/0 modem-power-cycle                                                                                                    |                                                                                                    |
| ステップ1 | show cellular <i>slot</i> gps                                                                                                    | 次の GPS データの要約を表示します。                                                                                                    |
|       | 例:<br>Router# show cellular 0/4/0 gps<br>GPS Feature = enabled<br>GPS Mode Configured = standalone<br>GPS Port Selected = Dedicated GPS port<br>GPS Status = GPS coordinates acquired<br>Last Location Fix Error = Offline [0x0]<br>Latitude = 37 Deg 25 Min 4.8915 Sec North<br>Longitude = 121 Deg 55 Min 8.5627 Sec West<br>Timestamp (GMT) = Wed Nov 7 21:54:18 2018<br>Fix type index = 0, Height = 8 m<br>Satellite Info<br>                      | <ul> <li>、GPS の状態情報(GPS 無効、GPS 取得、GPS 有効)</li> <li>・設定された GPS モード(スタンドアロン)</li> <li>・GPS の位置およびタイムスタンプ情報</li> <li>・GPS 衛星情報</li> <li>・GPS 機能(有効または無効)</li> <li>・選択された GPS ポート(専用 GPS、およびバイアスなし電圧の GPS ポート)</li> </ul> |
| ステップ8 | show cellular <i>slot</i> gps detail                                                                                                    | GPS データの詳細を表示します。                                                                                                    |
|       | 例:                                                                                                    |                                                                                                    |
|       | Router# show cellular 0/4/0 gps detail<br>GPS Feature = enabled<br>GPS Mode Configured = standalone<br>GPS Port Selected = Dedicated GPS port<br>GPS Status = GPS coordinates acquired<br>Last Location Fix Error = Offline [0x0]<br>Latitude = 37 Deg 25 Min 4.9282 Sec North<br>Longitude = 121 Deg 55 Min 8.5209 Sec West<br>Timestamp (GMT) = Wed Nov 7 21:53:52 2018<br>Fix type index = 0, Height = 7 m<br>HDOP = 1.5, GPS Mode Used = standalone |                                                                                                    |
|       | Satellite Info                                                                                                    |                                                                                                    |
|       | Satellite #8, elevation 9, azimuth 227, SNR 31 *<br>Satellite #11, elevation 41, azimuth 270, SNR 32                                                                                                    |                                                                                                    |
|       | Satellite #18, elevation 64, azimuth 258, SNR 33                                                                                                    |                                                                                                    |
|       | Satellite #22, elevation 35, azimuth 303, SNR 26                                                                                                    |                                                                                                    |

| コマンドまたはアクション                                                                                                    | 目的 |
|----------------------------------------------------------------------------------------------------|----|
| *<br>Satellite #31, elevation 51, azimuth 140, SNR 2'<br>*<br>Satellite #32, elevation 46, azimuth 43, SNR 22<br>Satellite #1, elevation 45, azimuth 303, SNR 0<br>Satellite #3, elevation 14, azimuth 296, SNR 0<br>!!!truncated!!!<br>Router# |    |

# NMEA データストリーミングの有効化

外部 NMEA 2.0 対応 GPS プロッタ アプリケーションへの GPS NMEA データ ストリーミング は、Cisco 4G LTE Advanced. で有効にできます。

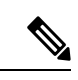

(注)

この操作は、LTE GPS の設定と有効化が既に完了していることを前提としています。

#### 手順

|       | コマンドまたはアクション                                                                            | 目的                                                                  |
|-------|-----------------------------------------------------------------------------------------|---------------------------------------------------------------------|
| ステップ1 | configure terminal                                                                      | コンフィギュレーション モードを開始します。                                              |
|       | 例:                                                                                      |                                                                     |
|       | Router# configure terminal                                                              |                                                                     |
| ステップ2 | controller cellular slot                                                                | コントローラセルラーコンフィギュレーションモー                                             |
|       | 例:                                                                                      | ドを開始します。                                                            |
|       | Router(config)# controller cellular 0/4/0                                               |                                                                     |
| ステップ3 | <b>Ite gps nmea {ip   udp</b> [source address][destination address][destination port] } | NMEA を有効にします。Cisco 4G LTE Advanced は<br>IP NMEA のみをサポートしています。したがって、 |
|       | 例:                                                                                      | IPインターフェイスおよびシリアルインターフェイ                                            |
|       | Router(config-controller)# <b>lte gps nmea ip</b>                                       | ス オプションは使用できません。<br>                                                |
|       | または                                                                                     |                                                                     |
|       | Router(config-controller)# <b>lte gps nmea</b>                                          |                                                                     |
| ステップ4 | end                                                                                     | コントローラ コンフィギュレーション モードを終                                            |
|       | 例:                                                                                      | 了し、特権 EXEC モードに戻ります。                                                |
|       | Router(config-controller)# <b>end</b>                                                   |                                                                     |
| ステップ5 | test cellular slot modem-power-cycle                                                    | GPSは、モデムの電源の再投入後にのみ有効になり                                            |
|       | 例:                                                                                      | ます。                                                                 |
|       | Router# test cellular 0/4/0 modem-power-cycle                                           |                                                                     |

|               | コマンドまたはアクション                                                                                                    | 目的                                                                                                    |
|---------------|----------------------------------------------------------------------------------------------------|----------------------------------------------------------------------------------------------------|
| ステップ6         | show cellular slot gps                                                                                                    | 次の GPS データの要約を表示します。                                                                                                    |
|               | 例:<br>Router# show cellular 0/4/0 gps<br>GPS Feature = enabled<br>GPS Mode Configured = standalone<br>GPS Port Selected = Dedicated GPS port<br>GPS Status = GPS coordinates acquired<br>Last Location Fix Error = Offline [0x0]<br>Latitude = 37 Deg 25 Min 4.8915 Sec North<br>Longitude = 121 Deg 55 Min 8.5627 Sec West<br>Timestamp (GMT) = Wed Nov 7 21:54:18 2018<br>Fix type index = 0, Height = 8 m<br>Satellite Info<br>                                                                                                    | <ul> <li>GPSの状態情報(GPS無効、GPS取得、GPS有効)</li> <li>設定された GPS モード(スタンドアロン)</li> <li>GPSの位置およびタイムスタンプ情報</li> <li>GPS 衛星情報</li> <li>GPS 機能(有効または無効)</li> <li>選択された GPS ポート(専用 GPS、およびバイアスなし電圧の GPS ポート)</li> </ul> |
| ステップ <b>7</b> | <pre>show cellular slot gps detail<br/>例:<br/>Router# show cellular 0/4/0 gps detail<br/>GPS Feature = enabled<br/>GPS Mode Configured = standalone<br/>GPS Port Selected = Dedicated GPS port<br/>GPS Status = GPS coordinates acquired<br/>Last Location Fix Error = Offline [0x0]<br/>Latitude = 37 Deg 25 Min 4.9282 Sec North<br/>Longitude = 121 Deg 55 Min 8.5209 Sec West<br/>Timestamp (GMT) = Wed Nov 7 21:53:52 2018<br/>Fix type index = 0, Height = 7 m<br/>HDOP = 1.5, GPS Mode Used = standalone<br/>Satellite Info<br/></pre> | GPS データの詳細を表示します。                                                                                                    |

| コマンドまたはアクション                                                                                                    | 目的 |
|----------------------------------------------------------------------------------------------------|----|
| Satellite #31, elevation 51, azimuth 140, SNR 27 *                                                                                                    |    |
| Satellite #32, elevation 46, azimuth 43, SNR 22<br>Satellite #1, elevation 45, azimuth 303, SNR 0<br>Satellite #3, elevation 14, azimuth 296, SNR 0<br>!!!truncated!!!<br>Router# |    |

## セルラーベース GPS のデバッグ

次のコマンドを使用して、セルラーベース GPS の問題をデバッグします。

- debug cellular <slot> messages gps
- debug cellular <slot> messages nmea

### **GPS**との NTP クロック同期

この機能により、ルータの LTE モデム(LM960 を除く)からの NTP の時刻源として GPS 時間が有効になります。

GPS時間はストラタム0ソースとして機能し、IOS NTP サーバーはストラタム1デバイスとして機能します。次に IOS NTP サーバーから NTP クライアント (ストラタム2および3) にクロック情報が提供されます。

NTP クロック同期機能を使用するには、まずセルラーモデム GPS を有効にする必要がありま す。次のセクションのコマンド例を参照してください。

#### コマンドライン インターフェイス

LTE GPS 時間を NTP 機能に対して有効にするには、次の CLI を使用して設定する必要があり ます。CLI が設定されていない場合、LTE モデム経由で GPS によって取得された LTE 時間は 時刻源になりません。

次の例では、CLIを使用して、インターフェイス/モデムを時刻源として選択します。

(注) 設定しようとしているスロットに LTE モデムが装着されていることを確認してください。

Route (config) # ntp refclock gps interface <Cellular Interface>

```
Router(config)# ntp refclock gps interface ?
Cellular Cellular WAN interface
```

上記の CLI が設定されると、すべての NTP CLI の show コマンドは LTE モデムからの時間を 反映するようになります。

#### 出力例

#### セルラーインターフェイス 0/1/0 を使用

インターフェイスが GPS 用に設定されていることを確認します。

```
Router#show cellular 0/1/0 gps
GPS Feature = enabled
GPS Mode Configured = standalone
GPS Port Selected = Dedicated GPS port
GPS Status = GPS coordinates acquired
Last Location Fix Error = Offline [0x0]
Latitude = 37 Deg 25 Min 5.1159 Sec North
Longitude = 121 Deg 55 Min 8.4338 Sec West
Timestamp (GMT) = Thu Apr 22 02:03:07 2021
Fix type index = 0, Height = 28 \text{ m}
Satellite Info
   _____
Satellite #5, elevation 39, azimuth 49, SNR 29 *
Satellite #10, elevation 1, azimuth 212, SNR 22
Satellite #12, elevation 2, azimuth 164, SNR 22
Satellite #15, elevation 23, azimuth 130, SNR 25
Satellite #16, elevation 7, azimuth 323, SNR 26
Satellite #18, elevation 51, azimuth 286, SNR 32
Satellite #20, elevation 73, azimuth 188, SNR 29 *
Satellite #23, elevation 30, azimuth 206, SNR 28 *
Satellite #25, elevation 29, azimuth 189, SNR 25 *
Satellite #26, elevation 25, azimuth 305, SNR 29 *
Satellite #29, elevation 75, azimuth 53, SNR 31 *
Satellite #2, elevation 0, azimuth 74, SNR 0
Satellite #13, elevation 15, azimuth 94, SNR 0
Satellite #78, elevation 21, azimuth 309, SNR 31 *
Satellite #77, elevation 26, azimuth 250, SNR 14
Satellite #76, elevation 4, azimuth 203, SNR 24
Satellite #65, elevation 19, azimuth 170, SNR 24
Satellite #88, elevation 19, azimuth 299, SNR 29
Satellite #87, elevation 47, azimuth 337, SNR 30 *
Satellite #71, elevation 38, azimuth 50, SNR 28 *
Satellite #72, elevation 49, azimuth 125, SNR 24
Satellite #70, elevation 0, azimuth 0, SNR 0
Satellite #86, elevation 31, azimuth 70, SNR 0
Satellite #1, elevation 13, azimuth 185, SNR 0
Satellite #7, elevation 19, azimuth 53, SNR 0
Satellite #19, elevation 16, azimuth 157, SNR 0
Satellite #24, elevation 28, azimuth 300, SNR 0
Satellite #31, elevation 40, azimuth 239, SNR 0
Satellite #33, elevation 64, azimuth 12, SNR 0
```

時刻源として GPS を使用するようにインターフェイスを設定します。

#### Router#config term

Enter configuration commands, one per line. End with CNTL/Z.
Router(config)#ntp refclock gps interface Cellular0/1/0
Router(config)#end

アクションを確認します。

Router**#show run | sec ntp** ntp refclock gps interface Cellular0/1/0

Router#show ntp associations

| address                                              | ref clock        | st      | when    | poll    | reach   | delay   | offset    | disp   |
|------------------------------------------------------|------------------|---------|---------|---------|---------|---------|-----------|--------|
| ~127.127.5.1                                         | .GPS.            | 0       | -       | 16      | 0       | 0.000   | 0.000     | 16000. |
| * sys.peer, #                                        | selected, + cand | lidate, | - outl  | yer, x  | falset  | icker,  | ~ config  | gured  |
| Router#show ntp                                      | status           |         |         |         |         |         |           |        |
| Clock is synchronized, stratum 1, reference is .GPS. |                  |         |         |         |         |         |           |        |
| nominal freq is                                      | 250.0000 Hz, ac  | tual fr | eq is   | 249.875 | 50 Hz,  | precisi | lon is 2' | **10   |
| ntp uptime is 3                                      | 93200 (1/100 of  | seconds | s), res | olutior | n is 40 | 16      |           |        |
| reference time                                       | is E42B582E.0002 | 2760 (0 | 02:04:3 | 0.000 t | JTC Thu | Apr 22  | 2 2021)   |        |

reference time is E42B582E.00022760 (02:04:30.000 UTC Thu Apr 22 2021) clock offset is -0.0328 msec, root delay is 0.00 msec root dispersion is 7939.08 msec, peer dispersion is 7937.98 msec loopfilter state is 'CTRL' (Normal Controlled Loop), drift is 0.000499999 s/s system poll interval is 64, last update was 6 sec ago.

#### Yang モデルのサポート

Yang モデルのサポートは、以下の CLI で利用できます。

(注) 設定しようとしているスロットに LTE モデムが装着されていることを確認してください。

次のコマンドを使用して、セルラーインターフェイスのタイムスタンプを NTP ソースとして 設定します。

ntp refclock gps interface <cellular 0/x/0>

次のコマンドを使用して、セルラーインターフェイスのタイムスタンプを NTP ソースとして は無効にします。

[no] ntp refclock gps interface <cellular 0/x/0>

(注)

設定モデルには、モデルファイル Cisco-IOS-XE-ntp.yang を使用できます。

#### Yang モデルの例

```
セルラースロット1
```

```
<rpc xmlns="urn:ietf:params:xml:ns:netconf:base:1.0" message-id="101">
  <edit-config>
    <target>
      <running/>
    </target>
    <config>
      <native xmlns="http://cisco.com/ns/yang/Cisco-IOS-XE-native">
        <ntp>
          <refclock xmlns="http://cisco.com/ns/yang/Cisco-IOS-XE-ntp">
            <gps>
              <interface>Cellular0/1/0</interface>
            </qps>
          </refclock>
        </ntp>
      </native>
    </config>
  </edit-config>
</rpc>
```

#### 設定の取得

```
<rpc xmlns="urn:ietf:params:xml:ns:netconf:base:1.0" message-id="101">
  <get-config>
    <source>
     <running/>
    </source>
   <filter>
      <native xmlns="http://cisco.com/ns/yang/Cisco-IOS-XE-native">
        <ntp>
          <refclock xmlns="http://cisco.com/ns/yang/Cisco-IOS-XE-ntp"
xmlns:nc="urn:ietf:params:xml:ns:netconf:base:1.0" nc:operation="delete"/>
        </ntp>
      </native>
    </filter>
  </get-config>
</rpc>
設定の削除
<rpc xmlns="urn:ietf:params:xml:ns:netconf:base:1.0" message-id="101">
  <edit-config>
    <target>
     <running/>
    </target>
    <config>
      <native xmlns="http://cisco.com/ns/yang/Cisco-IOS-XE-native">
        <ntp>
          <refclock xmlns="http://cisco.com/ns/yang/Cisco-IOS-XE-ntp"
xmlns:nc="urn:ietf:params:xml:ns:netconf:base:1.0" nc:operation="delete"/>
        </ntp>
```

```
</native>
```

</config> </edit-config> </rpc>

### 米国海洋電子機器協会(NMEA)IOx のサポート

Linux または IOx コンテナから、次の tty を NMEA トラフィックに使用できます。

- /dev/ttyTun9
- /dev/ttyS2

## 例:GPS アプリケーションのホスト サーバへの接続

GPS アプリケーションをホストするリモート サーバに NMEA データをフィードできます。 サーバは、イーサネット ケーブルを使用して、または LAN あるいは WAN ネットワーク経由 でルータに接続できます。アプリケーションでシリアルポートをサポートしている場合、シリ アル ポート エミュレーション プログラムを実行して、LAN または WAN 接続で仮想シリアル ポートを作成します。

- (注) Microsoft Streets & Trips は、Microsoft の Web サイトからダウンロードできる、ライセンス ソ フトウェアです。

Cisco 4G LTE-Advanced を IP 経由で Microsoft Streets & Trips が動作する PC に接続するには、 次の手順を実行します。

- 1. イーサネットケーブルで PC とルータをつなげます。
- 2. PC とルータで ping を実行できることを確認します。
- 3. PC のシリアルポート リダイレクタを起動します。
- 4. ルータの NMEA ポートに接続する仮想シリアル ポートを作成します。
- 5. PC で Microsoft Streets & Trips を起動します。
- 6. [GPS Menu] を選択します。
- 7. [Start Tracking] をクリックします。
- 8. ルータで show cellular 0/4/0 gps コマンドの出力により位置フィックスを取得した場合、現 在位置がグラフに示され、その地点を中心とする円に囲まれた赤茶色のドットカーソルが マップに表示されます。

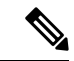

(注) 位置フィックスをまだ取得していない場合、Microsoftアプリケーションはタイムアウトとなって切断されます。

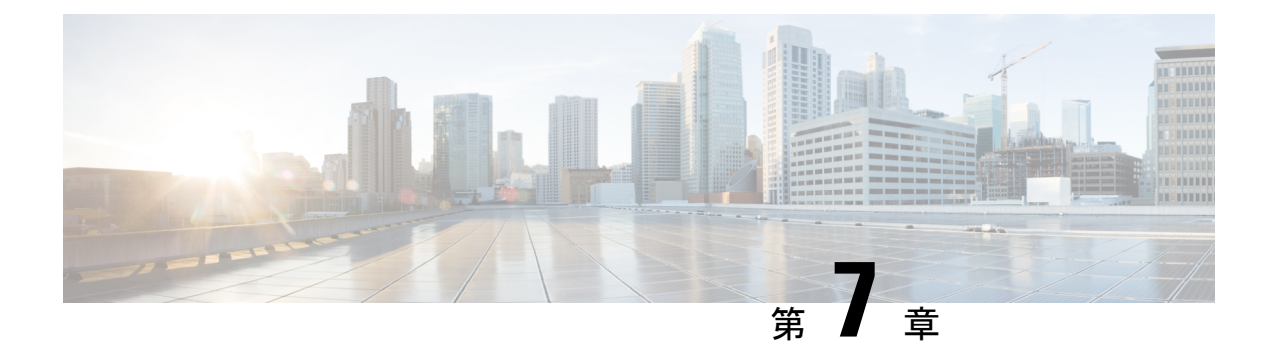

# セルラーの有用性

この章は、次の項で構成されています。

- ・モデム DM ログ収集の設定 (113ページ)
- •例:DM ログの設定 (115ページ)
- •例: ユーティリティフラッシュへの dm-log の設定 (116 ページ)
- モデムの crashdump 収集の有効化 (117 ページ)
- •モデム ログエラーとダンプ情報の表示 (118ページ)
- 例: show cellular logs dm-log コマンドの出力例 (119 ページ)
- 例: cellular logs modem-crashdump コマンドの出力例 (119 ページ)

## モデム DM ログ収集の設定

Diagnostic Monitor (DM) ログは、無線周波数インターフェイスを介してモデムとネットワーク間のデータトランザクションをキャプチャするモデムの機能です。この機能は、3G および 4G のデータ接続またはパフォーマンスの問題をトラブルシューティングするのに便利なツー ルです。

DM ログファイルがキャプチャされると、Sierra Wireless SwiLog や Qualcomm QXDM などの診断ソフトウェア ツールを使用して、DM ログ ファイルを複合化し、問題を理解することができます。Cisco TAC のメンバーは、DM ログ ファイルの復号化に役立ちます。

DM ログ収集を設定するには、特権 EXEC モードで開始し、次のコマンドを入力します。

|       | コマンドまたはアクション                        | 目的                       |
|-------|-------------------------------------|--------------------------|
| ステップ1 | configure terminal                  | グローバル コンフィギュレーション モードを開始 |
|       | 例:                                  | します。                     |
|       | Router# configure terminal          |                          |
| ステップ2 | controller cellular < <i>slot</i> > | セルラーコントローラコンフィギュレーションモー  |
|       | 例:                                  | ドを開始します。                 |

手順

I

|       | コマンドまたはアクション                                             | 目的                                                                                                    |                                                                                                    |
|-------|----------------------------------------------------------|----------------------------------------------------------------------------------------------------|----------------------------------------------------------------------------------------------------|
|       | Router(config)# controller cellular x/x/x                |                                                                                                    |                                                                                                    |
| ステップ3 | lte modem dm-log enable                                  | LTE モデムの DM ロギ:                                                                                                    | ングを設定します。                                                                                                    |
|       | 例:<br>Router(config-controller)# lte modem dm-log enable | <ul> <li>autostop:次に基づ<br/>を自動的に停止しま</li> </ul>                                                                                                  | いて DM ログのキャプチャ<br>ます。                                                                                                    |
|       |                                                          | link-down:セルラー<br>ダウン イベント                                                                                                    | ーインターフェイスのリンク                                                                                                    |
|       |                                                          | timertimer : 分単位(                                                                                                    | の時間                                                                                                    |
|       |                                                          | • enable : DM ログの                                                                                                    | キャプチャを開始します。                                                                                                    |
|       |                                                          | <ul> <li>filesize <size> : 別の<br/>る前に、各DMログ<br/>ルサイズをMB単位<br/>値の範囲は1~64<br/>す。</size></li> </ul>                                                 | ) DM ログファイルを作成す<br>ブファイルの最大ログファイ<br>立で指定します。指定できる<br>です。デフォルトは 20 で                                                       |
|       |                                                          | ・filter location: <filena<br>る DM ログフィルク</filena<br>                                                                                             | ame>:次の場所から使用す<br>タを指定します。                                                                                                |
|       |                                                          | — bootflash : ファイ                                                                                                    | 门儿                                                                                                    |
|       |                                                          | — flash : ファイル                                                                                                    |                                                                                                    |
|       |                                                          | <ul><li>(注) ブートフラ</li><li>DM ログフ</li><li>効な保存場</li></ul>                                                                                         | ラッシュとフラッシュは、<br>イルタファイルの唯一の有<br>昜所です。                                                                                     |
|       |                                                          | (注) DM ログご<br>れていない<br>用フィルタ                                                                                                    | フィルタ ファイルが指定さ<br>い場合は、ルータに付属の汎<br>マファイルが使用されます。                                                                           |
|       |                                                          | <ul><li>(注) DM ログ フ</li><li>式にする4</li></ul>                                                                                                    | フィルタファイルは、.sqf形<br>公要があります。                                                                                               |
|       |                                                          | • rotation : 最も古いI<br>のに置き換えること<br>プチャを可能にしま                                                                                                    | DMログファイルを最新のも<br>とで、継続的な DM ログキャ<br>ます。                                                                                   |
|       |                                                          | <ul> <li>size <log-size>:モラ<br/>キャプチャを停止す<br/>またはフラッシュで<br/>ファイルの最大合言<br/>ます。ローテーショ<br/>合、このサイズ設定<br/>DM ファイルが最新<br/>られます。</log-size></li> </ul> | デムが DM ログファイルの<br>する前に、ブートフラッシュ<br>で可能なすべての DM ログ<br>+サイズを MB 単位で指定し<br>ョンが有効になっている場<br>Eを満たすために、最も古い<br>ffの DM ファイルに置き換え |

|       | コマンドまたはアクション                                                                                                    | 目的                        |
|-------|----------------------------------------------------------------------------------------------------|---------------------------|
| ステップ4 | end                                                                                                    | 特権 EXEC モードに戻ります。         |
|       | 例:                                                                                                    |                           |
|       | Router(config-controller)# end                                                                                                    |                           |
| ステップ5 | show cellular <i><slot></slot></i> logs dm-log                                                                                                    | (任意) DM ログの設定と統計情報を表示します。 |
|       | 例:                                                                                                    |                           |
|       | Router# show cellular x/x/x logs dm-log<br>Integrated DM logging is on<br>output path = Utility Flash<br>filter = MC74xx generic -<br>v11026_Generic_GSM_WCDMA_LTE_IP-no-data-packets.sqf<br>maximum log size = 0<br>maximum file size = 0<br>log rotation = disabled |                           |
|       | 33 packets sent to the modem, 4663 bytes, 0 errors<br>28521 packets received from the modem, 13500758<br>bytes, 0 input drops<br>28521 packets stored in utility flash, 13500758<br>bytes                                                                             |                           |
|       | current file size = 13500758<br>current log size = 13500758<br>total log size = 13500758<br>Utility Flash DM log files = (1) files                                                                                                    |                           |

## 例:DMログの設定

次の例は、下記のことを行う方法を示します。

- ・ブートフラッシュまたはフラッシュに保存できるすべてのDMログファイルの最大サイズ を 512 MB に指定する
- 各 DM ログファイルの最大サイズを 32 MB に指定する
- ・フラッシュで MC7xxx\_GPS\_Log. sqf DM ログフィルタを使用する
- ローテーションを有効にする
- •DM ログのキャプチャを有効にする

```
Router(config-controller) # controller cell x/x/x
Router(config-controller) # lte modem dm-log size 512
Router(config-controller) # controller cell x/x/x
Router(config-controller) # lte modem dm-log filesize 32
Router(config-controller) # controller cell x/x/x
Router(config-controller) # lte modem dm-log filter flash:MC7xxx_GPS_Log.sqf
Router(config-controller) # controller cell x/x/x
Router(config-controller) # controller cell x/x/x
```

```
Router (config-controller) # controller cell x/x/x
Router(config-controller) # 1te modem dm-log enable
Router(config-controller) # controller cell x/x/x
Router(config-controller)# end
Router(config-controller) # controller cell x/x/x
Router(config-controller) # 1te modem dm-log size 1024
Router#show running-config | section controller
controller Cellular x/x/x
lte modem dm-log filter flash:MC7xxx GPS Log.sqf
lte modem dm-log size 512
 lte modem dm-log filesize 32
lte modem dm-log rotation
lte modem dm-log enable
lte modem dm-log size 1024
Router#show cellular x/x/x logs dm-log
Integrated DM logging is on
output path = Utility Flash
filter = flash:MC7xxx GPS Log.sqf
maximum log size = 536870912
maximum file size = 33554432
log rotation = enabled
32 packets sent to the modem, 3879 bytes, 0 errors
158324 packets received from the modem, 75971279 bytes, 0 input drops
158324 packets stored in utility flash, 75971279 bytes
current file size = 8863042
current log size = 75971279
total log size = 75971279
Utility Flash DM log files = (3) files
end
Router#dir flash:dmlog*
Directory of bootflash:/dmlog*
Directory of bootflash:/
   27 -rw-
```

27 -rw- 33554069 Jun 7 2020 18:08:46 -08:00 dmlog-slot4-20200921-172930.bin 2885718016 bytes total (521891840 bytes free) 1te modem dm-log size 1024

```
Router(config)#controller cellular x/x/x
Router(config-controller)#no lte modem dm-log enable
Router(config-controller)#end
```

### 例:ユーティリティフラッシュへの dm-log の設定

```
Router(config)#controller cellular x/x/x
Router(config-controller)#lte modem dm-log enable
Router(config-controller)#
*May 8 17:57:09.905: %SYS-5-CONFIG_I: Configured from console by console
Router#
Router#Router#And cellular x/x/x log dm-log
Integrated DM logging is off
Output path = bootflash:
Filter Type = Default
Filter Name = v11026_Generic_GSM_WCDMA_LTE_IP-no-data-packets.sqf
Maximum log size = 0 MB
Maximum file size = 0 MB
```

```
Log rotation = Disabled
```

```
Router#show cellular x/x/x log dm-log details
Integrated DM logging is off
Output path = bootflash:
Filter Type = Default
Filter Name = v11026 Generic GSM WCDMA LTE IP-no-data-packets.sqf
Maximum log size = 0 MB
Maximum file size = 0 MB
Log rotation = Disabled
O Packets sent to the modem, O Bytes, O Errors
0 Packets received from the modem, 0 Bytes, 0 Input drops
O Packets stored in file system, O Bytes, O Errors, O Aborts
0 Max rcv queue size
Current file size = 0 MB
Current log size = 0 MB
Total log size = 0 MB
Router#
```

### モデムの crashdump 収集の有効化

モデムのクラッシュダンプの収集は、ファームウェアクラッシュのデバッグに役立ちます。ク ラッシュデータを収集するには、クラッシュ後に memdump モードのままになるようにモデム を事前設定する必要があります。 memdump モードは、クラッシュデータを収集する memdump ユーティリティの特殊なブート アンド ホールド モードです。

モデムの crashdump の収集を有効にするには、次の手順を実行します。

(注) 統合モデムのクラッシュダンプ収集機能は、3G HSPA および 4G ベースのセルラーモデムでの みサポートされています。

#### 始める前に

デバイスは、ブートアンドホールドモードである必要があります。

```
Router#conf t
```

```
Enter configuration commands, one per line. End with CNTL/Z.
Router(config)#controller cel x/x/x
Router(config-controller)#lte modem crash-action ?
boot-and-hold Remain in crash state
```

Router(config-controller) #lte modem crash-action boot-and-hold

このモードでは、ルータがクラッシュすると、その状態が維持され、回復を試みません。デ フォルトでは、クラッシュアクションはリセットされます。つまり、モデムはクラッシュする たびにリセットされ、モデムの回復が試行されます。上記のブートアンドホールドコマンドを 使ってモデムをクラッシュ状態に維持することで、次のコマンドによりクラッシュダンプを キャプチャすることができます。

```
Router#test cell-cwan x/x/x modem-crashdump ? off Disable Modem firmware crash dump
```

on Enable Modem firmware crash dump

Router#test cell-cwan x/x/x modem-crashdump on

これにより、クラッシュダンプがキャプチャされ、フラッシュに保存されます。

手順

|       | コマンドまたはアクション                                                                                     | 目的                                                                                      |
|-------|--------------------------------------------------------------------------------------------------|-----------------------------------------------------------------------------------------|
| ステップ1 | <pre>test { cell-cwan } <slot> modem-crashdump { on   <location>   off }</location></slot></pre> | モデムのクラッシュダンプの収集を有効または無効<br>にします。                                                        |
|       | 例:                                                                                               | • cell-host                                                                             |
|       | Router# test cell-host x/x/x modem-crashdump on local_uf                                         | : 固定プラットフォームのキーワード。                                                                     |
|       |                                                                                                  | • cell-cwan                                                                             |
|       |                                                                                                  | : PIM におけるセルラーのキーワード。                                                                   |
|       |                                                                                                  | • slot                                                                                  |
|       |                                                                                                  | : PIM の場合、スラッシュで区切ったルータス<br>ロット、モジュールスロット、およびポート<br>(x/x/x など)。固定プラットフォームの場合、<br>数字の 0。 |
|       |                                                                                                  | • on                                                                                    |
|       |                                                                                                  | : クラッシュダンプのログ収集を有効にしま<br>す。                                                             |
|       |                                                                                                  | • location                                                                              |
|       |                                                                                                  | :モデムのクラッシュダンプログが保存される<br>宛先 URL を指定します。                                                 |
|       |                                                                                                  | • off                                                                                   |
|       |                                                                                                  | : クラッシュダンプのログ収集を無効にしま<br>す。                                                             |

# モデム ログ エラーとダンプ情報の表示

**3G**の有用性拡張の一部として、コマンド文字列(**at!err**および**at!gcdump**)は、Cisco IOS CLI を使用してモデムに送信でき、ログエラーとダンプ情報を取得するためにセルラーモデムへの リバース telnet セッションを設定する必要がありません。

ログエラーとダンプ情報を取得するには、次の手順を実行します。

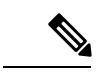

(注) モデム ログ エラーおよびダンプ収集機能は、3G SKU でのみサポートされています。

手順

|                                               | コマンドまたはアクション                                       | 目的                                  |
|-----------------------------------------------|----------------------------------------------------|-------------------------------------|
| ステップ1                                         | show cellular <i><slot></slot></i> log error       | モデムのログエラーとダンプ情報を表示します。              |
|                                               | 例:                                                 |                                     |
|                                               | Router# show cellular x/x/x log error              |                                     |
| ステップ2                                         | test cellular < <i>slot&gt;</i> modem-error-clear  | (任意)エラーとダンプレジスタをクリアします。             |
|                                               | 例:                                                 | デフォルトでは、エラーとダンプレジスタは、読み             |
| Router# test cellular x/x/x modem-error-clear | 取り後にクリアされません。このコマントは、読み<br>取り後にレジスタがクリアされろように握作を変更 |                                     |
|                                               |                                                    | します。その結果、AT コマンド文字列が CDMA で         |
|                                               |                                                    | は「at!errclr=-1」、GSMモデムでは「at!err=0」に |
|                                               |                                                    | 変更されます。                             |

### 例: show cellular logs dm-log コマンドの出力例

次に show cellular logs dm-log コマンドの出力例を示します。

```
Router# show cellular x/x/x logs dm-log

Integrated DM logging is on

filter = generic

maximum log size = 67108864

maximum file size = 20971520

log rotation = disabled

7 packets sent to the modem, 3232 bytes, 0 errors

75 packets received from the modem, 57123 bytes, 0 input drops

75 packets stored in file system, 57123 bytes, 0 errors, 0 aborts

2 max rcv queue size

current file size = 57123

current log size = 57123

total log size = 57123

DM log files: (1 files)
```

## 例: cellular logs modem-crashdump コマンドの出力例

次に show cellular logs modem-crashdump コマンドの出力例を示します。

Router# show cellular x/x/x logs modem-crashdump Modem crashdump logging: off Progress = 100% Last known State = Getting memory chunks Total consecutive NAKs = 0 Number of retries = 0 Memory Region Info: 1: Full SDRAM [Base:0x0, Length:0x200000] 2: MDSP RAM A region [Base:0x9100000, Length:0x8000] 4: MDSP RAM B region [Base:0x91200000, Length:0x8000] 5: MDSP Register region [Base:0x91400000, Length:0xC000] 5: MDSP RAM A region [Base:0x9100000, Length:0x28] 6: ADSP RAM A region [Base:0x7000000, Length:0x10000] 7: ADSP RAM B region [Base:0x70200000, Length:0x10000] 8: ADSP RAM C region [Base:0x70400000, Length:0x18000] 9: ADSP RAM I region [Base:0x70800000, Length:0x18000] 10: CMM Script [Base:0x6A350, Length:0x310] Router#

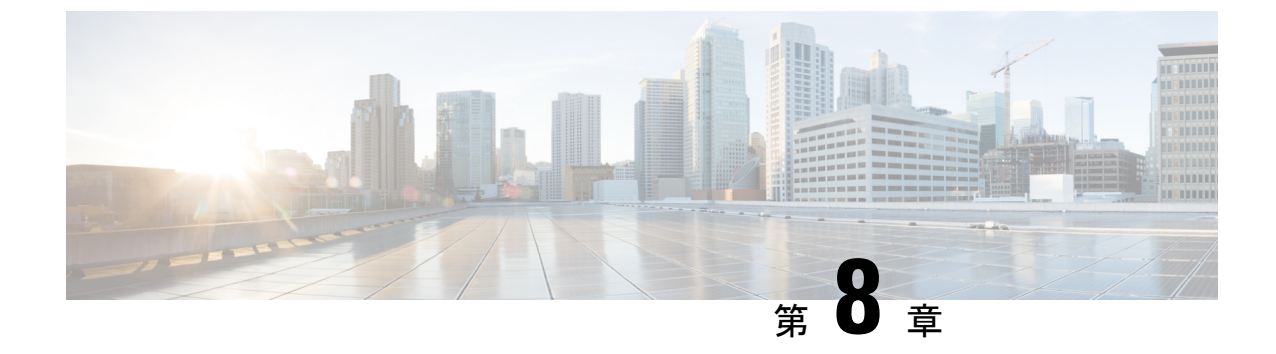

# ショートメッセージサービス (SMS) と Dying Gasp

この章は、次の項で構成されています。

- SMS に関する警告 (121 ページ)
- ・ショート メッセージ サービス (SMS) 機能 (122 ページ)
- •4G SMS メッセージングの設定 (122 ページ)
- サポート対象モデムの Dying-Gasp SMS 通知 (124 ページ)

#### SMS に関する警告

SMS は、Dying Gasp 機能(発信 SMS)を管理ソリューションで活用することを希望する顧客 が使用できます。着信 SMS など、他の SMS の使用は推奨されません。次の警告をお読みくだ さい。

#### Â

警告 着信 SMS が許可され、アクティブなスクリプトに関連付けられている場合、デバイスで SMS を使用すると、SMS コマンドを介したモデム経由の無制御アクセスおよび/または未認証アク セスが許可されるため、セキュリティリスクが生じる可能性があります。SMSは、平文で発行 されるコマンドで送信されるため、サービス妨害 (DoS) 攻撃の対象となる可能性もあります。

セキュリティのベストプラクティスとして、シスコは、特に重要なインフラストラクチャまた は人命や財産の安全に影響する可能性がある場合、IoT ルータの LTE ポートに関連付けられた セルラーアカウントで SMS を使用しないよう強くお勧めします。

セキュリティを強化するため、ネットワークデバイスに関連付けられた既存のLTEアカウントでSMSサービスを無効にするようサービスプロバイダーに依頼することをお勧めします。 新規のLTEアカウントの場合、サービス注文時にLTEサービスとして**非SMS**サービスを指定してください。

## ショートメッセージ サービス (SMS) 機能

セルラープラガブルインターフェイスで使用される一部のモデムは、SMSメッセージの受信、 送信、アーカイブ、および削除をサポートしています。このサポートには、最大 25 通の受信 テキスト表示機能、それ以上のメッセージのカスタム ファイル ロケーションへのアーカイブ が含まれます。SMS は複数の通信事業者でサポートされています。

セルラープラガブルインターフェイスの背後にある送信側デバイスは、メッセージが受信者 のルータに到達するまで、セルラータワーを介してセルラーリンク上でSMSテキストメッセー ジを送信し、その後受信者のルータが受信者のデバイス(携帯電話など)に通知します。受信 デバイスは、送信側デバイスに対する応答を返すために同じプロセスを使用します。SMS送信 が動作するために、エンドユーザにはテキスト対応デバイス、さらに任意でテキスト向けプラ ンが必要です。エンドユーザがテキスト向けプランを使用していない場合、標準のSMS料金 がテキスト転送に適用されます。

### 4G SMS メッセージングの設定

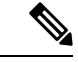

(注) 4G LTE-Advanced の場合、*unit* 引数は、ルータスロット、モジュールスロット、およびポート を識別するもので、スラッシュで区切られます(0/4/0)。

| 壬 | 旧  |
|---|----|
| T | 川只 |

|              | コマンドまたはアクション                                                                                                    | 目的                                                                                                    |
|--------------|----------------------------------------------------------------------------------------------------|----------------------------------------------------------------------------------------------------|
| ステップ1        | configure terminal                                                                                                    | コンフィギュレーション モードを開始します。                                                                                                    |
|              | 例:<br>Router# configure terminal                                                                                                    |                                                                                                    |
| ステップ2        | controller cellular <unit><br/>例:<br/>Router(config)# controller cellular 0/4/0</unit>                                                                     | コントローラセルラーコンフィギュレーションモー<br>ドを開始します。                                                                                                    |
| <b>ステップ3</b> | Ite sms archive path <ftp-url><br/>例:<br/>Router(config-controller)# lte sms archive<br/>path<br/>ftp://username:password@172.25.211.175/SMS-LTE</ftp-url> | すべての入出力 SMS メッセージを送る FTP サーバ<br>のフォルダ パスを指定します。フォルダ パスを指<br>定すると、SMS メッセージが送信および受信される<br>フォルダの末尾に、次のように outbox および inbox<br>が自動的に付加されます。<br>ftp://172.25.211.175/SMS-LTE/outbox<br>ftp://172.25.211.175/SMS-LTE/inbox |

I

|                   | コマンドまたはアクション                                                                                                    | 目的                                                                                                    |
|-------------------|----------------------------------------------------------------------------------------------------|----------------------------------------------------------------------------------------------------|
| ステップ4             | cellular unit lte sms view { all   ID   summary }<br>例:                                                                                                    | モデムによって受信された着信テキストメッセージ<br>の内容を表示します。                                                                                                    |
|                   | Router# cellular 0/4/0 lte sms view summary<br>ID FROM YY/MM/DD HR:MN:SC SIZE CONTENT<br>0 4442235525 12/05/29 10:50:13 137 Your entry last<br>month has<br>2 5553337777 13/08/01 10:24:56 5 First<br>3 5553337777 13/08/01 10:25:02 6 Second | <ul> <li>all:モデムによって受信された最大 255 個の着信テキストメッセージの内容を表示します。</li> <li>ID:着信テキストメッセージのうち指定された ID (0~255)のメッセージの内容を表示します。</li> <li>summary:モデムによって受信された着信テキストメッセージの要約を表示します。</li> </ul> |
| ステップ5             | end<br>例:<br>Router# end                                                                                                    | コンフィギュレーション モードを終了し、特権<br>EXEC モードに戻ります。                                                                                                    |
| ステップ6             | <pre>show cellular unit sms<br/>例:<br/>Router#show cellular 0/4/0 sms<br/>Incoming Message Information<br/></pre>                                                                                                    | 送受信されたテキストメッセージのすべての情報を<br>表示します。メッセージ情報には送信済み、受信、<br>アーカイブ、送信保留テキストメッセージが含まれ<br>ます。試行が FAILED となった場合、LTE 固有のエ<br>ラー情報が表示される場合もあります。                                             |
| <br>ステップ <b>1</b> | cellular unit lte sms send number SMS_Text<br>例:                                                                                                    | ユーザにテキスト メッセージ プランがある場合、<br>他の有効な受信者への 4G LTE バンド SMS メッセー                                                                                                    |

|       | コマンドまたはアクション                                                           | 目的                                                                                      |
|-------|------------------------------------------------------------------------|-----------------------------------------------------------------------------------------|
|       | Router# cellular 0/4/0 lte sms send<br>15554443333 <sms text=""></sms> | ジ送信を有効にします。number 引数は、SMS メッ<br>セージ受信者の電話番号です。                                          |
|       |                                                                        | (注) 10 桁または 11 桁の(電話)番号がテキストを送信するための適切な数値形式です。たとえば、#################################### |
| ステップ8 | cellular <i>unit</i> lte sms delete [ all   <i>id</i> ]                | (任意)メモリから1つのメッセージ ID またはす                                                               |
|       | 例:                                                                     | べての保存済みメッセージを削除します。<br>                                                                 |
|       | Router# <b>cellular 0/4/0 lte sms delete</b> [<br>all   id ]           |                                                                                         |

## サポート対象モデムの Dying-Gasp SMS 通知

前提条件:

- Dying Gasp をサポートするモデム
- Cisco Network-Advantage ライセンス

EM7430、EM7455 または P-LTEA18-GL モデムを使用するプラガブル インターフェイス モジュール (PIM) には、モジュールへの電力が失われた場合に備えて、モデムに電力を供給するための追加のコンデンサがあります。これにより、モデムの正常な電源オフが可能になります。電力の損失が検出されると、モデムは設定時に dying gasp SMS を送信することが想定されます。

次に、電話番号と SMS メッセージを使用して dying gasp を設定する例を示します。

```
#controller Cellular 0/4/0
#lte dyinggasp sms send 9119110911 "Losing Power"
Warning: Enabling Dying Gasp SMS configuration completed successfully.
Please reset Modem for the changes to take effect
```

#### 設定手順

| ステップ | コマンド                                | 目的                                                  |
|------|-------------------------------------|-----------------------------------------------------|
| 1    | configure terminal                  | グローバル コンフィギュレーション モードを開始し<br>ます。                    |
| 2    | controller Cellular < <i>slot</i> > | セルラー モジュール コントローラ スロットのイン<br>ターフェイス コマンド モードを開始します。 |
| 3    | lte dyinggasp detach enable         | 送信切断要求で dying-gasp 機能を有効にします。                       |

| ステップ | コマンド                                                                                        | 目的                                                                                               |
|------|---------------------------------------------------------------------------------------------|--------------------------------------------------------------------------------------------------|
| 4    | <b>Ite dyinggasp sms send</b> &#<br><phone number=""> <sms<br>message&gt;;</sms<br></phone> | プラットフォームまたはモジュールの電源がオフに<br>なったときに、モデムから送信する SMS テキスト<br>メッセージおよびテキストメッセージの内容を受信<br>する電話番号を設定します。 |
| 5    | exit                                                                                        | コンフィギュレーションを終了します。                                                                               |
| 6    | write mem                                                                                   | ルータ構成の変更を保存します。                                                                                  |

#### 設定例

次の例は、スロット 0/1/0 のセルラーモジュールで dying-gasp 機能を有効にし、SMS を受信する電話番号と、電源障害時にモデムから送信される特定の SMS テキストメッセージを指定する方法を示しています。

router# configure terminal

```
router(config)# controller cellular 0/4/0
router (config-controller)# lte dyinggasp detach enable
router (config-controller)# lte dyinggasp sms send 4081112222
IR1800-#999_EM7455_powered_off!
```

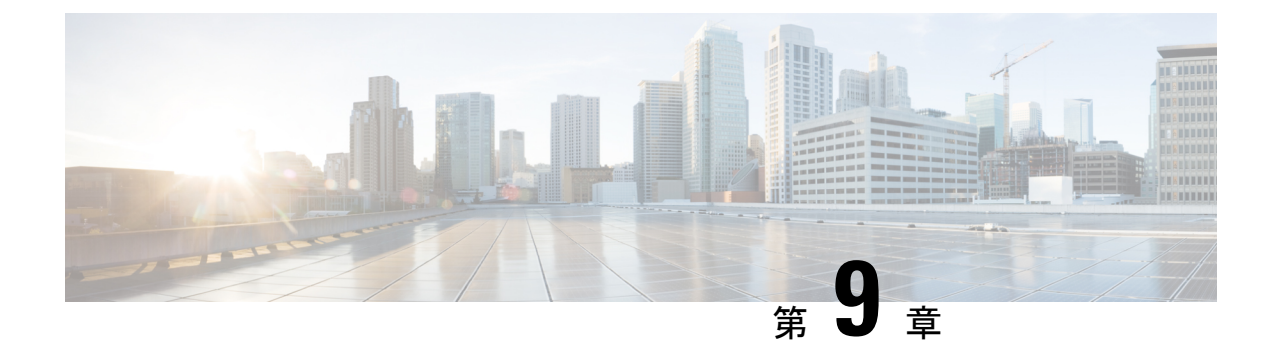

# トラブルシューティング

この章は、次の項で構成されています。

- データ呼設定の確認 (127ページ)
- •信号強度の確認 (128ページ)
- ・サービスアベイラビリティの確認 (128ページ)
- ・サンプルコマンド出力 (131ページ)

### データ呼設定の確認

データ呼設定を確認するには、次の手順に従います。

- cellular profile create コマンドを使用してモデム データ プロファイルを作成し、セルラー インターフェイスで DDR を設定した後、ルータからワイヤレス ネットワーク経由でホス トに ping を送信します。
- 2. ping に失敗した場合は、次の show コマンドをキャプチャします。
  - show version
  - show cellular 0/x/0 all
  - show controller cellular 0/x/0 all
  - show interface cellular 0/x/0
  - show dialer
  - show ip route
  - show running-config
- 3. より詳細なトラブルシューティングについては、debugコマンドからトレースをキャプチャ します。
  - debug cell all : すべてのデバッグ
  - debug cellular async: セルラーの非同期デバッグ
  - debug cellular callback : セルラーのデータコールバックのデバッグ

- debug cellular callcontrol: セルラーダイレクト IP コール制御のデバッグ
- debug cellular data: データパスのデバッグ
- debug cell dm : DM のデバッグ
- debug cellular dualsim : セルラーのデュアル SIM のデバッグ
- debug cellular fota: セルラーの FOTA のデバッグ
- debug cellular fw: セルラーモデムのファームウェア アップグレードのデバッグ
- debug cellular gps: セルラー GPS のデバッグ
- debug cellular ipc : セルラー IPC のデバッグ
- debug cellular linkrecovery: セルラーリンク回復のデバッグ
- debug cellular management:管理パスのデバッグ
- debug cellular mobile-app: セルラーモバイルアプリのデバッグ
- debug cellular nas: セルラー NAS ログのデバッグ
- debug cellular nmea: GPS NMEA メッセージのデバッグ
- debug cellular sms : SMS メッセージのデバッグ
- debug cellular snmp: セルラー SNMP のデバッグ

#### 信号強度の確認

**Received Signal Strength Indication** (**RSSI**) レベルが非常に低い場合(たとえば、-110 dBm 未満の場合)、次の手順に従います。

- 少なくとも1つのアンテナが4Gモジュールの「MAIN」RFポートに接続されていること を確認します。RF信号を向上させるために、MAINとDIVの両方のRFポートをアンテナ に接続する必要があります。アンテナがネジで固定されていることを確認します。
- 2. リモートアンテナを使用している場合、アンテナクレードルを移動して RSSI が改善され たかどうかを確認します。
- **3.** ワイヤレス サービス プロバイダーに問い合わせて、ユーザのいるエリアにサービス アベ イラビリティがあるかどうかを確認します。

## サービス アベイラビリティの確認

次に、show cellular slot all コマンドの出力例を示します。

```
Router# show cellular x/x/x all
Hardware Information
_____
Modem Firmware Version = 32.00.116
Host Firmware Version = 32.00.007
Device Model ID = LM960A18
International Mobile Subscriber Identity (IMSI) = 310170205101138
International Mobile Equipment Identity (IMEI) = 356299100001310
Integrated Circuit Card ID (ICCID) = 89011702272051011382
Mobile Subscriber Integrated Services
Digital Network-Number (MSISDN) =
Modem Status = Modem Online
Current Modem Temperature = 39 deg C
PRI version = 1026, Carrier = Generic
OEM PRI version = 32101006
Profile Information
_____
Profile 1 = ACTIVE* **
_____
PDP Type = IPv4
PDP address = 10.54.25.215
IPv4 PDP Connection is successful
Access Point Name (APN) = m2m.com.attz
Authentication = None
Primary DNS address = 8.8.8.8
Secondary DNS address = 8.8.4.4
Profile 2 = INACTIVE
_____
PDP Type = IPv4
Access Point Name (APN) = m2m.com.attz
Authentication = None
Profile 3 = INACTIVE
_____
PDP Type = IPv4
Access Point Name (APN) = mmsbouygtel.com
Authentication = None
Profile 5 = INACTIVE
_____
PDP Type = IPv4
Access Point Name (APN) = orange
Authentication = None
* - Default profile
** - LTE attach profile
Configured default profile for active SIM 0 is profile 1.
Data Connection Information
_____
Profile 1, Packet Session Status = ACTIVE
Cellular0/1/0:
Data Packets Transmitted = 30 , Received = 30
Data Transmitted = 2160 bytes, Received = 3000 bytes
IP address = 10.54.25.215
Primary DNS address = 8.8.8.8
Secondary DNS address = 8.8.4.4
```

Profile 2, Packet Session Status = INACTIVE

```
Profile 3, Packet Session Status = INACTIVE
Profile 4, Packet Session Status = INACTIVE
Profile 5, Packet Session Status = INACTIVE
Profile 6, Packet Session Status = INACTIVE
Profile 7, Packet Session Status = INACTIVE
Profile 8, Packet Session Status = INACTIVE
Profile 9, Packet Session Status = INACTIVE
Profile 10, Packet Session Status = INACTIVE
Profile 11, Packet Session Status = INACTIVE
Profile 12, Packet Session Status = INACTIVE
Profile 13, Packet Session Status = INACTIVE
Profile 14, Packet Session Status = INACTIVE
Profile 15, Packet Session Status = INACTIVE
Profile 16, Packet Session Status = INACTIVE
Network Information
_____
Current System Time = Mon Apr 25 9:16:36 2022
Current Service Status = Normal
Current Service = Packet switched
Current Roaming Status = Roaming
Network Selection Mode = Automatic
Network = F-Bouygues Telecom
Mobile Country Code (MCC) = 208
Mobile Network Code (MNC) = 20
Packet switch domain(PS) state = Attached
LTE Carrier Aggregation state = Deconfigured
Registration state(EMM) = Registered
EMM Sub State = Normal Service
Tracking Area Code (TAC) = 30440
Cell ID = 128697859
Negotiated network MTU = 1430
Radio Information
_____
Radio power mode = Online
LTE Rx Channel Number(PCC) = 3175
LTE Tx Channel Number(PCC) = 21175
LTE Band = 7
LTE Bandwidth = 15 MHz
Current RSSI = -67 dBm
Current RSRP = -96 dBm
Current RSRQ = -11 dB
Current SNR = 6.0 \text{ dB}
Physical Cell Id = 378
Number of nearby cells = 1
Idx PCI (Physical Cell Id)
1 378
Radio Access Technology (RAT) Preference = AUTO
Radio Access Technology(RAT) Selected = LTE
Network Change Event = unknown
LTE bands supported by modem:
- Bands 1 2 3 4 5 7 8 12 13 14 17 18 19 20 25 26 28 29 30 32 38 39 40 41 42 43 46 48 66
71.
LTE band Preference settings for the active sim(slot 0):
- Bands 1 2 3 4 5 7 8 12 13 14 17 18 19 20 25 26 28 29 30 32 38 39 40 41 42 43 46 48 66
71.
```

3G bands supported by modem:

```
Index:
23 - UMTS Band 1: 2100 MHz (IMT)
24 - UMTS Band 2: 1900 MHz (PCS A-F)
26 - UMTS Band 4: 1700 MHz (AWS A-F)
27 - UMTS Band 5: US 850 MHz (CLR)
50 - UMTS Band 8: 900 MHz (E-GSM)
51 - UMTS Band 9: Japan 1700 MHz
61 - UMTS Band 19: 800 MHz (800 Japan)
3G band Preference settings for the active sim(slot 0):
Index:
23 - UMTS Band 1: 2100 MHz (IMT)
24 - UMTS Band 2: 1900 MHz (PCS A-F)
26 - UMTS Band 4: 1700 MHz (AWS A-F)
27 - UMTS Band 5: US 850 MHz (CLR)
50 - UMTS Band 8: 900 MHz (E-GSM)
51 - UMTS Band 9: Japan 1700 MHz
61 - UMTS Band 19: 800 MHz (800 Japan)
Band index reference list:
For LTE and 5G, indices 1-128 correspond to bands 1-128.
For 3G, indices 1-64 maps to the 3G bands mentioned against each above.
Modem Security Information
_____
```

```
Active SIM = 0
SIM switchover attempts = 0
Card Holder Verification (CHV1) = Disabled
SIM Status = OK
SIM User Operation Required = None
Number of CHV1 Retries remaining = 3
```

Firmware Activation mode = MANUAL

## サンプルコマンド出力

次の例は、コマンドのサンプル出力を示しています。

```
PDP Type = IPv4v6
Access Point Name (APN) = vzwadmin
Profile 3 = ACTIVE*
_____
PDP Type = IPv4v6
PDP address = 10.187.130.3
Access Point Name (APN) = VZWINTERNET
       Primary DNS address = 198.224.173.135
        Secondary DNS address = 198.224.174.135
Profile 4 = INACTIVE
_____
PDP Type = IPv4v6
Access Point Name (APN) = vzwapp
3GPP2 Profiles:
_____
Profile 1 = INACTIVE
 . . . . . . . . .
PDN Type = IPv6
Access Point Name (APN) = vzwims
Profile 2 = INACTIVE
_____
PDN Type = IPv4v6
Access Point Name (APN) = vzwadmin
Profile 3 = INACTIVE*
_____
PDN Type = IPv4v6
Access Point Name (APN) = VZWINTERNET
Profile 4 = INACTIVE
_____
PDN Type = IPv4v6
Access Point Name (APN) = vzwapp
Profile 5 = INACTIVE
_____
PDN Type = IPv4v6
Access Point Name (APN) =
Profile 6 = INACTIVE
PDN Type = IPv4v6
Access Point Name (APN) =
 * - Default profile
 ** - LTE attach profile
```

#### デュアル SIM

次の例は、2枚の SIM が取り付けられていることを示しています。

次に、アクティブ SIM のステータスを表示する例を示します。

```
router# show cellular 0/x/0 security
Active SIM = 0
SIM switchover attempts = 0
Card Holder Verification (CHV1) = Disabled
SIM Status = OK
SIM User Operation Required = None
Number of CHV1 Retries remaining = 3
router#
```

このドキュメントは、米国シスコ発行ドキュメントの参考和訳です。

リンク情報につきましては、日本語版掲載時点で、英語版にアップデートがあり、リンク先のページが 移動/変更されている場合がありますことをご了承ください。

あくまでも参考和訳となりますので、正式な内容については米国サイトのドキュメントを参照ください。

サンプルコマンド出力

I